Empowered by Innovation

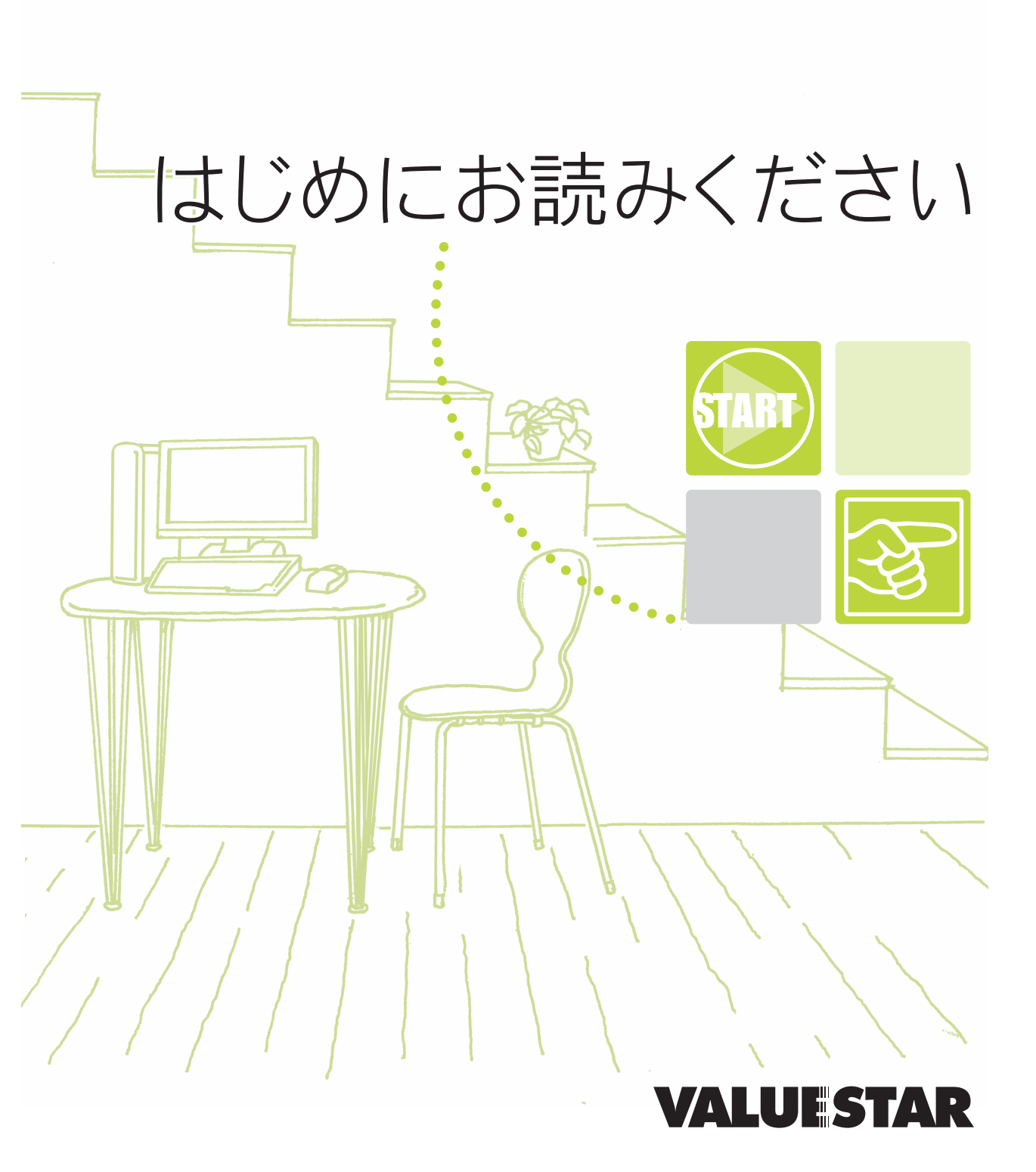

NEC

# 『はじめにお読みください』の読み方

テレビ機能とパソコン機能が使えるようになるまでの手順を説明しています。このページを 参考にして、『はじめにお読みください』を読み進めてください。

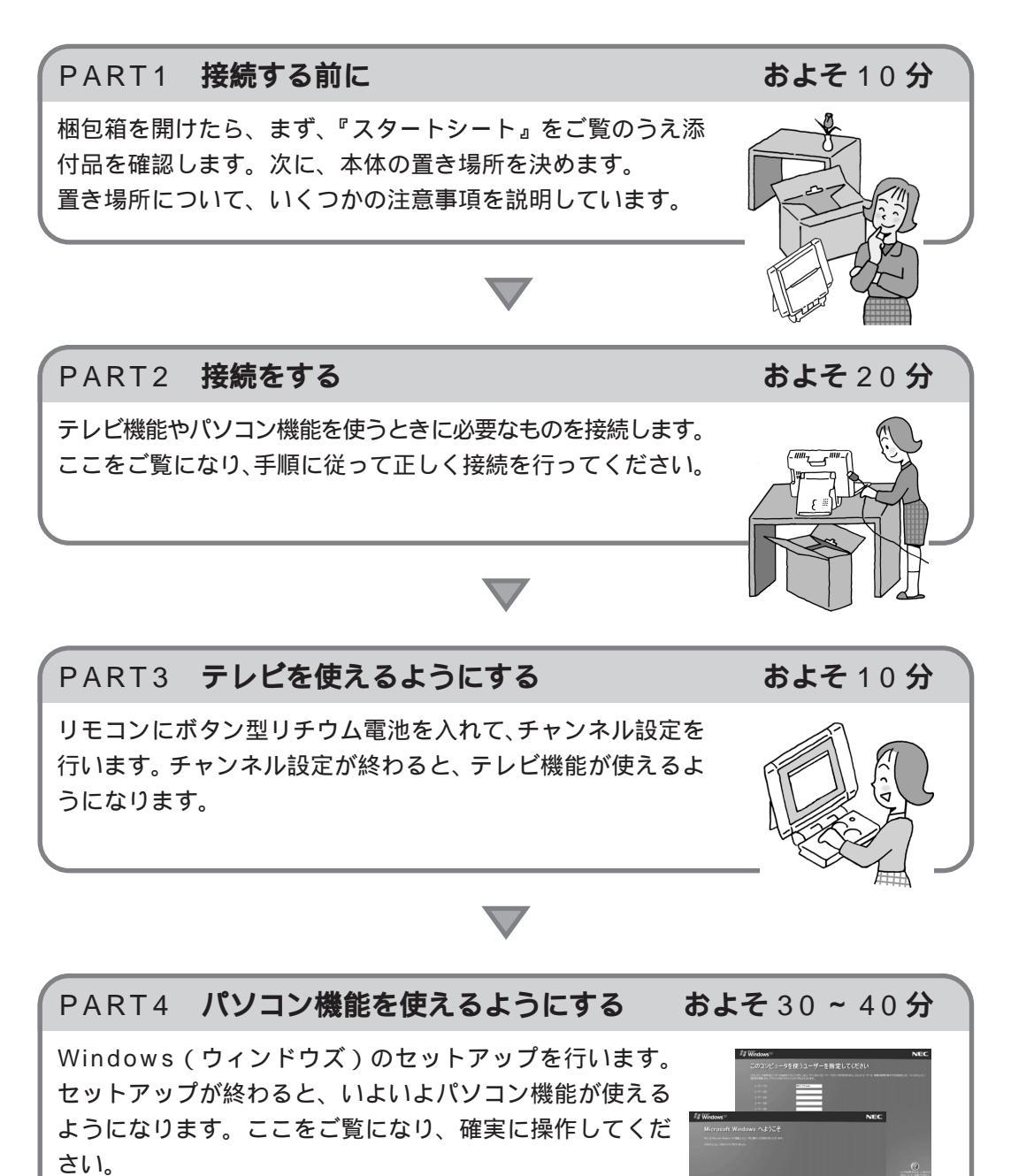

インターネットをはじめたくなったら...

10

н.

10

10

### 付録 ここからはじめるインターネット&メール

インターネットをはじめる前に必要な準備やインターネットが利用できるまでの流れを分かりや すく説明しています。これからインターネットをはじめたい方も、すでにインターネットを利用 していてブロードバンドをはじめたいという方もまずはこちらをご覧ください。 メールの設定のしかたやうまくインターネットにつながらないときの解決方法も説明しています。

4

パソコンを買い換えたら...

### 付録 パソコン引っ越しガイド

パソコンを買い換えた方が、新しいパソコンを今までのパソコンと同じように使いはじめられる ようにする方法を説明しています。インターネットの「お気に入り」や「メール設定をそのまま 使いたい」そんな方はこちらをご覧ください。

また、周辺機器やソフトも同じように使える方法も説明しています。

### このマニュアルの表記について

#### 手順は左、補足説明は右に

このマニュアルでは、操作手順は順番に画面を示しながら説明しています。実際のパソコンの画面を 確かめながら操作を進めてください。パソコンの画面でむやみにキーボードのキーやボタン、マウスを 操作すると、思わぬ画面が表示されることがあります。このマニュアルで、どこを操作すればよいのか 必ず確認してください。また、ページの右側の注意には、操作に関連する補足説明や用語解説などが記 載されています。はじめてパソコンを扱う方は、右側の説明もよく読んでください。

このマニュアルで使用している記号や表記には、次のような意味があります

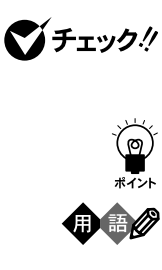

参照

してはいけないことや、注意していただきたいことを説明しています。よく読ん で注意を守ってください。場合によっては、作ったデータの消失、使用しているソ フトの破壊、パソコンの破損の可能性があります。

そこまでに説明した手順の中でとくに大切なポイントがまとめられています。後 から応用するときのヒントとして利用してください。

パソコンを使うときに知っておいていただきたい用語の意味を解説していま す。

マニュアルの中で関連する情報が書かれている所を示しています。

このマニュアルの表記では、次のようなルールを使っています

| []                               | 【 】で囲んである文字は、キーボードのキーと操作パネルのボタンを指します。                                                                   |
|----------------------------------|----------------------------------------------------------------------------------------------------|
| []                               | [ ]で囲んである数字・文字は、リモコンのボタンを指します。                                                                          |
| CD/DVD <b>ドライプ</b>               | CD-R/RW with DVD-ROMモデルでは、CD-R/RW with DVD-ROMドライ<br>ブのことを指します。                                         |
| <b>ぷ</b> 「ぱそガイド」                 | 電子マニュアル「ぱそガイド」を起動して、各項目を参照することを示します。<br>「ぱそガイド」は、デスクトップの②をダブルクリックして起動します。                               |
| 『ぱそガイド」-<br>「アプリケーションの<br>紹介と説明」 | 電子マニュアル「ぱそガイド」を起動して、ソフトの操作方法などを参照すること<br>を示します。 ソフトの名称などがわかっている場合は、続けて「50音別目次」を<br>クリックして該当する項目をご覧ください。 |

このマニュアルでは、各モデル(機種)を次のような呼び方で区別しています

下記の表をご覧になり、購入された製品の型名とマニュアルで表記されるモデル名を確認してください。

本体、このパソコン 表の各モデル(機種)を指します。

DVD-ROMモデル

CD-R/RW with CD-R/RW with DVD-ROMドライブを搭載しているモデルのことです。

TVモデル テレビ/地上波データ放送を見るための機能を搭載しているモデルのことです。

| 型名       | 型番         | 表記の区分                      |                     |                            |
|----------|------------|----------------------------|---------------------|----------------------------|
|          |            | CD/DVD <b>ドライブ</b>         | TV <b>機能</b>        | OS                         |
| VH300/7A | PC-VH3007A | CD-R/RW with<br>DVD-ROMモデル | TVモデル<br>( リモコン添付 ) | Windows XP<br>Home Edition |

### 本文中の画面やイラスト、ホームページについて

本文中の画面やイラスト、ホームページは、モデルによって異なることがあります。また、実際の画面と 異なることがあります。

記載しているホームページの内容やアドレスは、本冊子制作時点のものです。

#### このマニュアルで使用しているソフトウェア名などの正式名称

| (本文中の表記)                                              | (正式名称)                                                                                              |
|-------------------------------------------------------|----------------------------------------------------------------------------------------------------|
| Windows,<br>Windows XP,<br>Windows XP<br>Home Edition | Microsoft <sup>®</sup> Windows <sup>®</sup> XP Home Edition operating system<br>日本語版 Service Pack 1 |
| Windows XP<br>Professional                            | Microsoft® Windows® XP Professional operating system<br>日本語版 Service Pack 1                         |
| Windows 2000<br>Professional                          | Microsoft® Windows® 2000 Professional operating system<br>日本語版                                      |
| Windows<br>Millennium Edition                         | Microsoft <sup>®</sup> Windows <sup>®</sup> Millennium Edition operating system 日本語版                |
| Windows 98<br>Second Edition                          | Microsoft <sup>®</sup> Windows <sup>®</sup> 98 Second Edition operating system 日本語版                 |
| Windows 98                                            | Microsoft® Windows <sup>®</sup> 98 operating system 日本語版                                            |
| Windows 95                                            | Microsoft <sup>®</sup> Windows <sup>®</sup> 95 operating system 日本語版                                |
| インターネットエクスプローラ、<br>Internet Explorer                  | Microsoft <sup>®</sup> Internet Explorer 6.0 Service Pack 1                                         |
| Internet Explorer 4.0                                 | Microsoft <sup>®</sup> Internet Explorer 4.0                                                        |
| <b>アウトルックエクスプレス、</b><br>Outlook Express               | Microsoft® Outlook® Express 6.0                                                                     |
| BIGLOBE <b>で</b><br>インターネット                           | BIGLOBEインターネット接続ツール                                                                                 |
| <b>バックアップ</b> -NX                                     | バックアップ-NX( パソコン乗換機能付 )                                                                              |
| RecordNow DX                                          | Sonic RecordNow DX                                                                                  |
| PCGATE Personal                                       | PCGATE Personal Ver2.1                                                                              |
|                                                       |                                                                                                    |

#### ご注意

- (1)本書の内容の一部または全部を無断転載することは禁じられています。
- (2)本書の内容に関しては将来予告なしに変更することがあります。
- (3)本書の内容については万全を期して作成いたしましたが、万一ご不審な点や誤り、記載もれな どお気づきのことがありましたら、NEC 121コンタクトセンターへご連絡ください。落丁、 乱丁本はお取り替えいたします。
- (4)当社では、本装置の運用を理由とする損失、逸失利益等の請求につきましては、(3)項にかかわ らずいかなる責任も負いかねますので、予めご了承ください。
- (5)本装置は、医療機器、原子力設備や機器、航空宇宙機器、輸送設備や機器など、人命に関わる設備や機器、および高度な信頼性を必要とする設備や機器などへの組み込みや制御等の使用は 意図されておりません。これら設備や機器、制御システムなどに本装置を使用され、人身事故、 財産損害などが生じても、当社はいかなる責任も負いかねます。
- (6)海外NECでは、本製品の保守・修理対応をしておりませんので、ご承知ください。
- (7)本機の内蔵ハードディスクにインストールされているMicrosoft<sup>®</sup> Windows<sup>®</sup> XP Home Editionおよび本機に添付のCD-ROM、DVD-ROMは、本機のみでご使用ください。
- (8)ソフトウェアの全部または一部を著作権の許可なく複製したり、複製物を頒布したりすると、 著作権の侵害となります。

Microsoft、Windows、Officeロゴ、Outlookは、米国 Microsoft Corporationの米国およびその他の国 における商標または登録商標です。

McAfee, Virus Scan は米国法人 Network Associates, Inc. またはその関係会社の登録商標です。 Sonic Record Now は、米国 Sonic Solutions の登録商標です。

BIGLOBE、121 ポップリンクおよび PCGATE は、日本電気株式会社の商標または登録商標です。

その他、本マニュアルに記載されている会社名、商品名は、各社の商標または登録商標です。

© NEC Corporation, NEC Personal Products, Ltd. 2003 日本電気株式会社、NEC パーソナルプロダクツ株式会社の許可なく複製・改変などを行うことはできません。

#### 輸出に関する注意事項

本製品(ソフトウェアを含む)は日本国内仕様であり、外国の規格等には準拠していません。 本製品を日本国外で使用された場合、当社は一切責任を負いかねます。 従いまして、当社は本製品に関し海外での保守サービスおよび技術サポート等は行っていません。

本製品の輸出(個人による携行を含む)については、外国為替及び外国貿易法に基づいて経済産業省の許可が必要と なる場合があります。 必要な許可を取得せずに輸出すると同法により罰せられます。 輸出に際しての許可の要否については、ご購入頂いた販売店または当社営業拠点にお問い合わせください。

#### Notes on export

This product (including software) is designed under Japanese domestic specifications and does not conform to overseas standards. NEC<sup>\*1</sup> will not be held responsible for any consequences resulting from use of this product outside Japan. NEC<sup>\*1</sup> does not provide maintenance service nor technical support for this product outside Japan.

Export of this product (including carrying it as personal baggage) may require a permit from the Ministry of Economy, Trade and Industry under an export control law. Export without necessary permit is punishable under the said law. Customer shall inquire of NEC sales office whether a permit is required for export or not.

\*1: NEC Corporation, NEC Personal Products, Ltd.

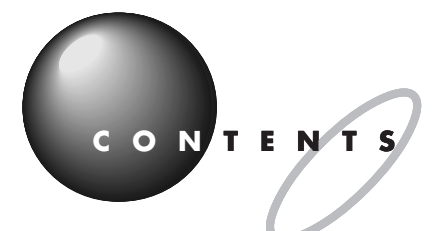

| 『はじめにお読みください』の読み方 | 巻頭 |
|-------------------|----|
| このマニュアルの表記について    | ii |

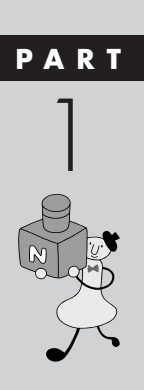

| 接続する前に           | 1 |
|------------------|---|
| 箱を開けた後で          | 2 |
| 添付品を確認する         | 2 |
| 型名(型番)と製造番号を確認する | 2 |
| 置き場所を決める         | 3 |
| 置くのに適した場所        | 3 |
| 置くのに必要な広さ        | 4 |
| 置くのに適さない場所       | 5 |
| 近くに置いてはいけないもの    | 5 |
| 電源の取り方           | 6 |
| 必要な電源            | 6 |
|                  |   |

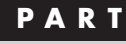

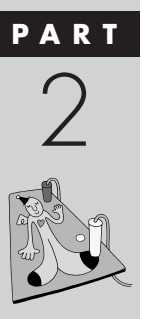

| 接続をする                | 7   |
|----------------------|-----|
| 接続する手順               | 8   |
| スタンドを立てる             | 9   |
| 背面のスタンドを引き出して、本体を立てる | 9   |
| キーボードと操作パネルを開く1      | 0 1 |
| マウスを接続する1            | 1   |
| アースを接続する1            | 2   |
| アンテナ線を接続する1          | 13  |
| アンテナ線の種類を確認する        | 14  |
| ケーブルにF型コネクタプラグを取り付ける | 16  |
| アンテナ線を本体につなぐ         | 17  |
| 電源ケーブルを接続する1         | 8 1 |

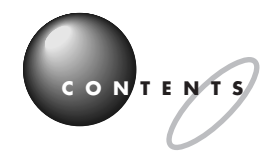

PART

3

**X** (7

| テレビを使えるようにする                | 2 1 |
|-----------------------------|-----|
| リモコンの準備をする                  | 2 2 |
| リモコンにボタン型リチウム電池を入れる         | 2 2 |
| リモコンの操作範囲                   | 2 3 |
| チャンネル設定をする                  | 2 4 |
| TV モードの電源を入れる               | 24  |
| リモコンでチャンネル設定をする             | 2 5 |
| チャンネル設定メニューで設定する            | 27  |
| TV モードの電源を切る                | 30  |
| パソコン機能を使えるようにする             | 3 1 |
| パソコンをセットアップする               | 3 2 |
| PC モードの電源を入れる               | 3 2 |
| マウスを使って操作する                 | 3 4 |
| 使用許諾契約に同意する                 | 3 5 |
| コンピュータに名前を付ける               | 37  |
| インターネットに接続する方法を指定する         | 37  |
| ユーザー登録をキャンセルする              | 38  |
| インターネットアクセスのセットアップをキャンセルする… | 39  |
| コンピュータを使うユーザーを指定する          | 4 0 |
| パソコンを使う準備をする                | 4 1 |
| 121ボップリンクを設定する              | 43  |
| 止しくセットアッフできたかを確認する          |     |
| PC モードの電源を切る                | 4 6 |
| 「子画面設定ユーティリティ」の初期設定をする      | 4 7 |
| お客様登録を行う                    | 4 8 |
| お客様登録を行うと、こんなに便利!           | 4 8 |
| お客様登録の方法について                | 4 9 |
| これからの進め方                    | 5 0 |

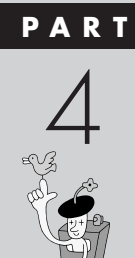

| 付    | 录 ここからはじめる               |     |
|------|--------------------------|-----|
|      | インターネット & メール            | 5 3 |
| インタ- | -ネットにはどうやってつながるの?        | 5 4 |
| 1    | ,<br>ンターネットが利用できるまでのステップ | 5 6 |
| 1    | ンターネット回線を申し込む            | 5 8 |
| フ    | プロバイダに加入する               |     |
| 1    | ンターネット回線に接続する            | 6 3 |
| 1    | ンターネット接続の設定を行う           |     |
| 1    | ンターネットに接続する              |     |
| X    | ールの設定を行う                 |     |
| 1    | ンターネットこんなトラブル            |     |
| t    | ?キュリティについて               | 6 8 |
| 付    | 录 パソコン引っ越しガイド            |     |
| 「パソコ | ンの引っ越し」をしよう!             | 70  |
| データる | を移行するには                  | 71  |
| لخ   | んなデータを移行するの?             | 71  |
| ع    | んな方法で移行するの?              |     |
| 移    | 狩する前に確認すること              |     |
| 7    | データを移行する                 |     |
| 周辺機器 | 器を移行するには                 | 77  |
| 移    | 行する前に確認すること              |     |
| 唐    | ]辺機器を移行する                | 77  |
| ソフトな | を移行するには                  | 79  |
| 移    | 狩する前に確認すること              | 79  |
| シ    | 'フトを移行する                 |     |

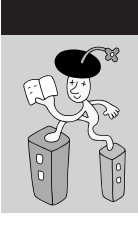

索

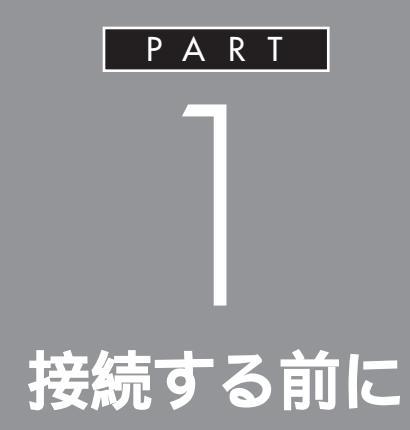

梱包箱を開けたら、まず『スタートシート』で添付品などを確認しましょう。確認できたら、置く場所を決めましょう。パソコンは精密機械ですから、置き場所についてはいくつか気をつけなければいけないことがあります。

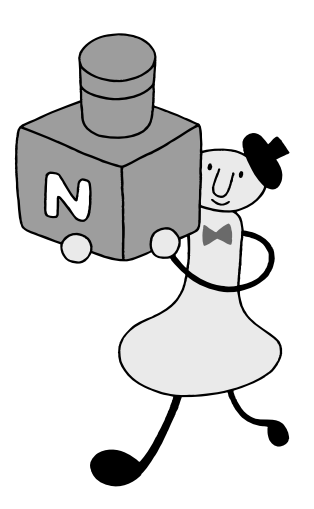

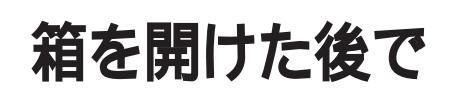

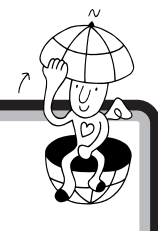

梱包箱を開けたら、まず添付品、型名(型番)、製造番号を 確認します。

# 添付品を確認する

梱包箱を開けたら、まず最初に『スタートシート』をご覧になり、添付品が 揃っているかどうか確認してください。万一、添付品が足りなかったり、破 損していた場合は、すぐに NEC121 コンタクトセンターにお問い合わせ ください。

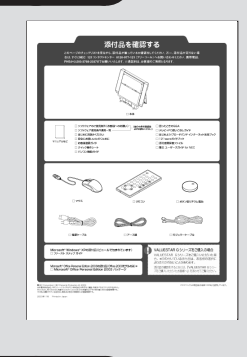

# 型名(型番)と製造番号を確認する

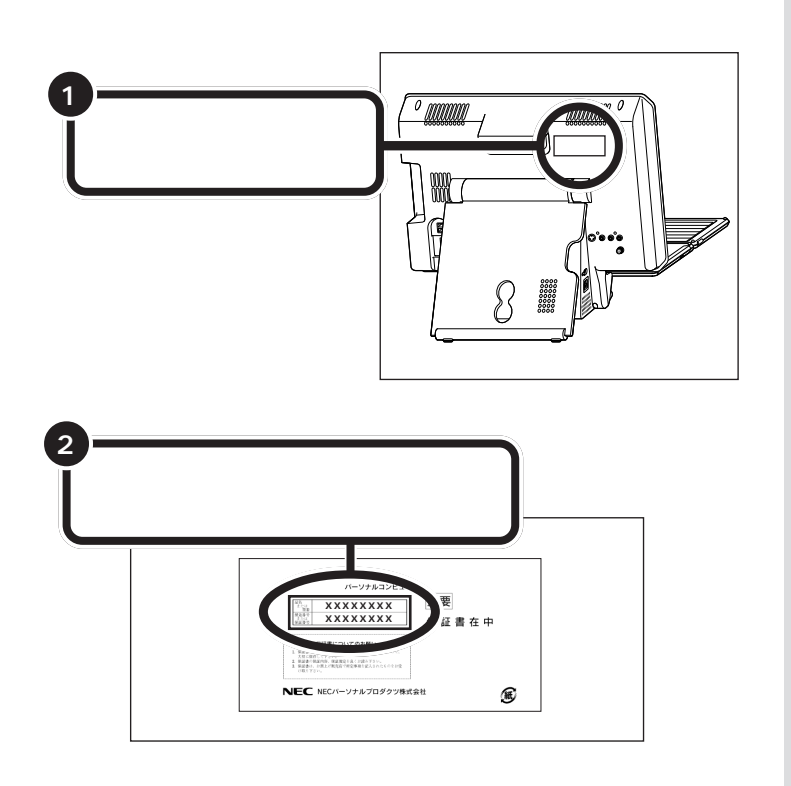

**ジ**チェック!

本体背面と保証書の記載が異なって いた場合は、NEC121コンタクトセ ンターにお問い合わせください。

保証書は、ご購入元で所定事項をご記 入のうえ、お受け取りになり、保管し ておいてください。保証期間中に万一 故障した場合は、保証書記載内容にも とづいて修理いたします。保証期間後 の修理については、NEC121コンタ クトセンターにお問い合わせくださ い。修理によって機能が維持できる場 合は、お客様のご要望により有償修理 いたします。詳しくは、保証書をご覧 ください。

#### 口参照

NEC121 コンタクトセンターのお問 い合わせ先 『121ware ガイドブッ ク』

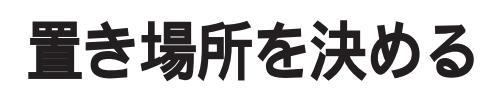

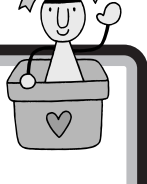

本体を置く場所を決めましょう。置くのに適した場所、適 さない場所があります。また、近くに置いてはいけないも のもあります。

## 置くのに適した場所

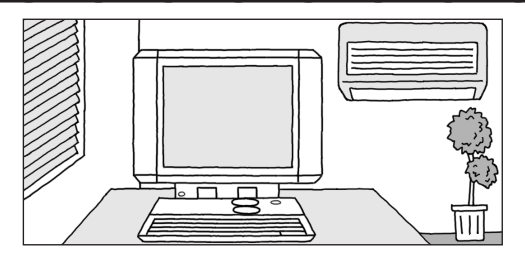

#### 屋内

必ず屋内に置いてください。

**平らで十分な強度がある台の上** (本体が落ちるおそれがないこと)

温度10 C~35 C(結露しないこと) 湿度20%~ 80%

#### ホコリが少ない

パソコンにホコリは大敵です。ホコリの少ない場所を選んで ください。

#### 電話回線の近く

アナログモデムや ISDN(アイ・エス・ディー・エヌ)、ADSL (エー・ディー・エス・エル)でインターネットに接続する場合 は、電話回線の接続口(モジュラーコンセント)の近くにパソ コンを設置しましょう。なお、インターネットに接続するた めの機器が近くにある場合は、これらの機器の近くにパソコ ンを設置します。パソコンの電話回線への接続のしかたは、 『パソコン機能ガイド』PART3の「モジュラーコネクタ」で 説明しています。

#### アンテナ線の先が届く場所

アンテナ線が届く場所に設置しましょう。また、ビデオデッ キなども接続できます。これらの機器を接続する場合には、 ケーブルの長さを考慮して置き場所を決めましょう。

# 用語》

空気中の水分が金属板などの表面 に触れて水滴となる現象です。寒い 屋外から暖かい室内に入るとメガ ネが曇ったりするのも、結露の一例 です。本体を温度の低い場所から暖 かい部屋に持ち込んだりすると、機 械の外側や内部に結露することが あります。このようなときは、電源 を入れずに1時間以上置いておき、 結露が収まるのを待ってから使っ てください。

### 置くのに必要な広さ

設置するときには、キーボードの場所や、配線のためのスペースが必要です。

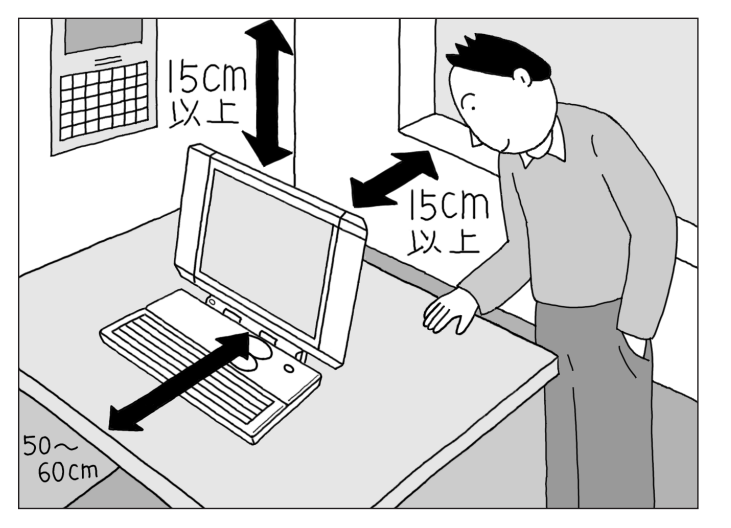

**前側** ➡約50cm~60cm

キーボードを開くためには、約 40cm 必要です。ゆったりとキー を打つためには、さらに約 10cm ~20cmの余裕があったほうがよ いでしょう。 後ろ側 →約50cm(最低15cm 以上)

後ろ側は、壁などから最低でも 15cm離す必要があります。しか し、それだけではあとで配線をす るときに大変です。50cm程度の 余裕があれば、本体の後ろ側がよ く見えるので、接続の作業が楽に なります。 上面 ➡ 最低 1 5 cm 以上

上面には通風孔があるので、通風 孔と棚の天板などとの間を最低で も15cmあけてください。また、 布などをかけて通風孔をふさがな いようにしてください。

### **ジ**チェック!

通風孔をふさいでしまうと、内部の 温度が上昇し、動作不良や故障の原 因になります。

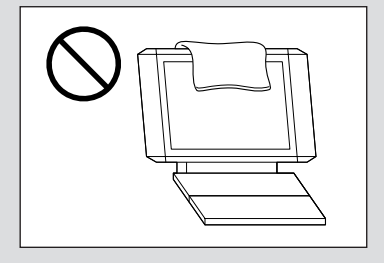

# 置くのに適さない場所

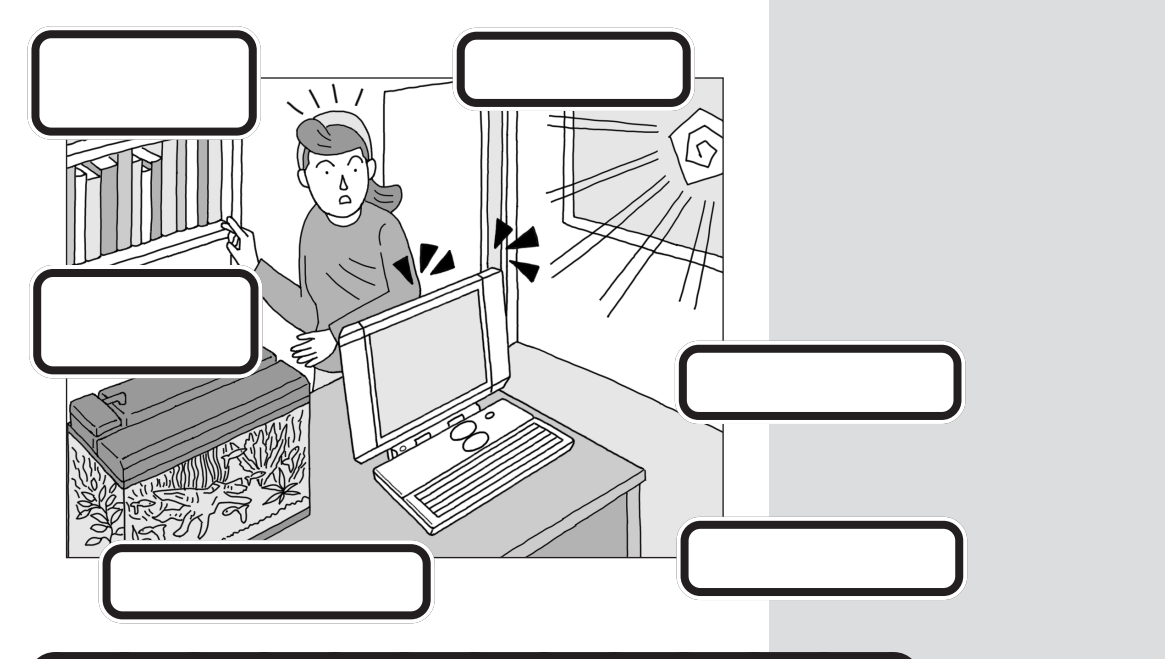

### 近くに置いてはいけないもの

#### ・ストーブなどの暖房器具

暖房器具の近くに本体を置くと、熱で本体が変形したり、異常な動作をすることがあります。

・薬品

薬品によっては、付着すると本体が溶けたり、変形したりすることがあり ます。

・他のディスプレイ

他のディスプレイの表示が揺れたり、色が乱れたりすることがあります。

- ・テレビ、ラジオ
   テレビやラジオにノイズが入ることがあります。
- ・コードレス電話、携帯電話

コードレス電話や携帯電話などで通話中のときにノイズが入ることがあ ります。また、パソコンも電波の影響を受けてスピーカにノイズが入るこ とがあります。

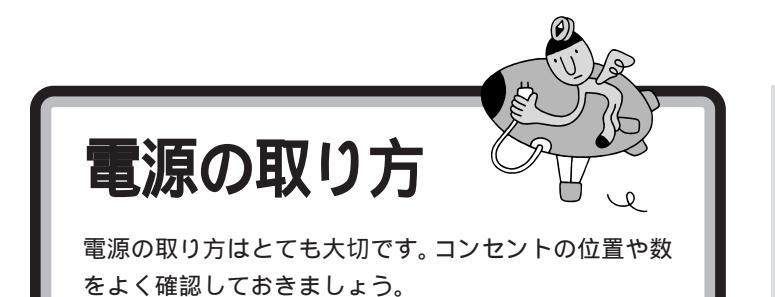

### 必要な電源

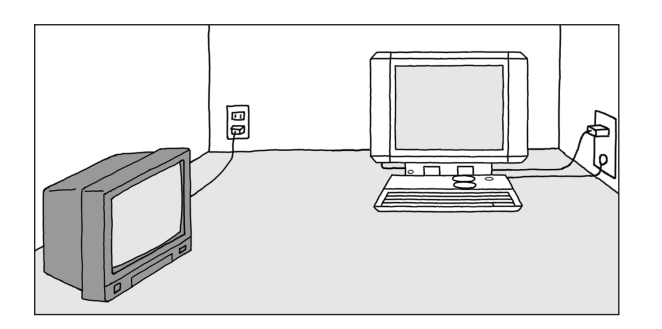

#### アース端子

本体のアース線を接続します。コンセントにアース線がない場合は、他の方法でアースを取っても構いません。その場合、必ずお近くの電器店など、電気工事士の資格を持った人にアース 端子付きコンセントの取り付けを相談してください。

#### コンセント

- ・テレビ、ラジオなどとは別のコンセントを使う
   テレビ、ラジオなどと同じコンセントを使うと、テレビ、ラジオなどに雑音が入ることがあります。
- ・電源はコンセントから直接取る
   コンセントが足らず、パソコン用のテーブルタップなどを使う場合は、テーブルタップの合計電力を必ず守ってください。

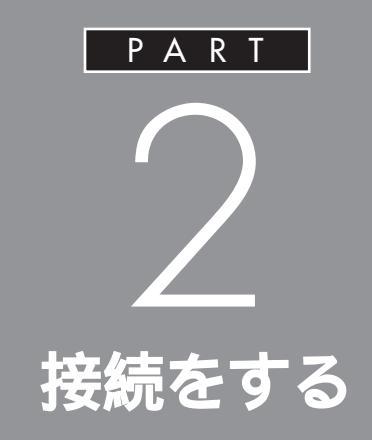

本体は精密機器ですから、倒れたりしないよう に設置することが大切です。また、ケーブル類の つなぎ方を間違えると、正しく動いてくれませ ん。このあとの説明や安全上の注意事項を必ず 読んで、慎重に作業を進めましょう。

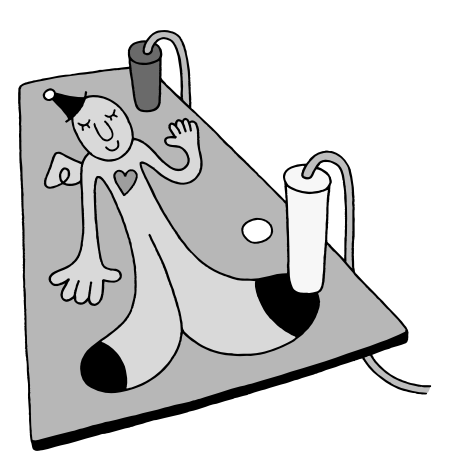

接続する手順

これからはじめる接続は、次の手順で行います。 接続をはじめる前に、よく確認しておいてください。

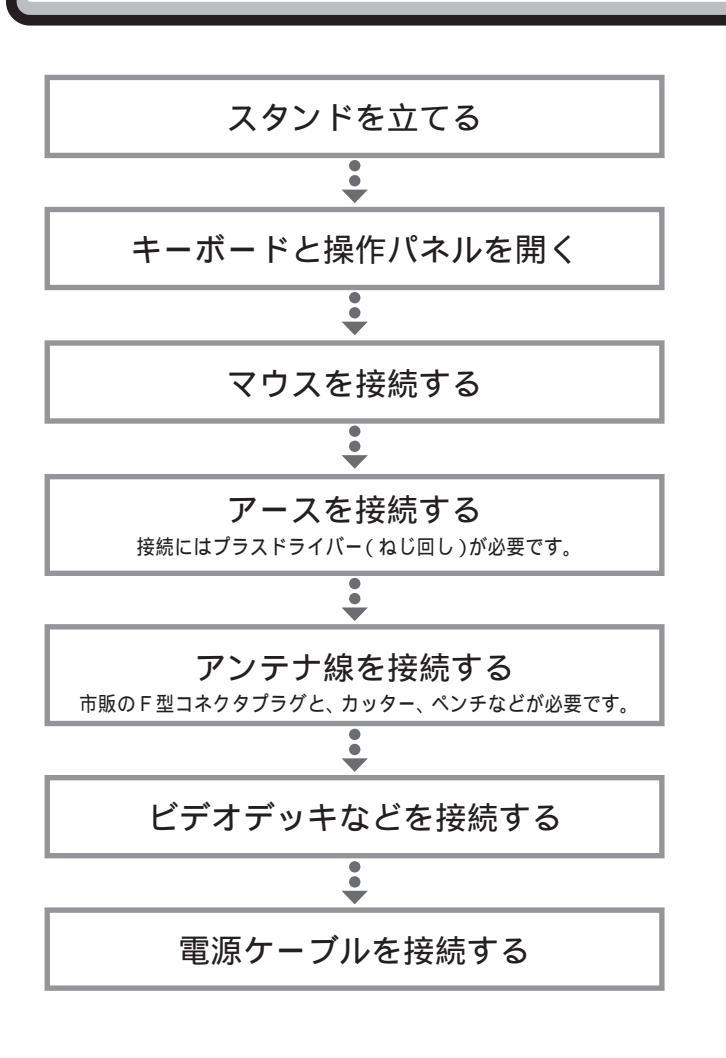

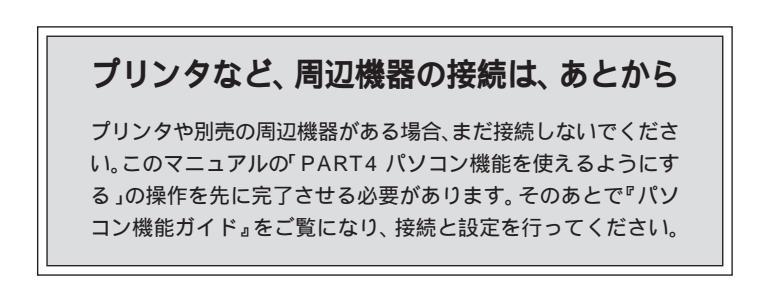

次ページから記載されている手順にし たがって、接続を行ってください。

 $\mathcal{O}$ 

### ●チェック!!

接続の途中で操作パネルの電源ス イッチや【TV】ボタン、【PC】ボタン、 リモコンの[TV]ボタンを押さない ように注意してください。

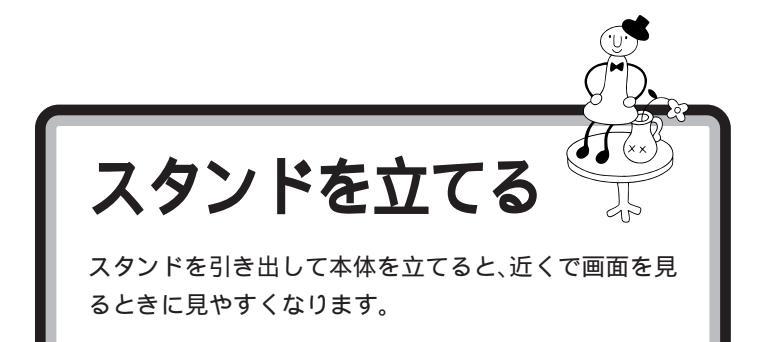

# 背面のスタンドを引き出して、本体を立てる

スタンドを引き出して本体を立てると、ディスプレイの傾きが大きくなる ので、近くで画面を見るときに見やすくなります。 また、スタンドを引き出さずに本体を立てると、ディスプレイの角度が垂 直に近くなるので、遠くから画面を見るときに見やすくなります。

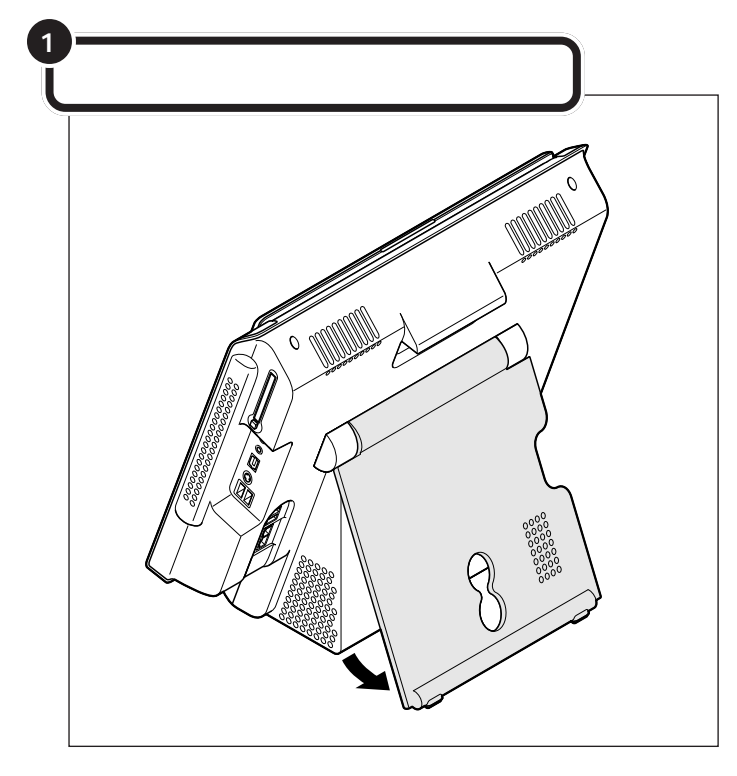

ダチェック!!

最大約20度まで本体の傾きを変え ることができます。本体の傾きを もっと大きく変えることのないよう に、スタンドにフックがついていま す。フックをはずした状態でスタン ドを引き出して本体を立てると、本 体が倒れたり不安定になります。ご 注意ください。

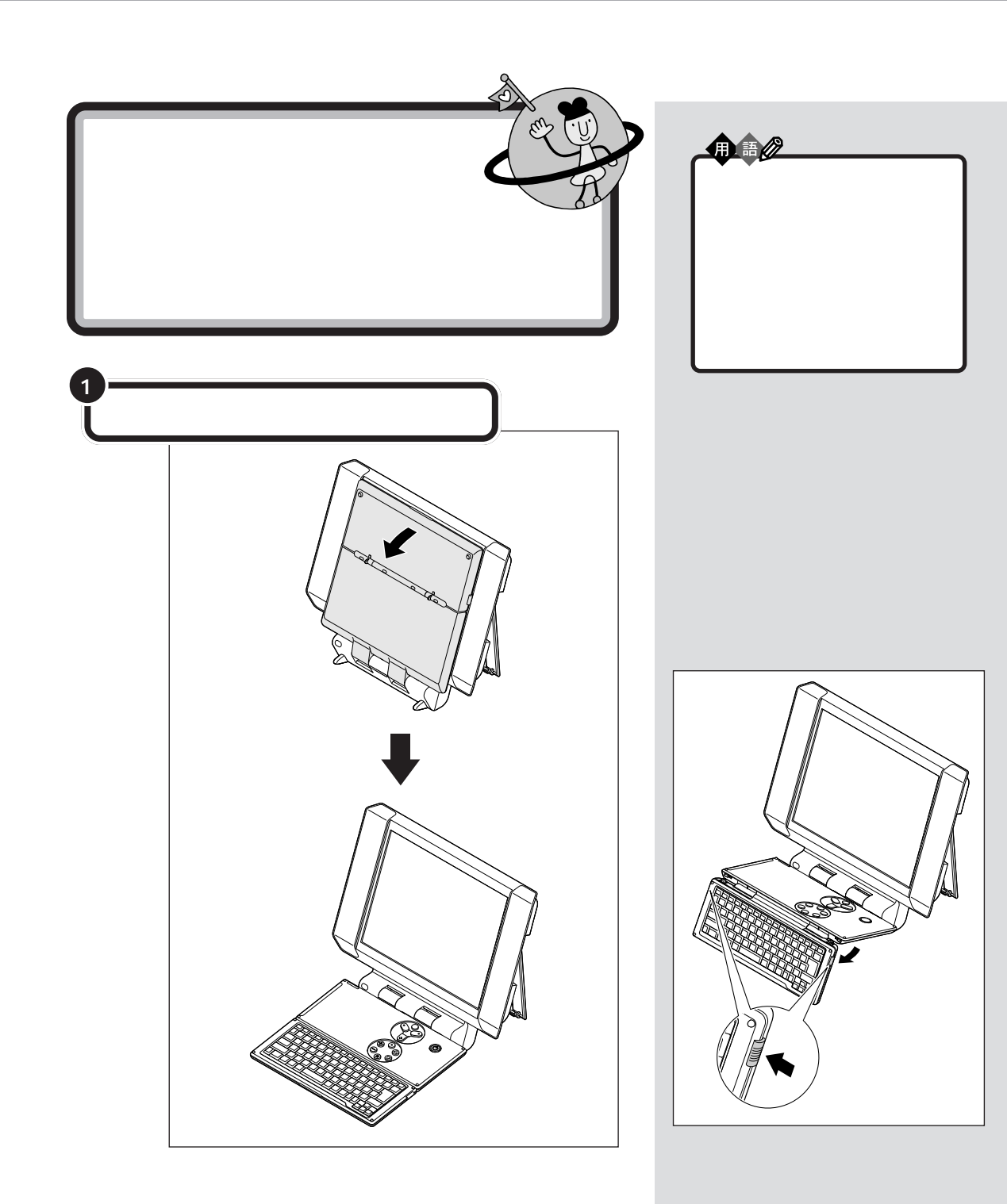

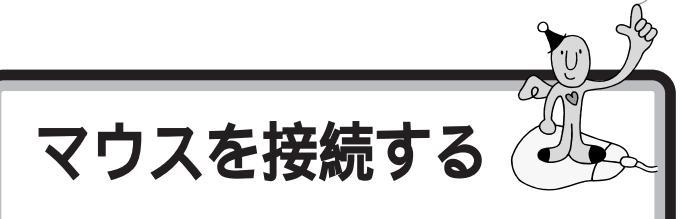

本体にマウスを接続します。プラグの向きに注意してく ださい。

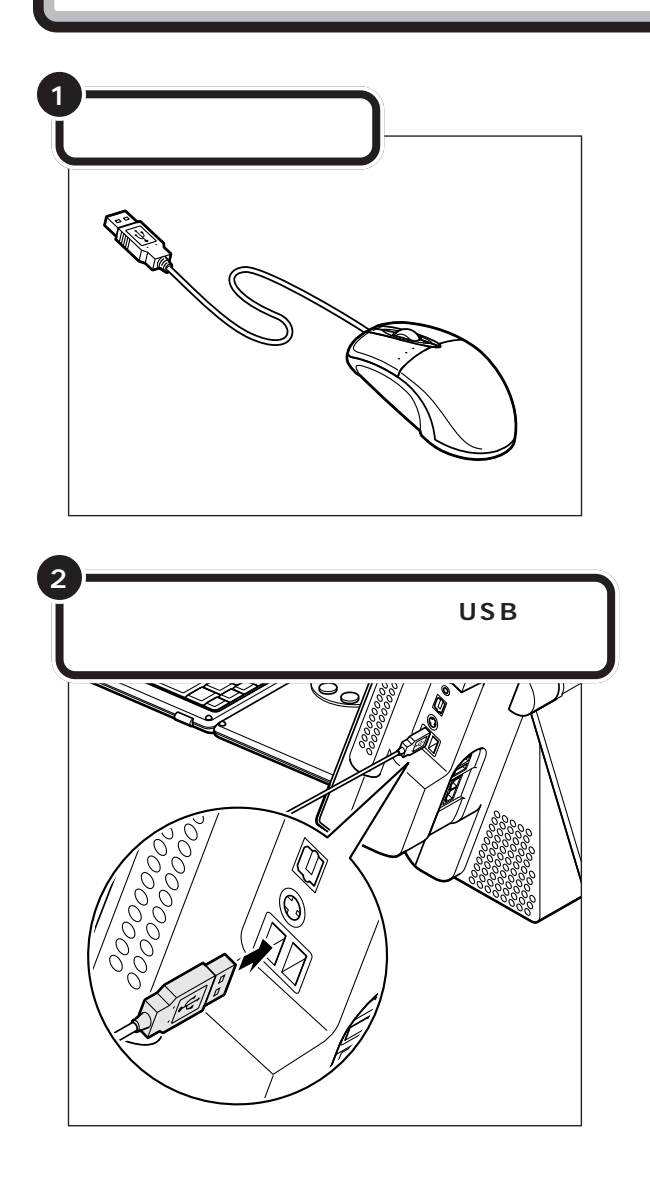

マウス パソコンを操作するための道具で す。パソコンの画面に出てくるボ タンを押したりするときに使いま す。机の上で動かして使う小さな 道具で、ケーブルがしっぽのよう に見えるところから、マウス(ねず み)と呼ばれます。

**ジ**チェック!!

マウスのプラグは、力を入れて無理 に差し込まないでください。力を入 れなくてもスムーズに差し込めます。 うまくいかないときは、もう一度プ ラグの向きを確認してください。

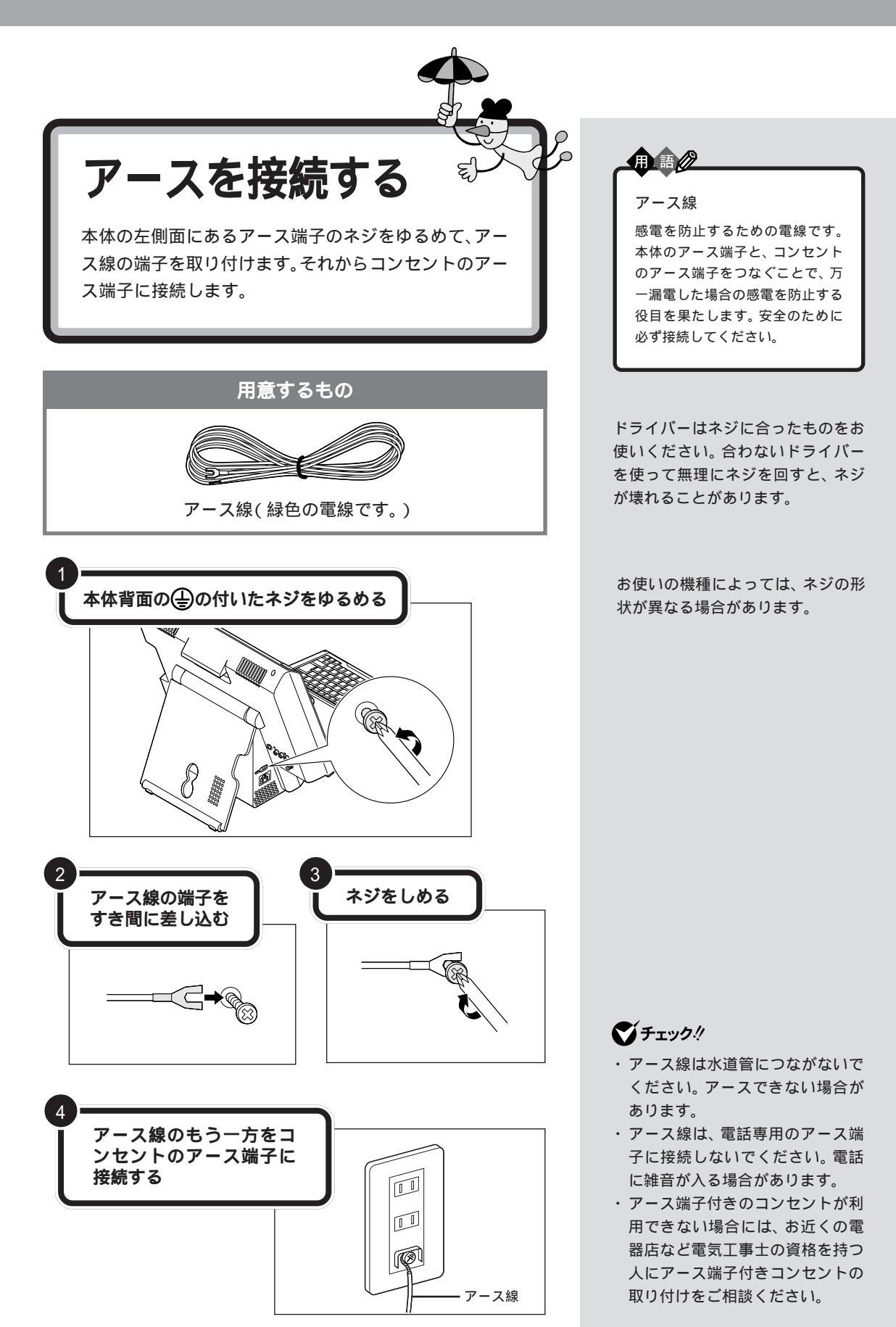

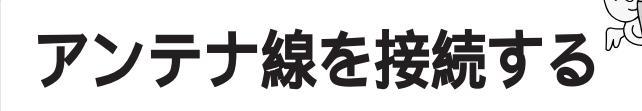

テレビを見る準備をします。アンテナに接続されている ケーブルにF型コネクタプラグ(別売)を取り付けます。

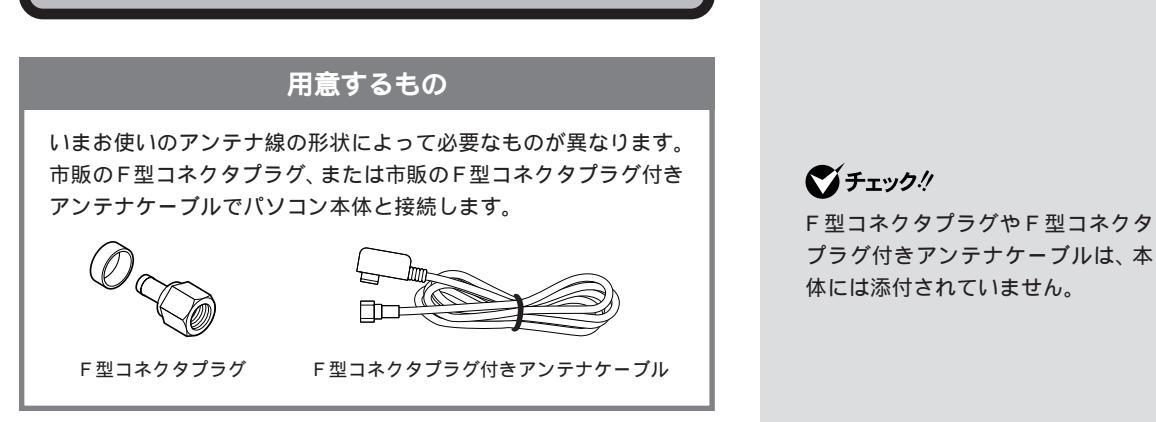

このほか、アンテナ線の状態によっては、U/V混合器や分配器が必要になります。お使いのアンテナ線の状態に合わせて、適したものをお買い求めください。

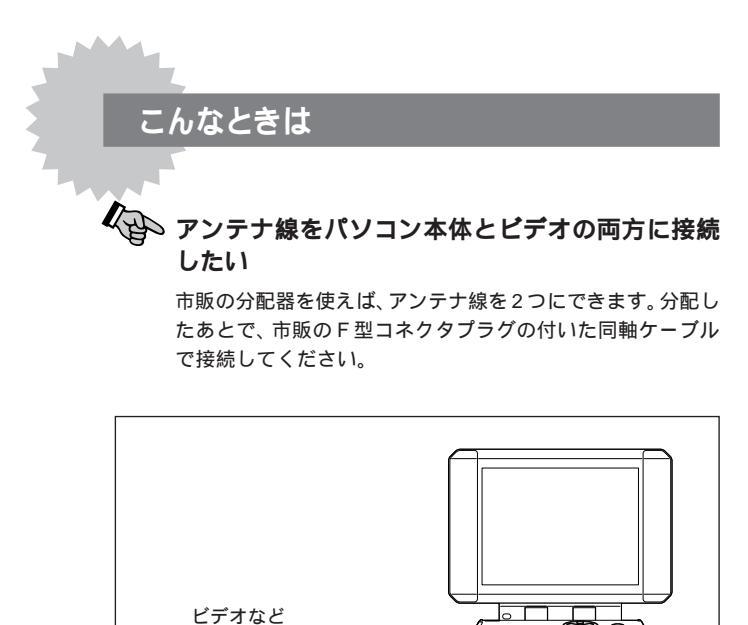

🖽 端子へ

アンテナ^

分配器

↑ アンテナ入力

↑ アンテナ入力

₩ 端子へ

チェック?
ビデオをつなぐなどでアンテナを分配すると、電波が弱くなります。このため、ディスプレイの画面がちらついたり、きれいに映らないことがあります。この場合は、市販のアンテナブースターを接続してください。詳しくは、お近くの電器店などにご相談ください。

分配器

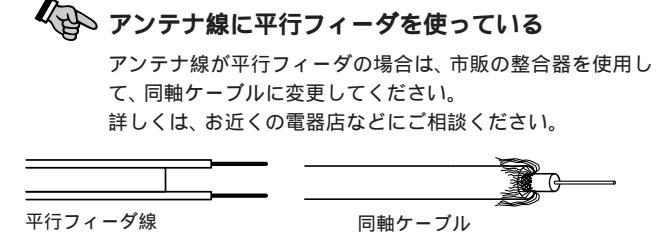

### アンテナ線の種類を確認する

いまお使いのアンテナ線はどうなっていますか?

壁面などにアンテナ端子があるとき F型コネクタプラグ付ア ンテナケーブル

マンションなどで壁面にアンテナ端子だけがある場合は、市販のF型コネクタプラグのついた同軸ケーブルをお買い求めください。

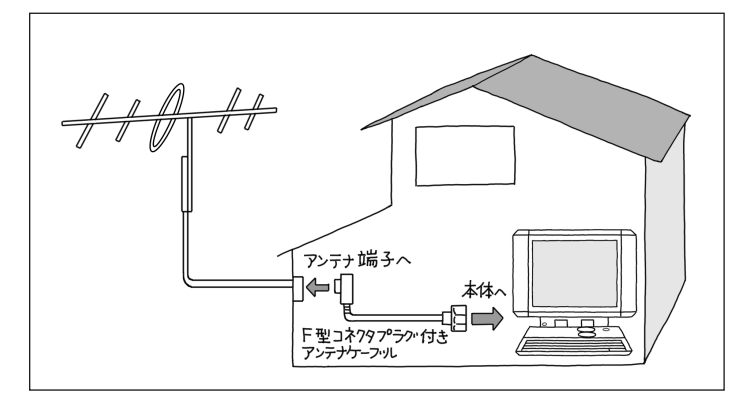

これ以外にも壁側の端子とそれに適合するプラグの形状にはいくつかのタ イプがありますので、お近くの電器店などにご相談ください。

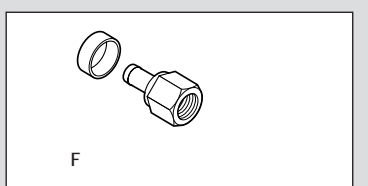

### ♥チェック!

アンテナケーブルには左図のように 一方のプラグの形状が箱型になって いるものもあります。その場合は、次 のように接続してください。

- ・箱型 壁の端子
- ・F型 本体

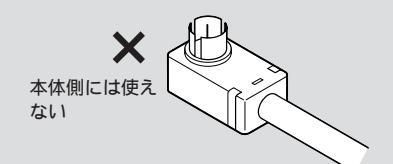

#### **アンテナ線が1本(**UHF のみまたは VHF のみか、 UHF/VHF 混合)のとき F型コネクタプラグ

アンテナ線の先端にF型コネクタプラグを取り付けて本体につなぎます。 (F型コネクタプラグの取り付け方について 次ページ)

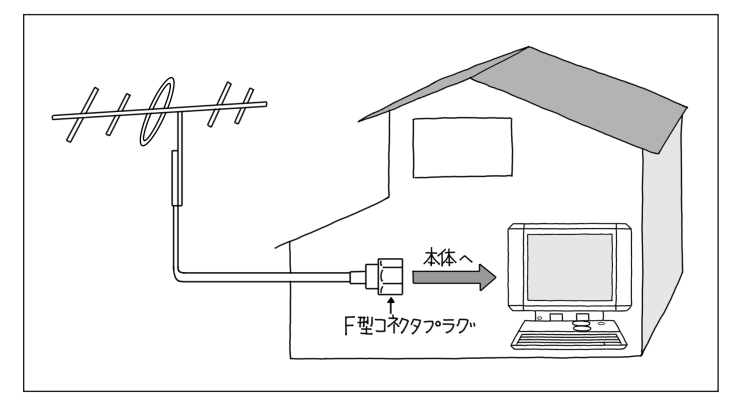

### **アンテナ線が2本(UHFとVHF)のとき F型コネクタプラ** グ、U/V 混合器

市販のU/V混合器を取り付けてケーブルを1本にします。そしてケーブルの先端にF型コネクタプラグを取り付けて本体につなぎます。 (F型コネクタプラグの取り付け方について 次ページ)

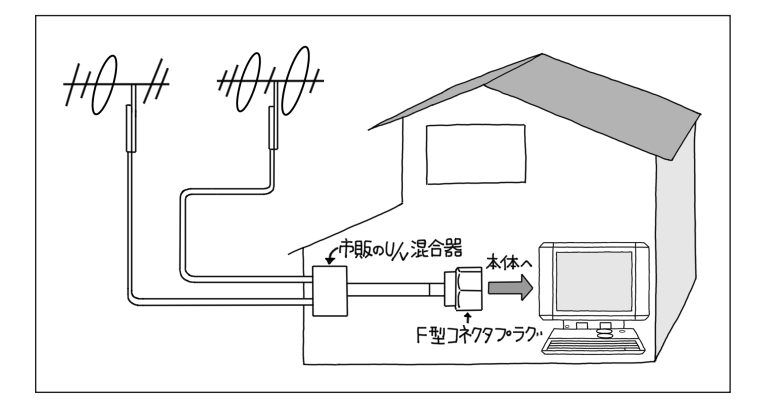

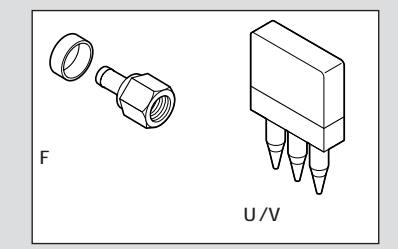

U/V混合器とその取り付け方についてはお近くの電器店などにご相談ください。

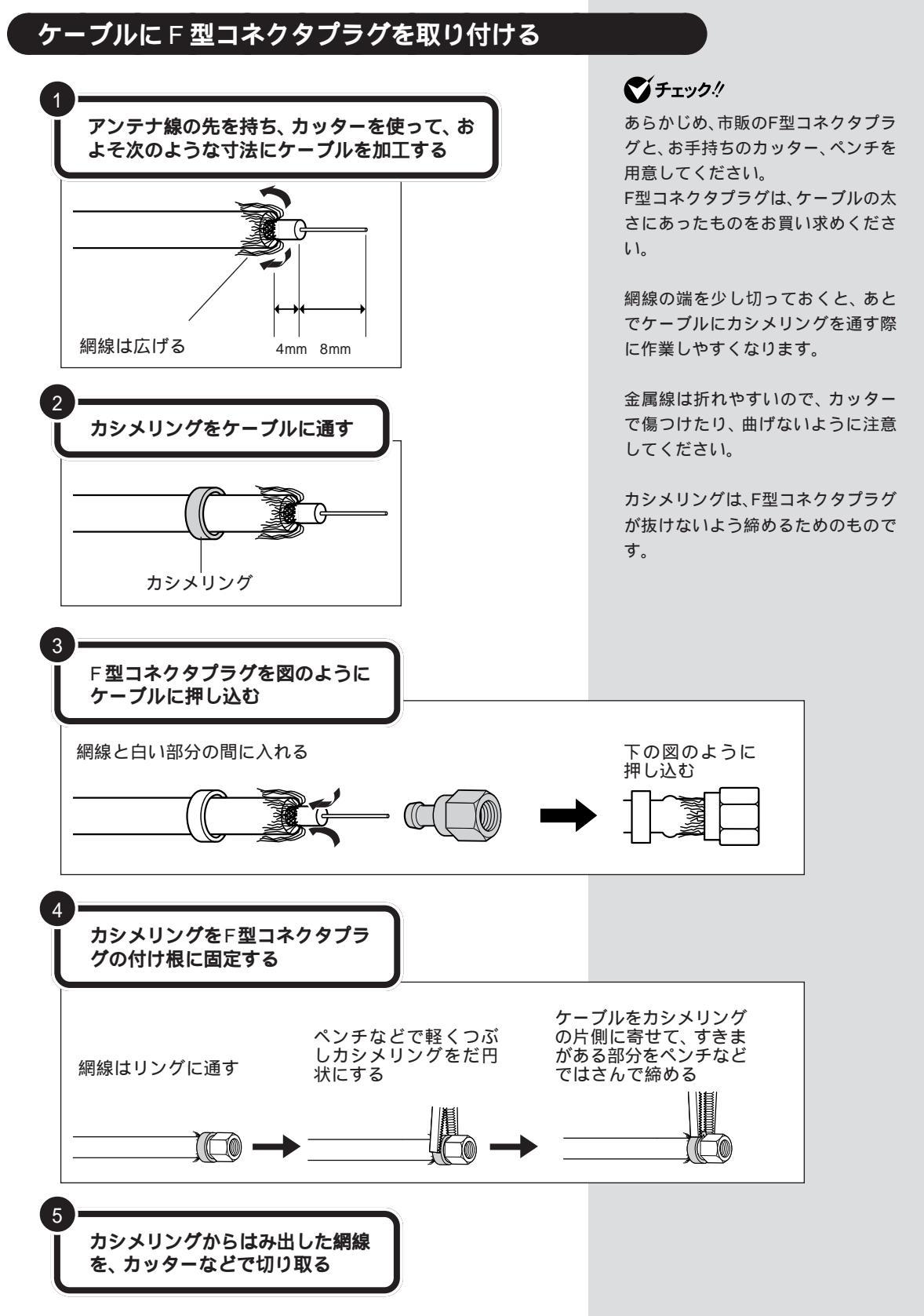

### 

 $\Pr_{\text{BART}} 2$ 

# アンテナ線を本体につなぐ

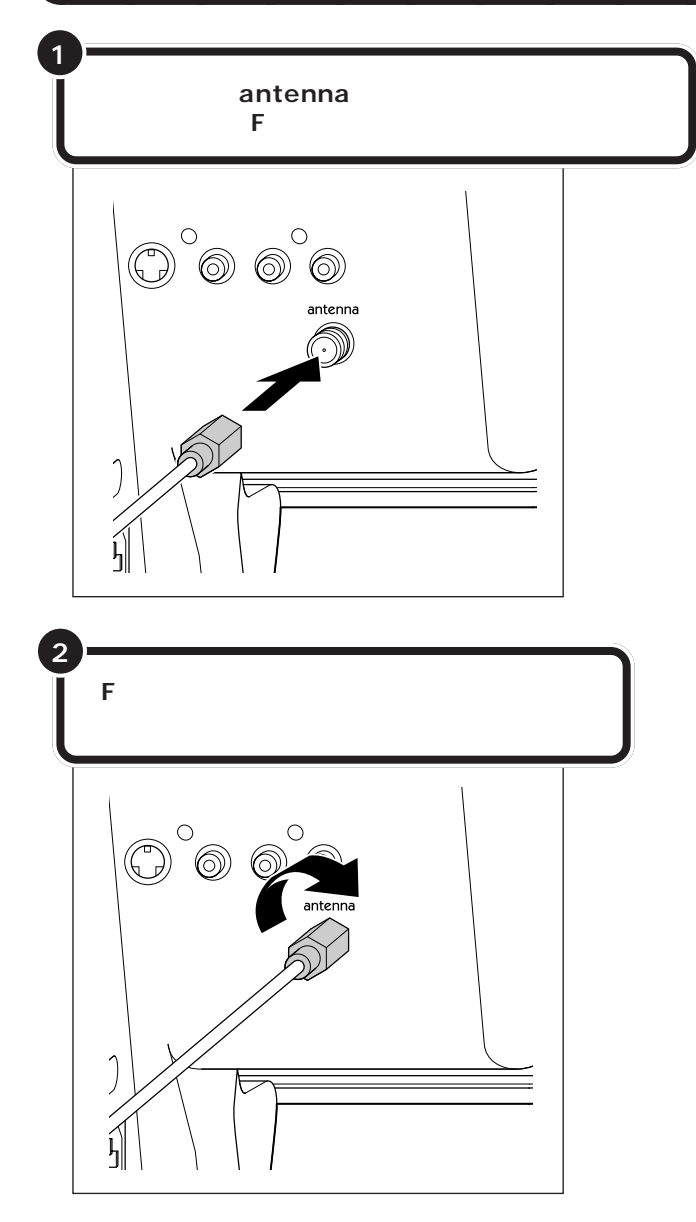

コネクタ中心部の小さな穴に、F型コ ネクタプラグの中心にある金属線を 差し込んでください。

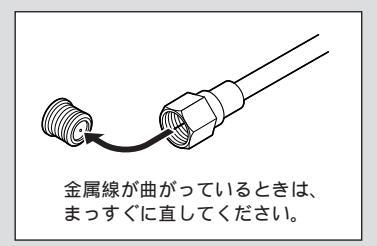

金属線は折れやすいので、ていねい に扱ってください。

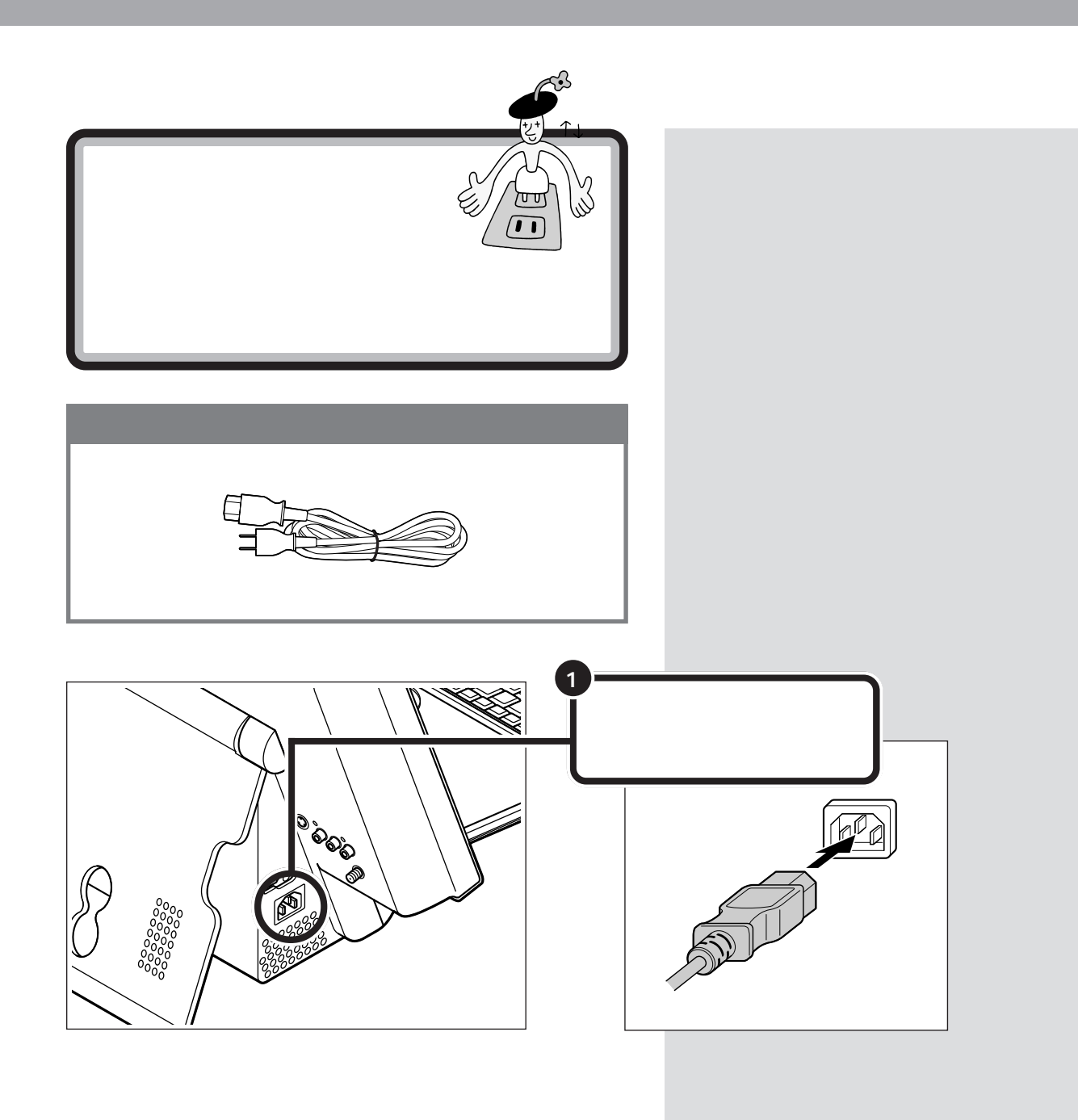

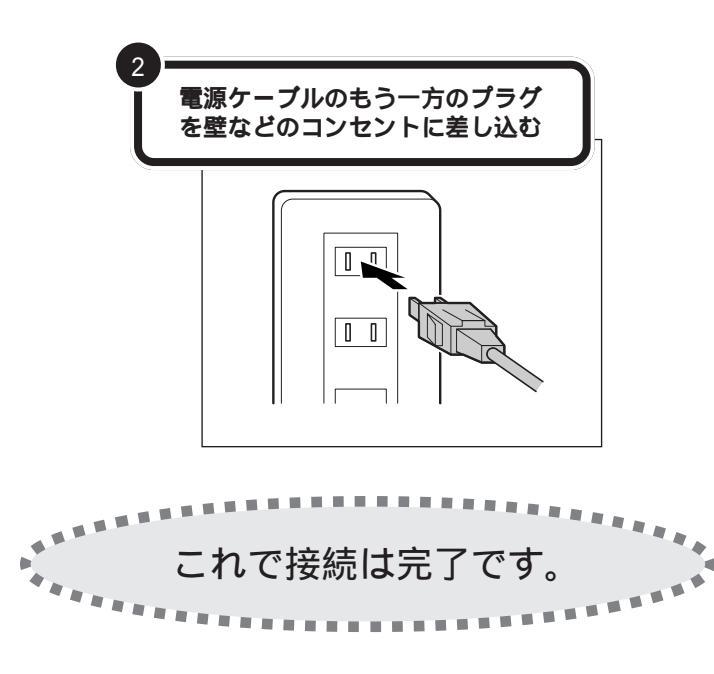

# プリンタなど、周辺機器の接続は、あとから

プリンタや別売の周辺機器がある場合、まだ接続しないでくだ さい。このあとの「PART4 パソコン機能を使えるようにする」 の操作を先に完了させる必要があります。そのあとで『パソコ ン機能ガイド』をご覧になり、接続と設定を行ってください。 **ジ**チェック!!

電源ケーブルなどが、人の通る場所 にないことを再確認してください。 ケーブルに足を引っかけたりすると、 パソコンの故障の原因になるだけで なく、思わぬけがをすることもあり ます。

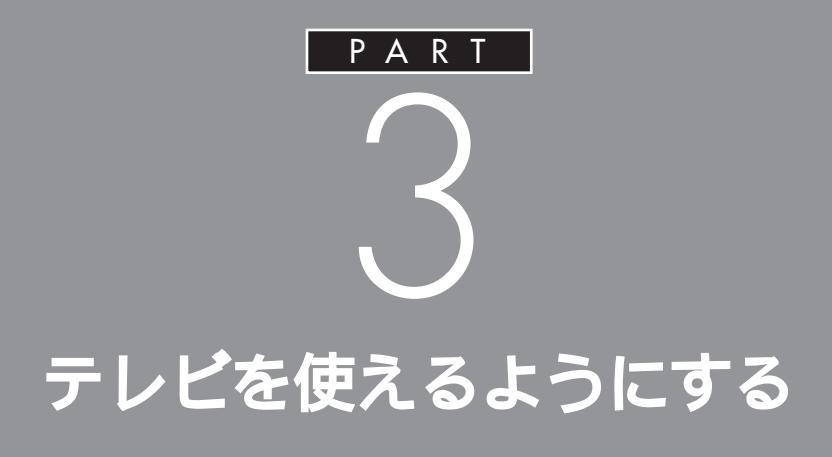

アンテナ線や電源ケーブルなどの接続は終わっ ていますね。それでは、TVモードの電源を入れ て、チャンネルの設定をしましょう。TVモード ではリモコンを使って設定をします。

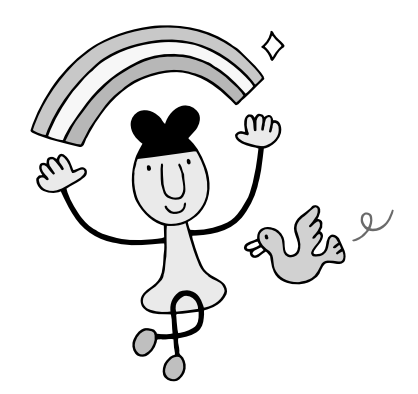

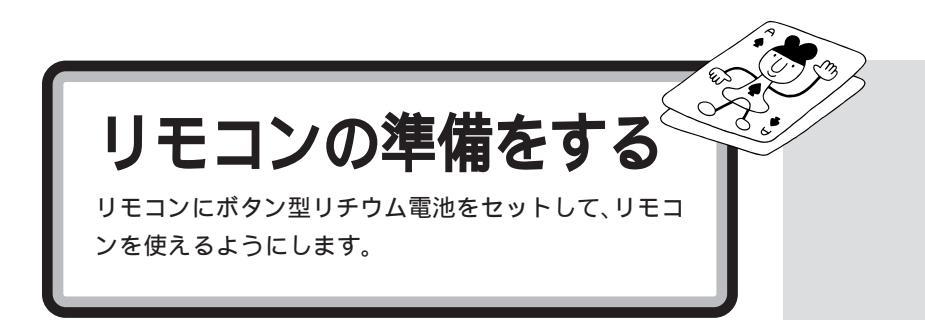

# リモコンにボタン型リチウム電池を入れる

リモコンの電池カバーをはずして、添付のボタン型リチウム電池を入れます。

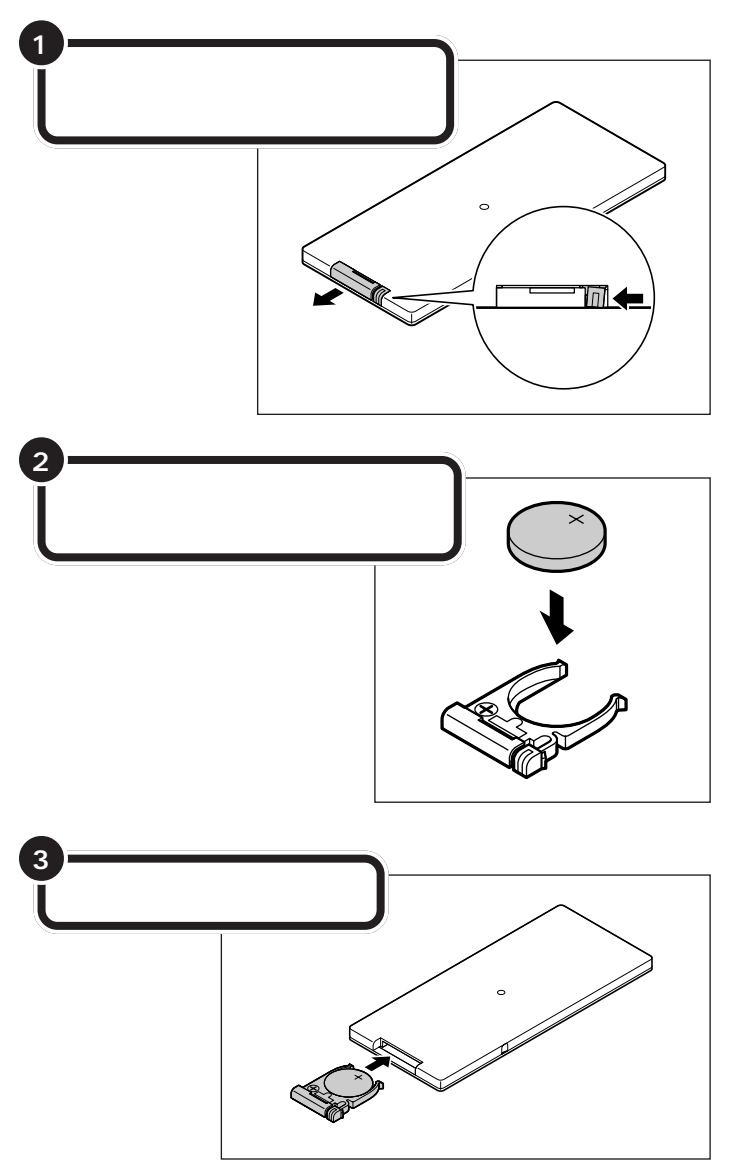

ジチェック?? 電池カバーはカチッと音がするまで 差し込んでください。

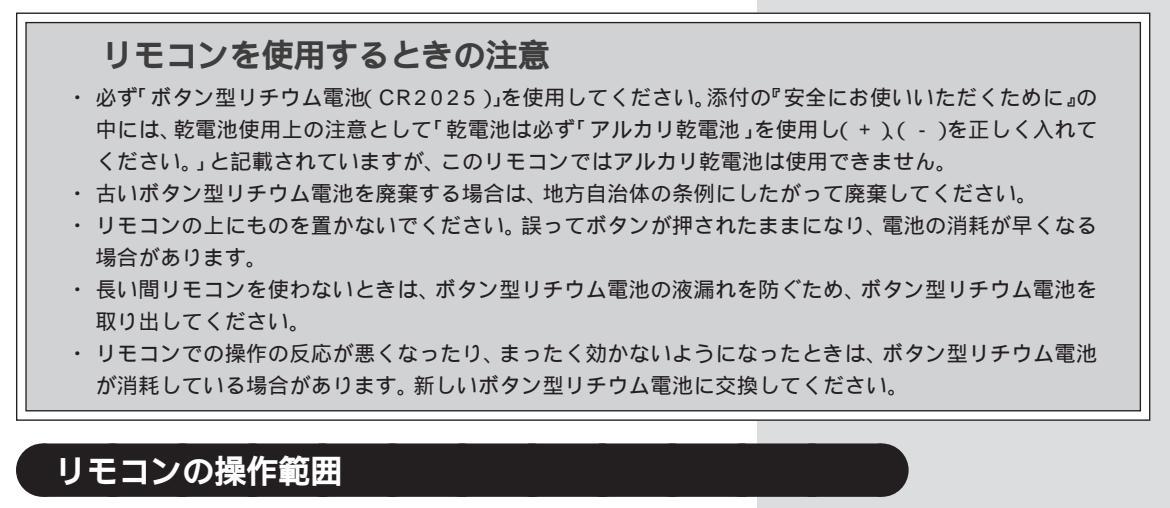

リモコンから出力される信号は、ディスプレイ左下のリモコン受光部にて 受信されます。

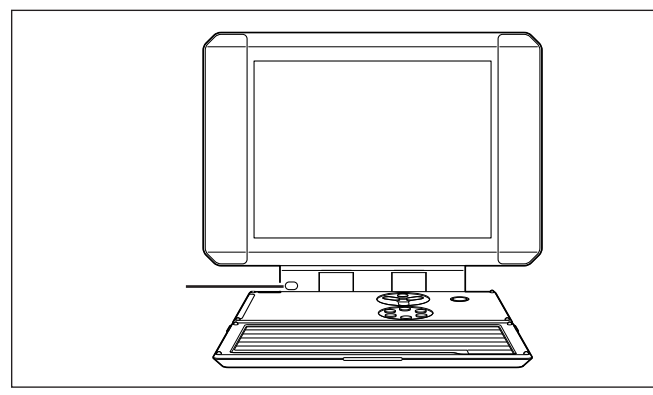

□□参照

リモコン 『テレビ+PC使いこなし ガイド』

### 操作できる範囲

・リモコンと受光部の間には、赤外線をさえぎるような物を置かないでください。

・受光部から約3m以内の距離で操作してください。また、受光部に対し、左右約38度、上下約17度以内の角度で操作してください。

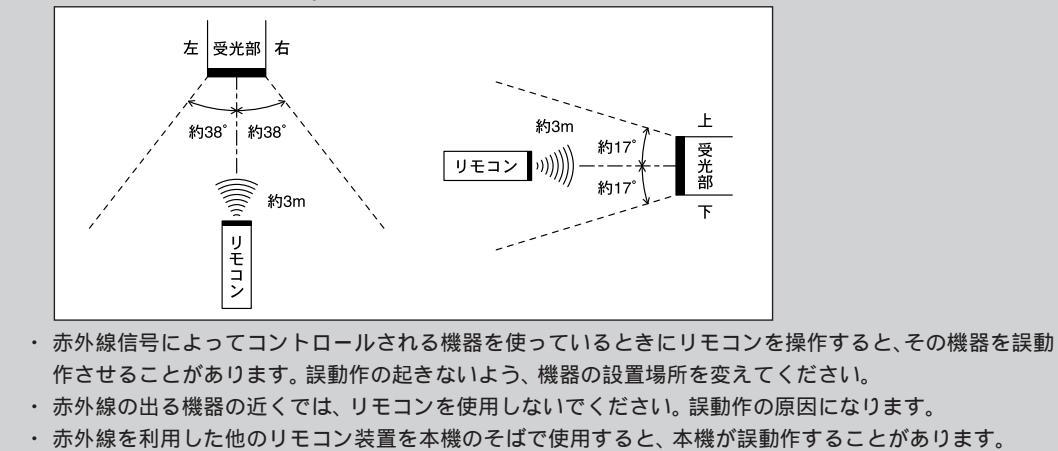

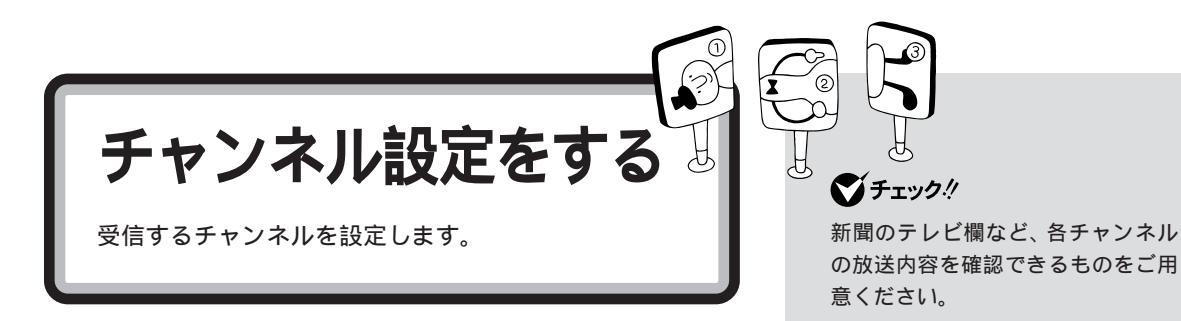

# ⊤∨ **モードの電源を入れる**

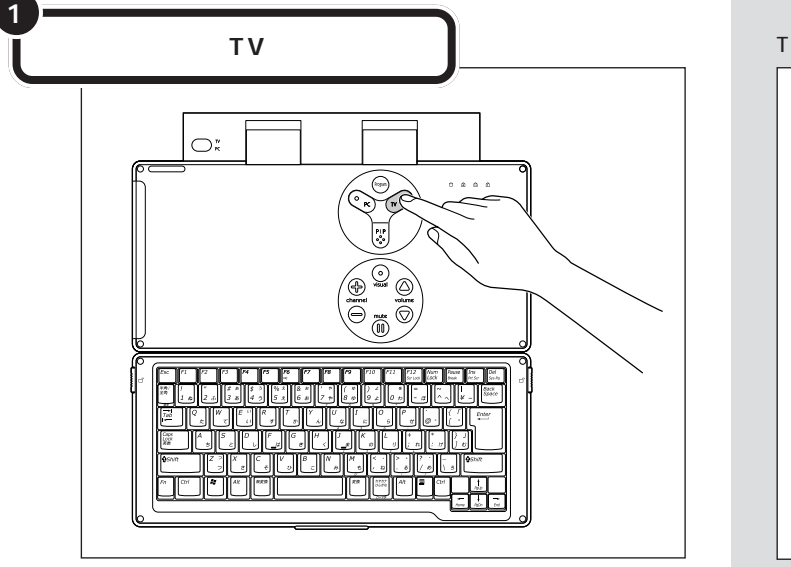

リモコンの[TV]ボタンを押しても、 TVモードの電源が入ります。

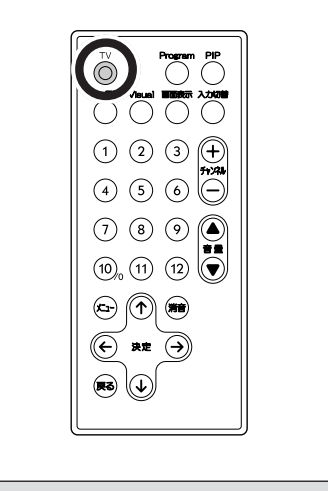

【TV】ボタンのランプのみが点灯します。

# 【TV】ボタンと【PC】ボタンのランプが点灯している場合

【TV】ボタンと【PC】ボタンの両方のランプが点灯している場合は、誤って電源スイッチを押しています。 その場合はPART 4の「パソコンをセットアップする」をご覧になり、先にパソコンのセットアップの作業 を完了させてから、チャンネル設定を行ってください。 電源スイッチを押すとTVモードとPCモードの両方の電源が入ります。はじめて電源を入れるときは電源ス

イッチを押さないように注意してください。
## リモコンでチャンネル設定をする

リモコンの次のボタンを使って設定します。

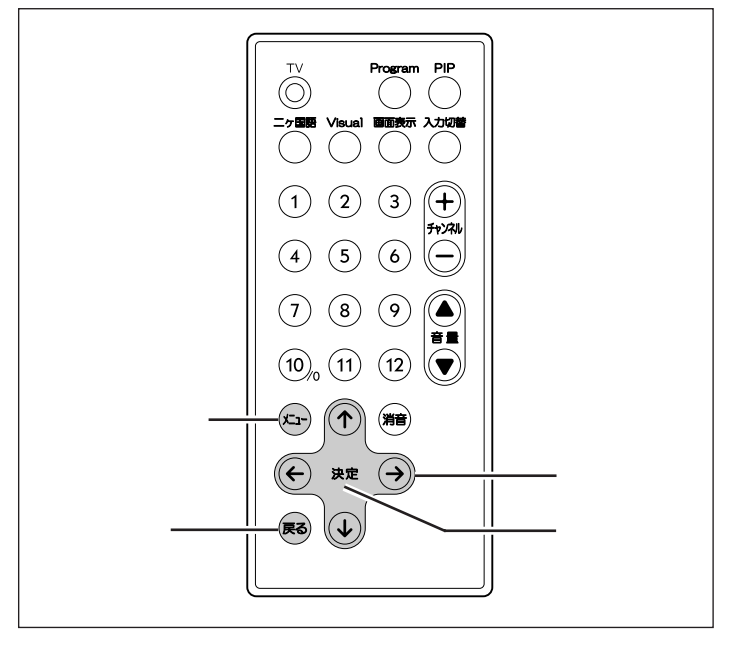

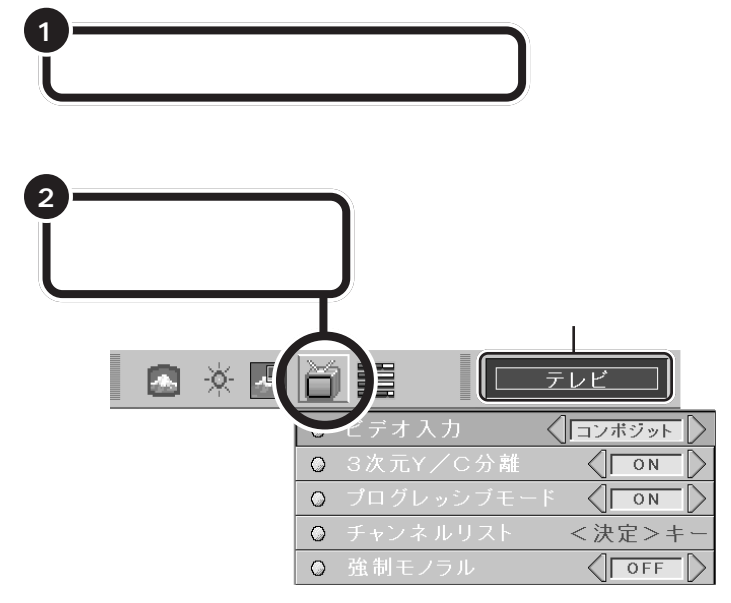

| 3-         | [ ]ボタン<br>「チャンネル          | ∕を押して<br>レリスト」を選                                                                                                    | 訳する                                                                                |                                                             |                                                                                                    |                                                                           |  |
|------------|---------------------------|----------------------------------------------------------------------------------------------------|------------------------------------------------------------------------------------|-------------------------------------------------------------|----------------------------------------------------------------------------------------------------|---------------------------------------------------------------------------|--|
|            |                           |                                                                                                    | 「デオ入力<br>」<br>次元Y/<br>キャンネル                                                        | )<br>C分離<br>リスト<br>ル                                        | テレビ<br>(コン)<br>(コン) | ボジット<br>ON<br>定>キー<br>UFT                                                 |  |
| <b>4</b> - | [決定]ボタ<br>[]ボタン<br>「オートチ: | マンを押す<br>へを押して<br>ューニング」を                                                                                                    | ミ選択する                                                                              | 5                                                           |                                                                                                    |                                                                           |  |
|            |                           | $ \begin{array}{c}         Ch \\         1: 1 \\         2: 2 \\         3: 3 \\         4: 4 \\         5: 5 \\         6: 6 \\         7: 7 \\         8: 8 \\         9: 9 \\         10: 10 \\         11: 11 \\         10: 10 \\         11: 11 \\         12: 12 \\         7.7 \\         7.7 \\         8: 8 \\         9: 9 \\         10: 10 \\         10: 10 \\         11: 11 \\         12: 12 \\         7.7 \\         7.7 \\         8: 8 \\         9: 9 \\         10: 10 \\         10: 10 \\         11: 11 \\         12: 12 \\         7.7 \\         7.7 \\         8: 8 \\         9: 9 \\         10: 10 \\         10: 10 \\         10: 10 \\         11: 11 \\         12: 12 \\         7.7 \\         8: 8 \\         9: 9 \\         10: 10 \\         10: 10 \\         10: 10 \\         10: 10 \\         10: 10 \\         10: 10 \\         10: 10 \\         10: 10 \\         10: 10 \\         10: 10 \\         10: 10 \\         10: 10 \\         10: 10 \\         10: 10 \\         10: 10 \\         10: 10 \\         10: 10 \\         10: 10 \\         10: 10 \\         10: 10 \\         10: 10 \\         10: 10 \\         10: 10 \\         10: 10 \\         10: 10 \\         10: 10 \\         10: 10 \\         10: 10 \\         10: 10 \\         10: 10 \\         10: 10 \\         10: 10 \\         10: 10 \\         10: 10 \\         10: 10 \\         10: 10 \\         10: 10 \\         10: 10 \\         10: 10 \\         10: 10 \\         10: 10 \\         10: 10 \\         10: 10 \\         10: 10 \\         10: 10 \\         10: 10 \\         10: 10 \\         10: 10 \\         10: 10 \\         10: 10 \\         10: 10 \\         10: 10 \\         10: 10 \\         10: 10 \\         10: 10 \\         10: 10 \\         10: 10 \\         10: 10 \\         10: 10 \\         10: 10 \\         10: 10 \\         10: 10 \\         10: 10 \\         10: 10 \\         10: 10 \\         10: 10 \\         10: 10 \\         10: 10 \\         10: 10 \\         10: 10 \\         10: 10 \\         10: 10 \\         10: 10 \\         10: 10 \\         10: 10 \\         10: 10 \\         10: 10 \\         10: 10 \\         10: 10 \\         10: 10 \\       $ | チャン<br>GR 0n/0<br>0 0<br>0 0<br>0 0<br>0 0<br>0 0<br>0 0<br>0 0<br>0 0<br>0 0<br>0 | ネルリスト<br>ff 13: 14: 15: 16: 17: 18: 19: 20: 21: 22: 23: 24: | Ch         GF           13         0           14         0           15         0           16         0           17         0           18         0           19         0           20         0           21         0           22         0           23         0           24         0                                                                                                    | : On/Off<br>@<br>@<br>@<br>@<br>@<br>@<br>@<br>@<br>@<br>@<br>@<br>@<br>@ |  |

6 [決定]ボタンを押す

画面に「オートチューニング処理中・・」と表示されます。 オートチューニングが完了すると、受信できるチャンネルが表示されます。

PART 3

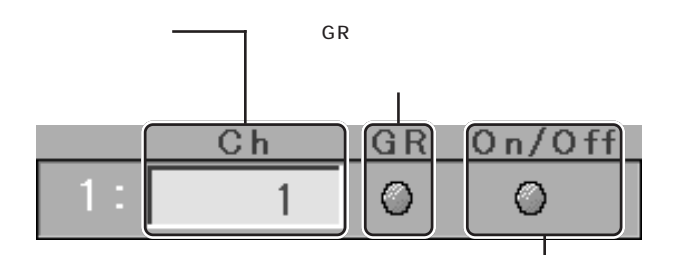

On/Off(スキップ) チャンネルをチャンネルボタン[+][-]で上下した時 に、灰色(オフ)のチャンネルを飛ばして選局します。 放送がないチャンネルは灰色(オフ)にしておくと便 利です。

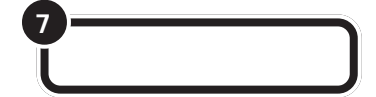

メニュー画面が消えます。

新聞などのテレビ欄で放送内容を調べて、正しいチャンネルを受信しているかを確認してください。

## チャンネル設定メニューで設定する

「リモコンでチャンネル設定をする」の手順でうまくチャンネル設定ができ なかったときは、チャンネル設定メニューで設定します。

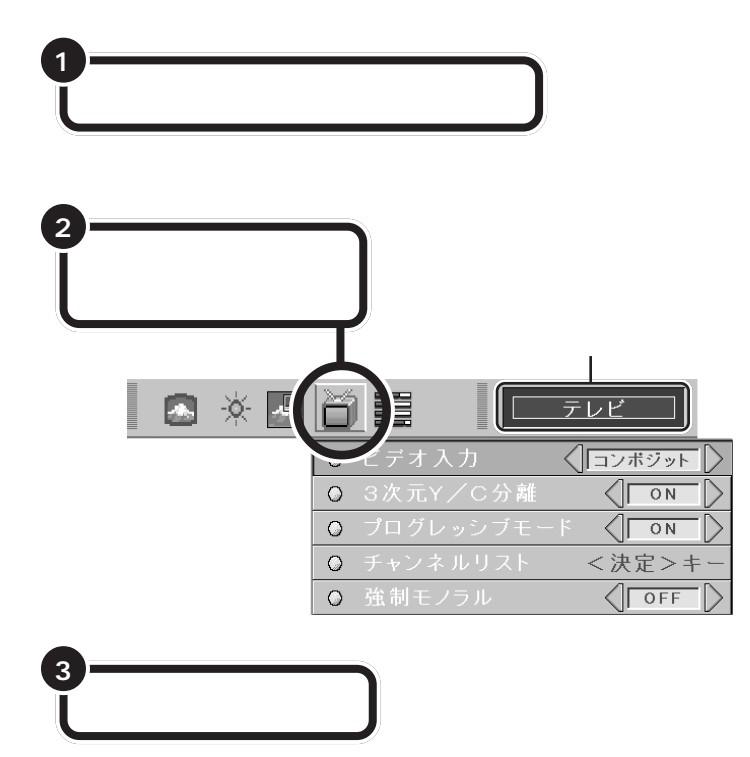

#### ダチェック!!

オートチューニングでうまく設定で きなかった場合は「チャンネル設定 メニューで設定する」をご覧になり、 手動でチャンネルの設定を行ってく ださい。

| 4<br>[ ]ボタンを<br>「チャンネルリ                                                        | 押して<br>スト」を選択する                                                                                      |                                                                                 |
|--------------------------------------------------------------------------------|----------------------------------------------------------------------------------------------------|---------------------------------------------------------------------------------|
| <b>8</b> ×                                                                     | <ul> <li>〇 ビデオ入力</li> <li>〇 ジ次元Y/C</li> <li>ヘ ゴログロッシュ</li> <li>〇 チャンネルリ</li> <li>〇 亜硝モノフル</li> </ul> | テレビ       (コンボジット)       分離       マート       マート       スト       く決定>キー       UPF |
| <ul> <li>5</li> <li>[決定]ボタン</li> <li>6</li> <li>設定したいチ・<br/>番号を選択す。</li> </ul> | を押す<br>ヤンネルの<br>る                                                                                    |                                                                                 |
|                                                                                | チャンネ                                                                                                 | ルリスト<br>Ch GR On/Off                                                            |
|                                                                                | 1: 1 0 0                                                                                             | 3: 13 🔘 🔘                                                                       |
|                                                                                |                                                                                                    | 14: 14 0 0                                                                      |
|                                                                                | 3: 3 0 0                                                                                             | 15: 15 🔘 🔘                                                                      |
|                                                                                | 4: 4 0 0                                                                                             | 16: 16 🔘 😡                                                                      |
|                                                                                | 5 5 0 0                                                                                              | 17: 17 0 0                                                                      |
|                                                                                |                                                                                                    |                                                                                 |
|                                                                                |                                                                                                    |                                                                                 |
|                                                                                |                                                                                                    | 21: 21 0 0                                                                      |
|                                                                                |                                                                                                    | 22: 22 0 0                                                                      |
|                                                                                |                                                                                                    | 23: 23 0 0                                                                      |
|                                                                                |                                                                                                    |                                                                                 |
|                                                                                | 12: 12 0 0                                                                                           | 24: 24 🛇 🕥                                                                      |

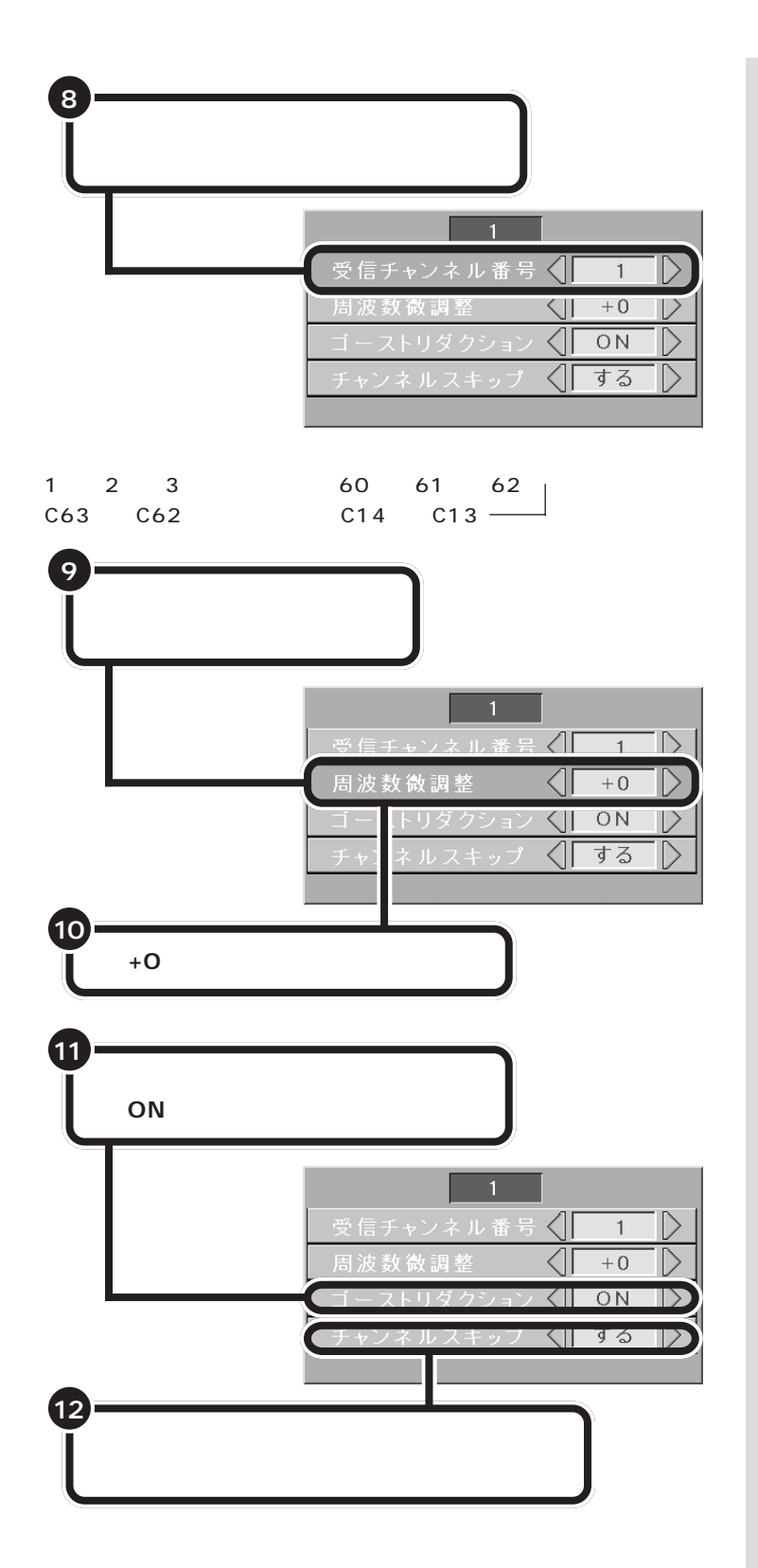

● チェック!

きれいに受信できていない場合は、 「周波数微調整」を[ ]ボタンと[ ] ボタンで調整してください。

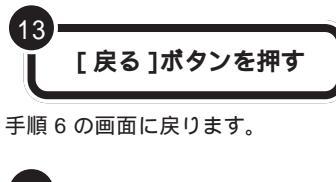

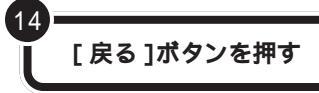

メニュー画面が消えます。

これでテレビの設定は完了です。

**ジ**チェック!

他のチャンネルも設定したい場合は、 手順6から手順13を繰り返します。

音量の設定については『テレビ+PC 使いこなしガイド』PART1の「音量 を調節する」をご覧ください。

## T ∨ **モードの電源を切る**

TV モードの電源を切ります。

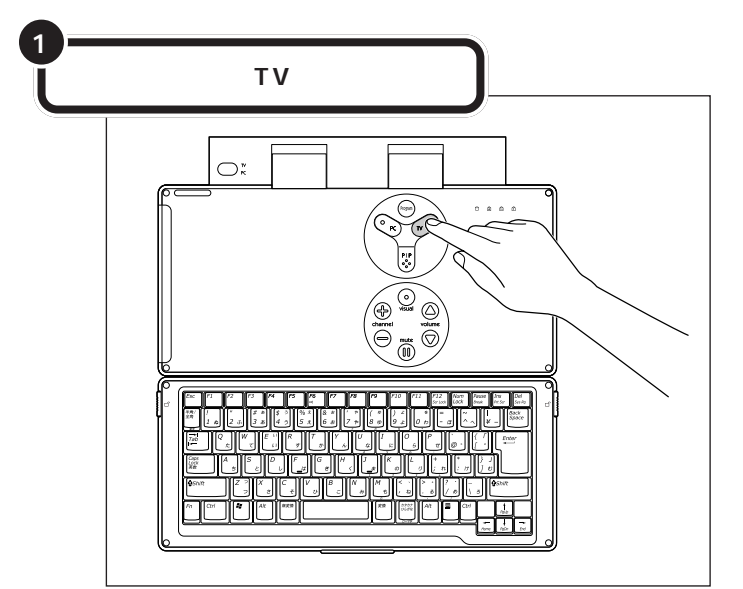

【TV】ボタンのランプが消えます。

リモコンの[TV]ボタンを押しても、 TVモードの電源を切ることができ ます。

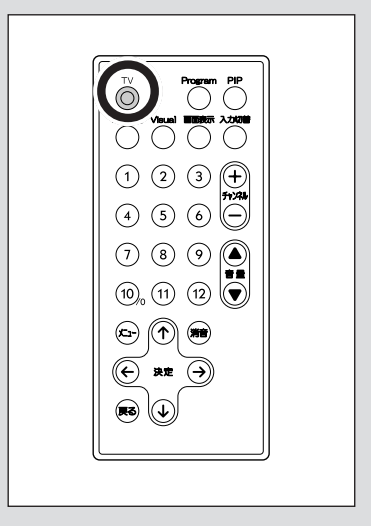

# 

パソコン機能を使えるようにするには、セット アップ作業が必要です。この作業が終わらない と、パソコン機能は使えるようになりません。こ のあとの説明をよく読んで、ゆっくり確実に操 作してください。

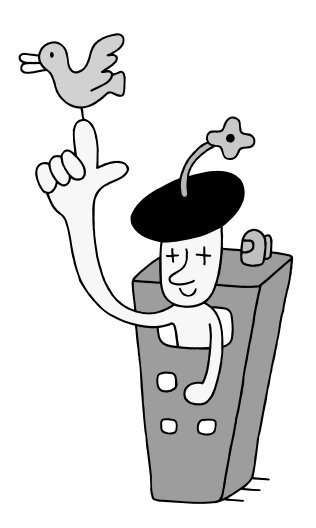

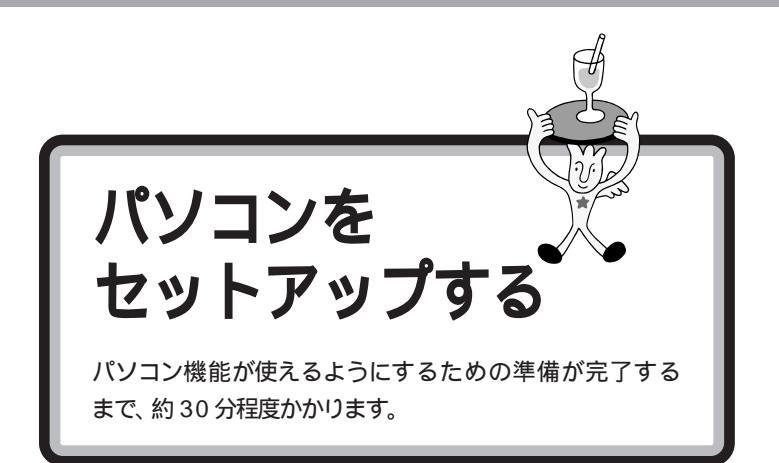

**m** i *Ø* 

#### セットアップ

パソコンを使えるようにすること を、セットアップといいます。セッ トアップが終わると、インター ネット、ゲームなど、このパソコン の様々な機能が使えるようになり ます。

## PC モードの電源を入れる

はじめてPCモードの電源を入れるときに、パソコン機能を使うための準 備をします。

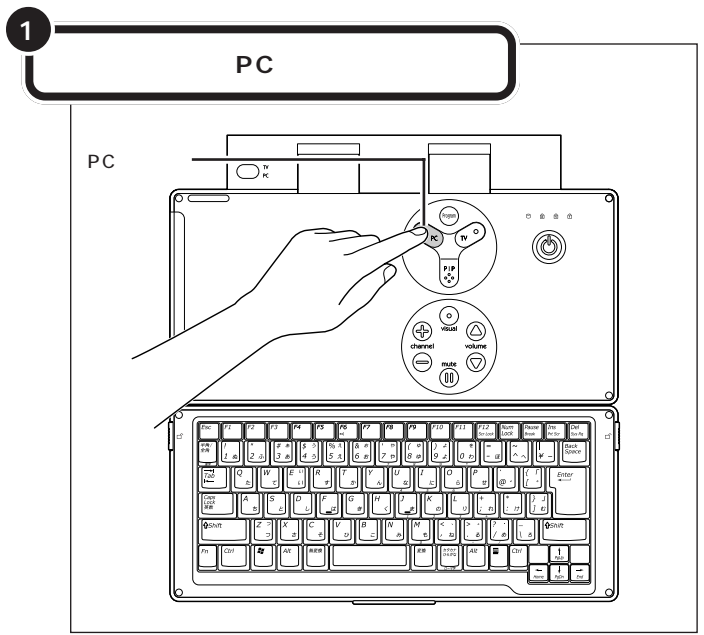

【PC】ボタンのランプが緑色に点灯する

**ジ**チェック!!

【PC】ボタンを押してもランプが点 灯しない場合、電源ケーブルの接続 が不完全であることが考えられます。 PART2の「電源ケーブルを接続す る」(p.18)をご覧ください。

#### 画面が表示されるまで、数分かかることがあります

【PC】ボタンを押してから画面が表示されるまでに数分かかることがあります。その間、Windowsのロゴや NECのロゴが表示された後などに、何度か画面が一瞬真っ暗になったり、操作できない状態が続いたりしま すが、故障ではありません。あわてて電源を切ったりせずそのままお待ちください。

#### 操作の途中で電源を切らない!!

p.44までの操作がすべて終わるまでに、約30分かかります。p.44の手順が完了するまでは、絶対に電源を 切らないでください。もちろん、電源ケーブルをいきなり抜いたりしてはいけません。パソコンが使えるよう になる前に電源を切ると、故障の原因になります。万一、停電やコンセントが抜けたなどの理由で電源が切れ てしまった場合は、一度電源ケーブルを抜き、もう一度接続し直した後、【PC】ボタンを押してください。画 面が表示される場合は、セットアップを続けてください。画面が表示されない場合は、NEC121 コンタクト センターにお問い合わせください。

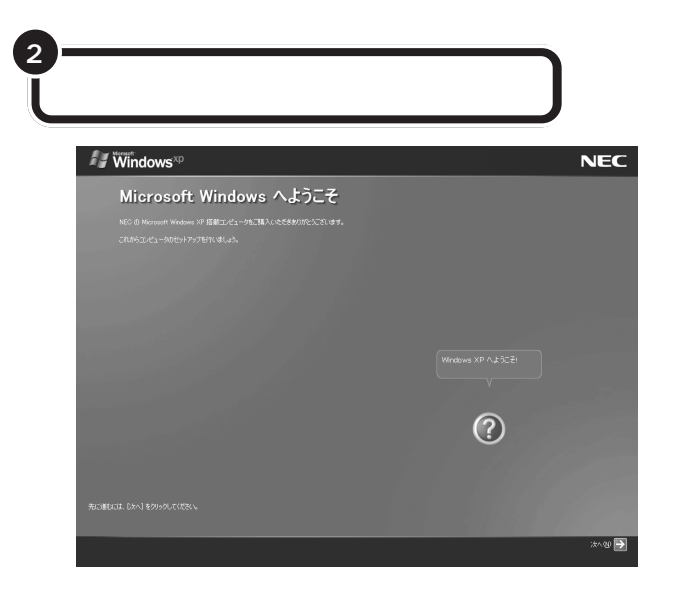

セットアップ中に困ったときは、画 面右下の②をクリックするかキー ボードの【F1】を押して、表示された 項目をクリックしてください。解決 のしかたが表示されます。まちがっ てメッセージを表示してしまった場 合は、「表示しない」をクリックして メッセージを消してください。

#### パソコンの操作はあわてずに!

パソコンを使っているときに、次の画面に切り替わるまで、少し時間がか かることがよくあります。これは、パソコンの内部で設定などの準備処理 が行われているためです。「しばらくお待ちください」といったメッセージ や図が出ているときは、キーボードのキーやマウスのボタンを何度も押し たりしないようにしてください。

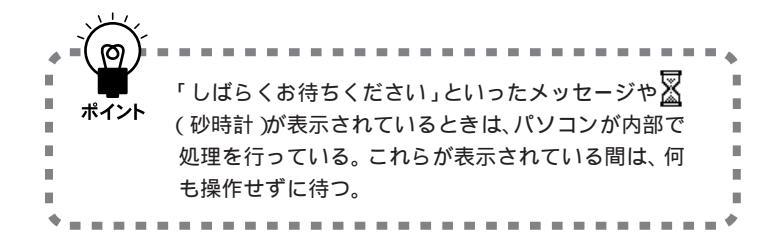

## マウスを使って操作する

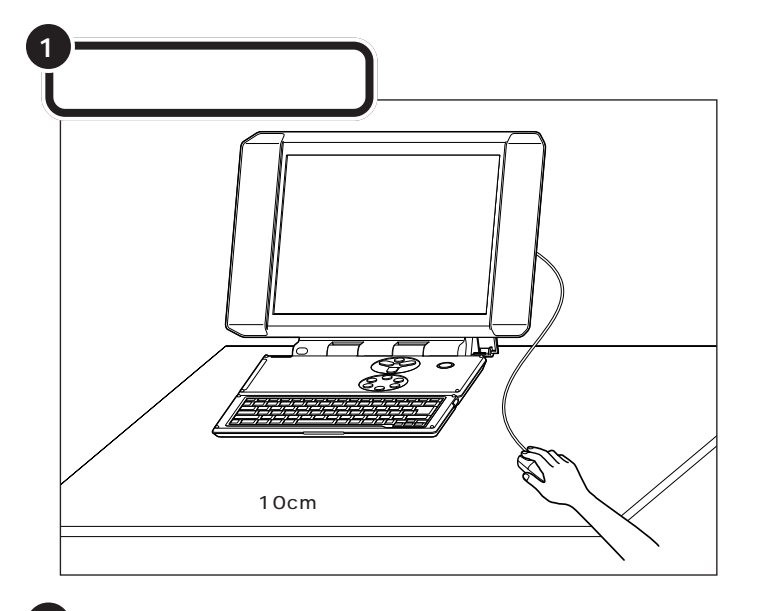

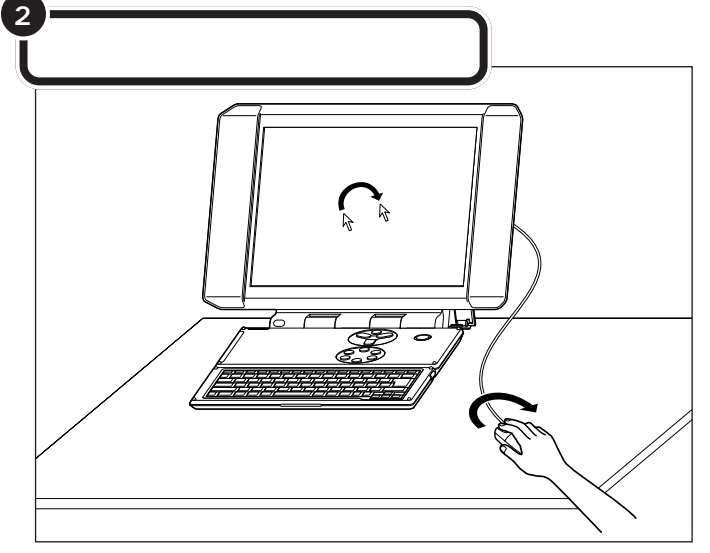

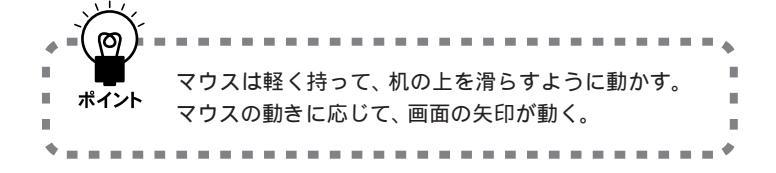

**ジ**チェック!!

マウスの上にある 3 つのボタンは、 まだ押さないでください。

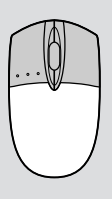

マウスを動かすために、マウスの前 後左右に10cm位のスペースをあけ ておいてください。

マウスは、親指と薬指で軽くつかん で机の上を滑らせるように動かしま す。肩の力を抜いて、手首だけで動か すようにすることがコツです。

マウスの練習は、「パソコンのいろは 」でできます。ここではマウスの動 きに合わせて矢印が動くことがわか れば十分です。

口参照

「パソコンのいろは 」について 『パソコン機能ガイド』PART1の 「パソコンの基本操作を学ぶ」

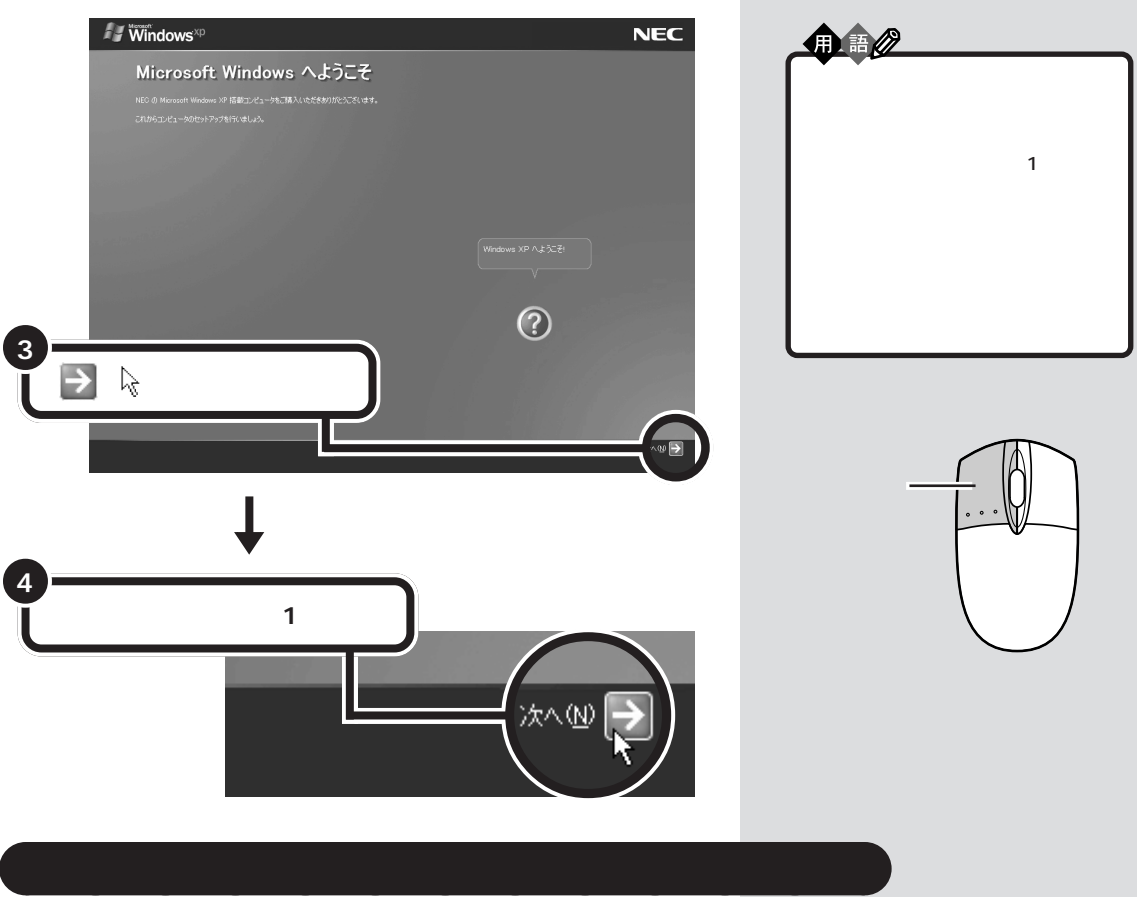

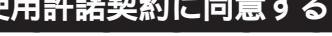

「使用許諾契約」の内容を確認する

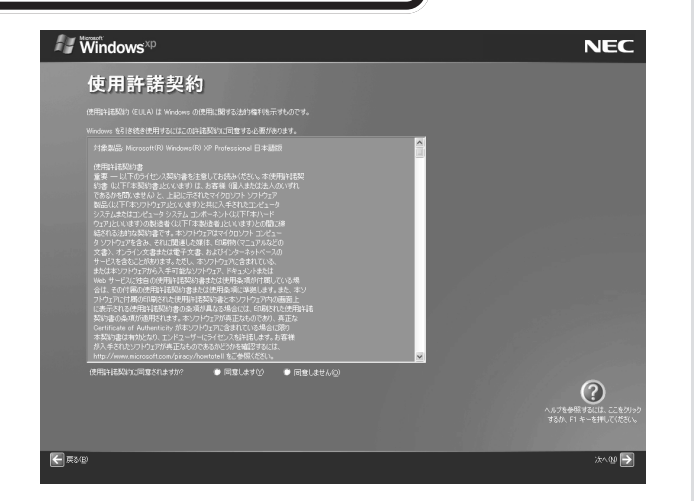

#### 使用許諾契約とは?

このパソコンを使えるようにするに は、パソコンに入っているソフト ウェアを違法にコピーして他人に渡 したりしないという契約に同意しな ければなりません。同意していただ けない場合は、このパソコンを使う ことができません。

契約書の文章が表示された欄の右に ✓(または▼)があります。この × (または)の上に矢印を合わせてク リックすると、続きを読むことがで きます。このように、画面に内容の一 部だけが表示されている場合に、表 示する部分を移動させることを「ス クロール」と呼びます。

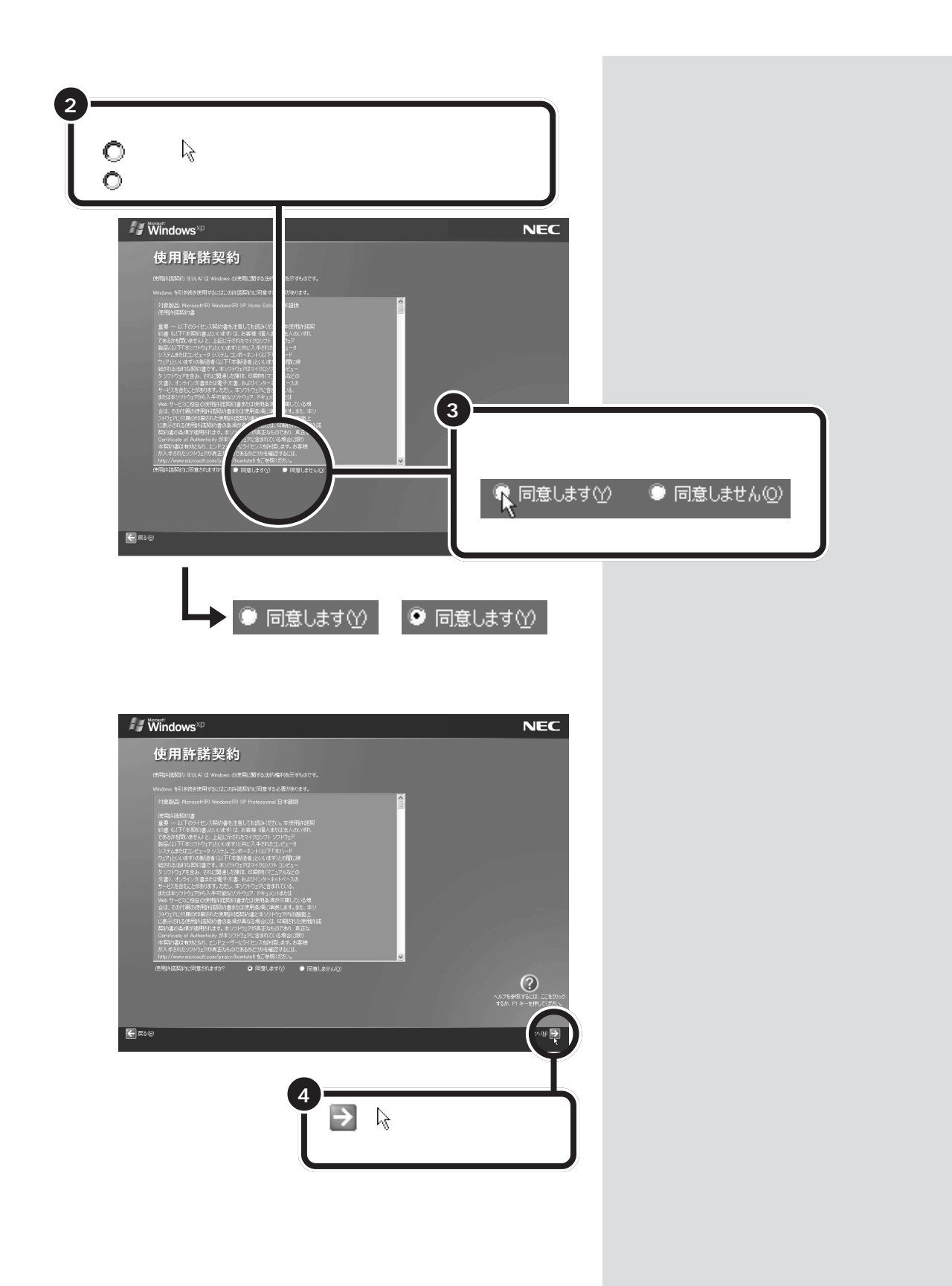

## コンピュータに名前を付ける

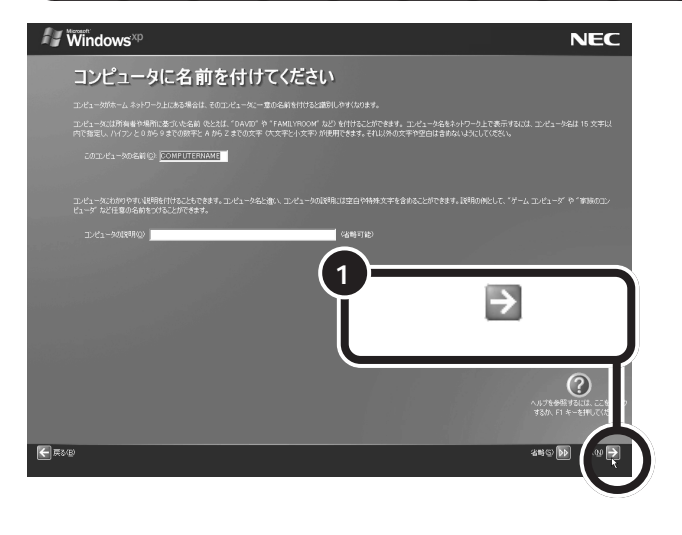

- ・文字入力に慣れている場合は、ここでコンピュータ名をつけてもかまいません。コンピュータ名を入力するときは、半角英数字を使ってください。パソコンが何台かあるなら「PC1」、「PC2」といった感じに。思いつかなければ「VALUESTAR」としてください。
   ・コンピュータ名はセットアップ後に変更することもできます。変更の方法は、Windowsの「ヘルプと
- の方法は、Windowsの「ヘルプと サポート」で「コンピュータ名」で 検索し、「コンピュータ名を変更す る」をご覧ください。

#### 口参照

「ヘルプとサポート」について 『パ ソコン機能ガイド』PART1の「ス タートメニューを見る」

## インターネットに接続する方法を指定する

「インターネット接続が選択されませんでした」または「インターネットに接続する方法を指定してください。」の画面が表示された場合は、以下の操作を 行ってください。画面が表示されない場合は、次のページの「ユーザー登録を キャンセルする」に進んでください。

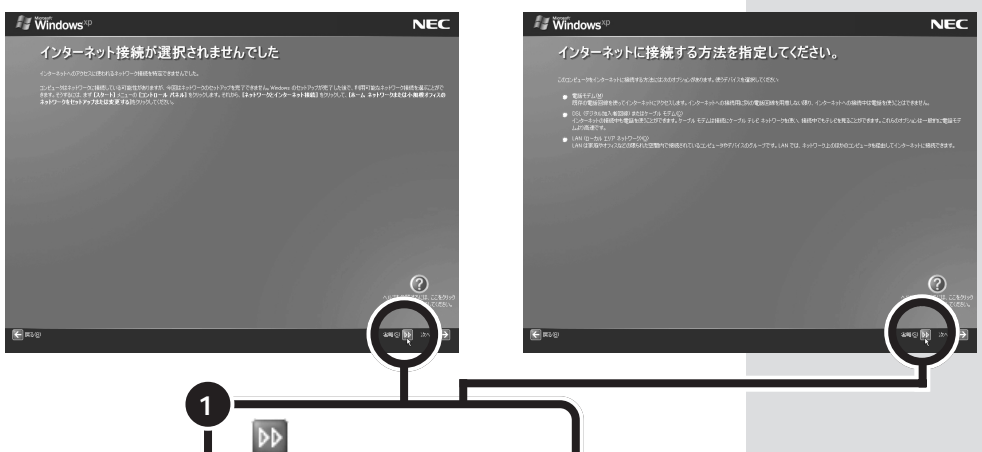

インターネットに接続する方法は、 セットアップが終わった後で設定する こともできます。詳しくは、セット アップ完了後に、電子マニュアル 「ぱそガイド」-「インターネットと電 子メール」-「インターネットに接続す る」をご覧ください。

## ユーザー登録をキャンセルする

「Microsoftにユーザー登録する準備はできましたか?」の画面が表示された 場合は、以下の操作を行ってください。画面が表示されない場合は、次のペー ジの「インターネットアクセスのセットアップをキャンセルする」に進んでく ださい。

#### 「いいえ、今回はユーザー登録しません」の左にある の中に矢印 の先端を合わせ、クリックする

「いいえ、今回はユーザー登録しません」の左の〇が〇になります。

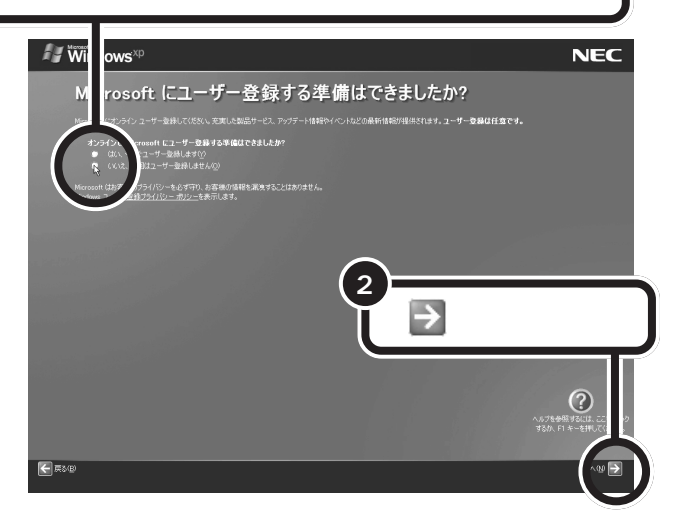

ユーザー登録はセットアップが終 わった後で、「ユーザー登録ウィザー ド」で行うこともできます。詳しく は、Windowsの「ヘルプとサポート」 で「ユーザー登録」で検索し、「オンラ インユーザー登録を使用する」をご 覧ください。

#### 口参照

「ヘルプとサポート」について 『パ ソコン機能ガイド』PART1の「ス タートメニューを見る」

#### **ジ**チェック!

「いいえ、今回はユーザー登録しません」の左にある●をクリックしない で、→をクリックしてしまった場合 は、次の画面でくをクリックしてや り直してください。

## インターネットアクセスのセットアップをキャンセルする

「今すぐインターネットアクセスのセットアップを行いますか?」の画面が表示された場合は、以下の操作を行ってください。画面が表示されない場合は次のページの「コンピュータを使うユーザーを指定する」に進んでください。

| \                        |                                                                                                    |                                                          |                             |
|--------------------------|----------------------------------------------------------------------------------------------------|----------------------------------------------------------|-----------------------------|
| 「いいえ、<br>る〇の中<br>「いいえ、今回 | 今回はインターネッ<br>に矢印、の先端を合き<br>回はインターネットに接続                                                                                                    | トに接続しません」の左に<br>わせ、クリックする<br><sup>しません」の左の</sup> 〇が〇になりま | <b>こあ</b><br><sup>、す。</sup> |
|                          | ows <sup>の)</sup><br><b> ぐインターネット アクセスのせ</b><br>ローコン・パーアイ、コンド、 かほう いまできまし、<br>ローコン・パーアイン・マーマー<br>いてき、<br>・パーマーン・(1987.57.00)<br>・パーマーン・(1987.57.00) | N<br>2ットアップを行いますか?<br>2<br>2<br>5<br>た クロレックオ            | EC                          |
|                          |                                                                                                    |                                                          | T                           |

1

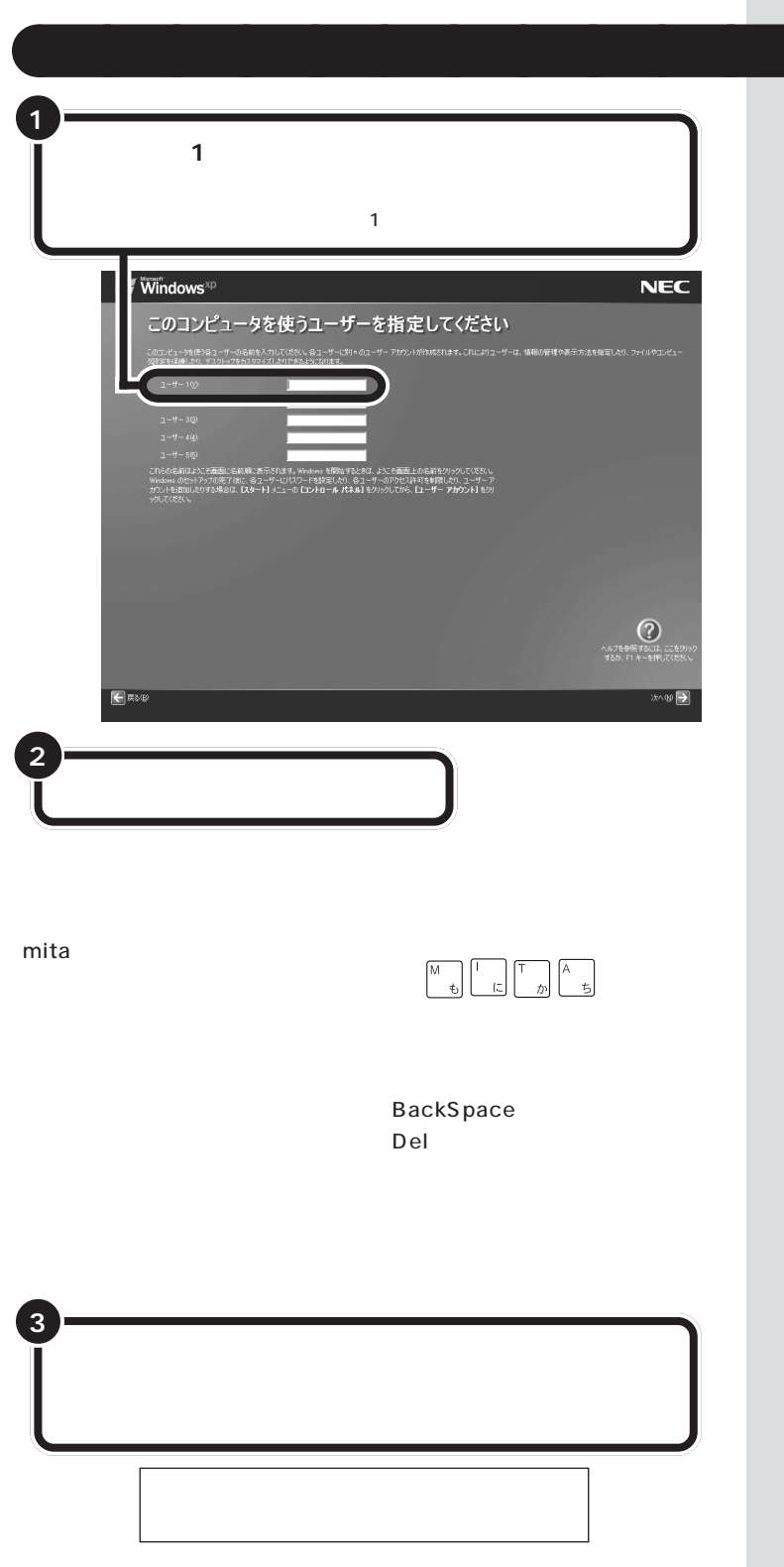

#### ● チェック!!

ここでは「ユーザー1」のみ入力して ください。ユーザー名は、セットアッ プが終わった後で追加や変更ができ ます。詳しくは、Windowsの「ヘル プとサポート」をご覧ください。

#### 口参照

「ヘルプとサポート」について 『パ ソコン機能ガイド』PART1の「ス タートメニューを見る」

日本語入力のオンとオフは、キー ボードの【半角/全角】を押して切り 替えることができます。このとき、日 本語入力ツールバーの表示は次のよ うになります。

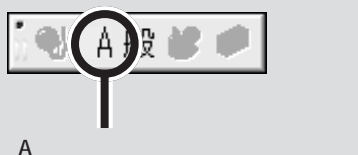

「A」と表示されているときは英数字で、「あ」と表示されているときはかなで入力されます。

操作パネルの1のランプが点灯して いるときは、キーボードの 【NumLock】を押してランプを消し てください。

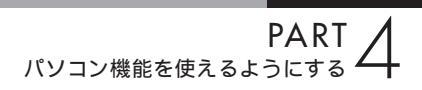

| このコンピュータを使うユーザーを指定してください                                                                                                    |
|----------------------------------------------------------------------------------------------------|
| このコンピューダを使う得るニッサーの名前も入力して代表ない。各コーザーに釣りのコーザー アカウントが作れたれます。これによりユーザーは、情報の管理や表示:方法を発電したり、ファイルやコンピュー<br>)検知を目標曲になり、デスシトップをかえがすくだしないできななどのがます。                                                                          |
| 2−#−10/x NEC-PCuser                                                                                                    |
| 2~9~20                                                                                                    |
| 了一礼一 3(5)                                                                                                    |
| $\overline{J} - i \overline{h} - \epsilon(\overline{q})$                                                                                                    |
| 五一廿一 5 ⑤)                                                                                                    |
| ChADGBUIZXと空間になる部本の不可はあったすます。400%を100%を10%としてお客ましたな話をひかんださた、<br>Weaked 40%とかっただきではな。40%-40%につきを見ていたりをユーザーのかでしたがお客様したり、ユーザー<br>かったもの間によれて多考点は「20%-41/2-1-61に2+81-612からか」におん「2-4************************************ |
|                                                                                                    |
|                                                                                                    |
|                                                                                                    |
|                                                                                                    |
|                                                                                                    |
| (2)                                                                                                    |
| へルプを登開するには、ここをクリック                                                                                                    |
| すらの、日本一を押し((1921)。                                                                                                    |
|                                                                                                    |
|                                                                                                    |
|                                                                                                    |
|                                                                                                    |
|                                                                                                    |
|                                                                                                    |
| 🚽 をクリックする                                                                                                    |
|                                                                                                    |

## パソコンを使う準備をする

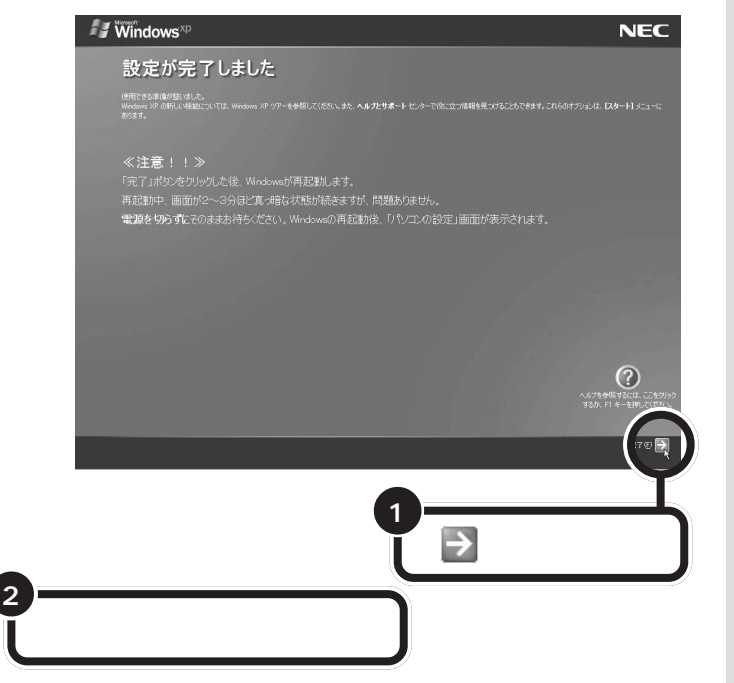

「完了」をクリックすると、Windowsが再起動(自動的に電源が切れ、再 び電源が入ること)します。画面が一瞬真っ暗になったり、操作できない状 態が続いたりしますが、故障ではありません。電源を切らずにそのままお 待ちください。再起動後、いろいろな画面が表示されますが「パソコンの設 定」画面が表示されるまでお待ちください。

> まだセットアップは完了していません。 続けて、次の手順へ進んでください。

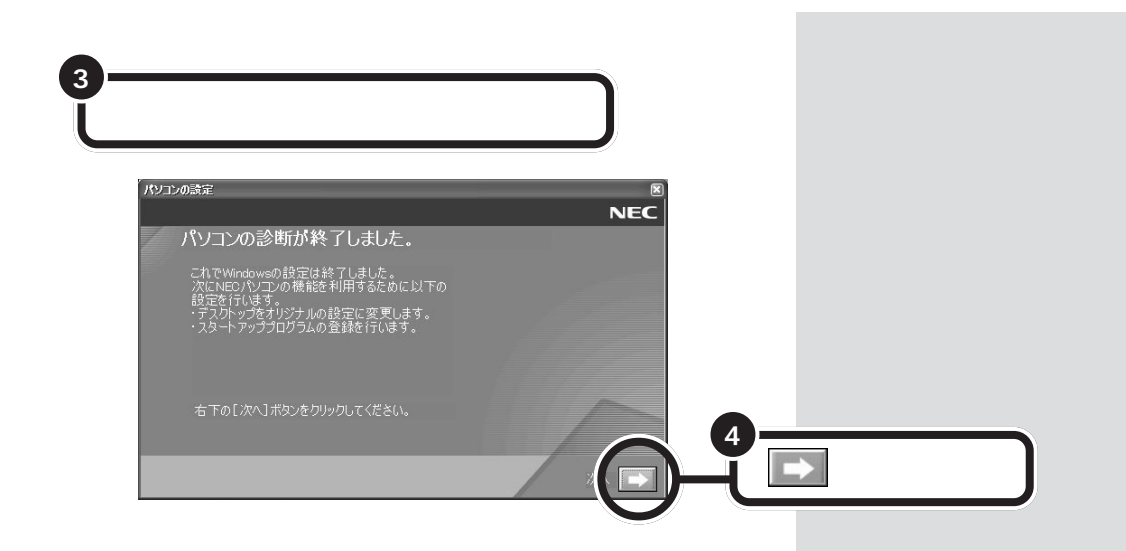

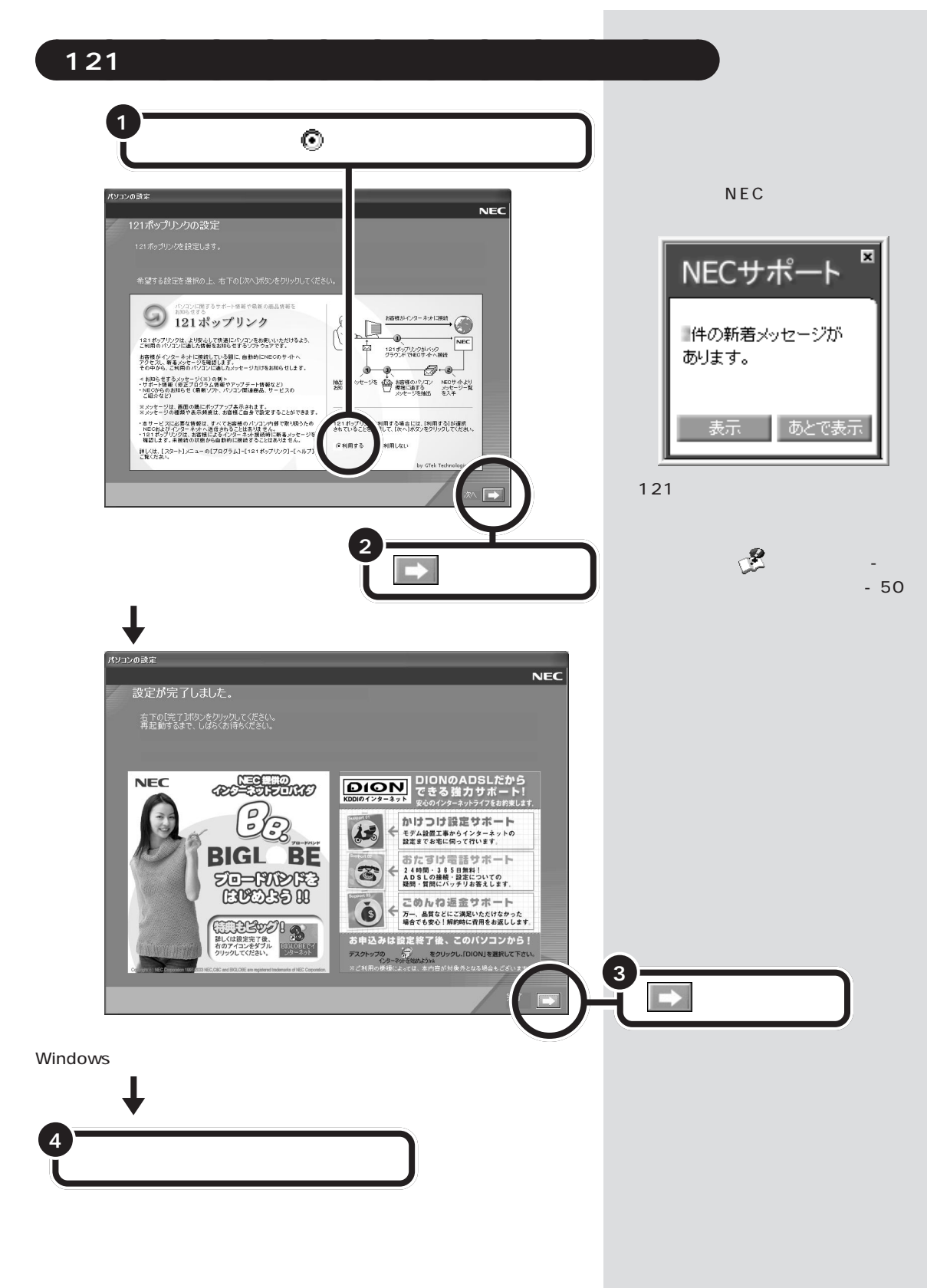

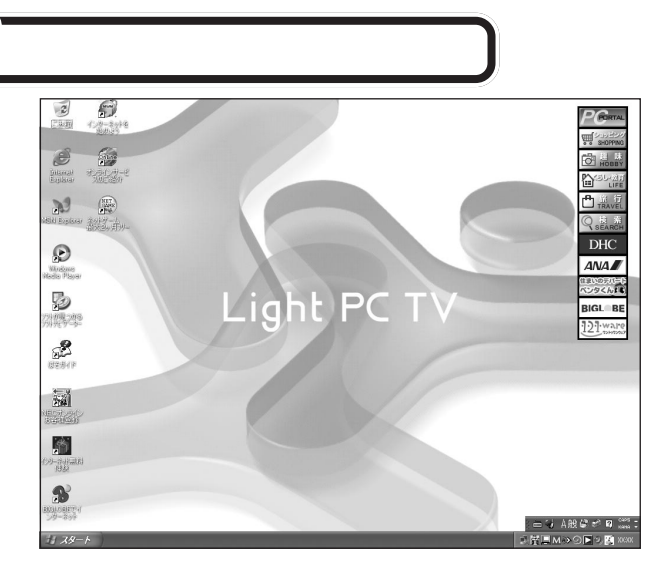

正しくセットアップできたかを確認する

この画面が表示されれば、正しくセットアップが行われています。

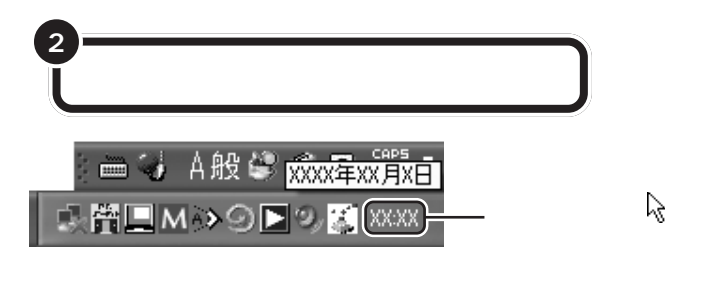

時刻は画面の右下に表示されます。 日付と時刻が正しくない場合は、設定し直してください。

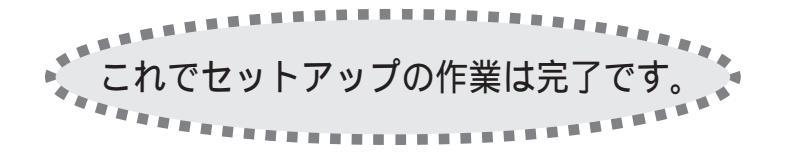

次回から、PCモードの電源を入れる と、1~2分後には、いつもこの画面 が表示されるようになります。この 画面全体をデスクトップといいます。 デスクトップには、いろいろなもの が表示されていますがパソコンに慣 れてない人は、まだ画面をクリック したりしないで、まずは、どんな物が あるか見てみましょう。

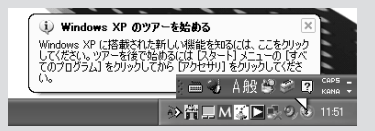

画面右下に「Windows XPのツアー を始める」と表示される場合は、 をクリックするとWindows XPの 新機能についての紹介を見ることが できます。Windows XPの新機能に ついての紹介をあとで見る場合は、 「Windows XPのツアーを始める」 の こをクリックしてください。

#### 口参照

デスクトップ 『パソコン機能ガイ ド』PART1の「デスクトップってな に?」

#### 1 参照

日付と時刻の設定方法 電子マニュ アル ご ぱそガイド」-「パソコンの 練習と基本」-「お助け操作集」-「その 他」

### 必要に応じて、パソコンを守る設定を行う

このパソコンには、プログラムやデータを守るためのソフトが 添付されています。McAfee VirusScan Online(マカフィー ウイルススキャン オンライン)は、パソコンにコンピュータウ イルス(パソコンの動作に悪影響を与える不正なプログラム) がひそんでいないかチェックするソフトです。PCGATE Personal(ピーシーゲートパーソナル)はインターネットか らの不正アクセスからパソコンを守るためのセキュリティソフ トです。必要に応じて、これらのソフトの設定を行ってください。

## 大切なデータは、バックアップをとる

パソコンのデータが保存されているハードディスクは、ちょっと した衝撃によって壊れたり、長い間使いつづけているうちに突然 動かなくなることがあります。このとき、ハードディスクを交換 したり、再セットアップすることで、パソコンを購入時の状態に 戻すことはできますが、自分で作ったデータは元に戻すことはで きません。万一のアクシデントに備えて、自分が作った大事な データは、必ずバックアップをとるように心がけてください。な お、「バックアップ-NX」を使ってDドライブにデータを保存す ると、ハードディスクが壊れたときにデータを元に戻すことがで きなくなるため、「RecordNow DX」を使って、別売のCD-Rな どにバックアップしたデータを保存することをおすすめします。 また、トラブルがどうしても解決できないときに行う「再セット アップ」は、ハードディスクにある再セットアップ用データを使っ て行いますが、ハードディスクが故障してしまうと「再セットアッ プ」すらできなくなります。このような事態に備えて、「再セット アップディスク作成ツール」を使って、再セットアップ用データを 別売の CD-R などに移しておく(「再セットアップ用 CD-ROM」 を作っておく)ことをおすすめします。

#### 最新のウイルスに備えてウイルス 定義ファイルを更新する

このパソコンでは、はじめてアップ デート機能を利用した日から90日間、 無料でMcAfee VirusScan Onlineの 更新サービスを受けられます。更新 サービスの利用中は、インターネット を使用して、「McAfee VirusScan Online」を最新の状態に更新できます。 新種のウイルスに対応するために、必 ず更新するように心がけてください。 「McAfee VirusScan Online」の更新 について詳しくは、電子マニュアル 「ぱそガイド」「アプリケーションの紹 介と説明」-「50音別目次」-「McAfee VirusScan Online」をご覧ください。

#### 口参照

McAfee VirusScan Online、PCGATE Personal について 電子マニュアル 記代をガイド」アプリケーションの 紹介と説明」-「50 音別目次」

## **ジ**チェック!!

インターネットやLAN などの設定を行う と、PCGATE Personalの「ネットワーク セキュリティウィザード」が表示されるこ とがあります。電子マニュアル・「ぱそガ イド」「インターネットと電子メール」「イ ンターネットを使いこなす」-「不正アクセ スからパソコンを守るには」をご覧になり、 設定を行ってください。

冊 語 ∅ バックアップ

万一、データが消えてしまっても 元に戻せるように、他のドライブや メディア(CD-R/RWなど)にデー タを複製しておくこと。

#### 口参照

- ・「バックアップ-NX」、「RecordNow DX」について 電子マニュアル 「ぱそガイド」-「アプリケーションの 紹介と説明」-「50音別目次」
- ・再セットアップ用 CD-ROM を作成 する 『困ったときのQ&A』 PART2の「再セットアップ用 CD/ DVD-ROM を使って再セットアッ プする」

パソコンをセットアップする 45

## PC **モードの電源を**切る

パソコンの内部には、突然電源を切ると具合が悪い部品やソフトも入って います。正しい手順で電源を切ってください。

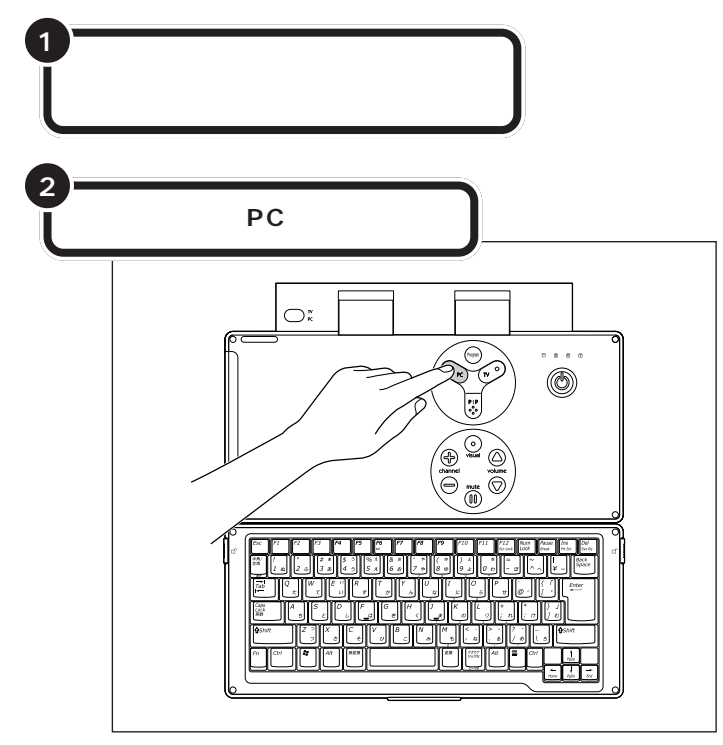

本体の電源が切れ、【PC】ボタンのランプが消灯します。

## 電源が切れなくなってしまったときは

「PCモードの電源を切る」の手順で電源が切れなくなって しまった場合は、操作パネルの電源スイッチを約4秒以上 押しつづけると、強制的に電源を切ることができます。 強制的に電源を切った後に、5秒以上待ってからもう一度 【PC】ボタンを押してパソコン機能の電源を入れ、「PC モードの電源を切る」の手順で正しく電源を切り直してく ださい。 ダチェック!

電源を切る前にデータを保存し、ソ フトを終了しておいてください。 保存していないデータや起動中のソ フトがあるときにPCモードの電源 を切ると、編集中のデータが消えた り、本体に負荷がかかります。

**ジ**チェック!!

この方法で電源を切ると、本体に負担がかかります。本体が起動しなくなる可能性もあります。どうしても電源が切れない場合以外は、この操作は行わないでください。 PCモード電源を入れ直したときに、 「チェックディスク」の画面が表示された場合は、画面の指示にしたがって操作してください。

#### 口参照

強制的に電源を切る 『困ったときの Q&A』PART1の「電源のオン/オフ」

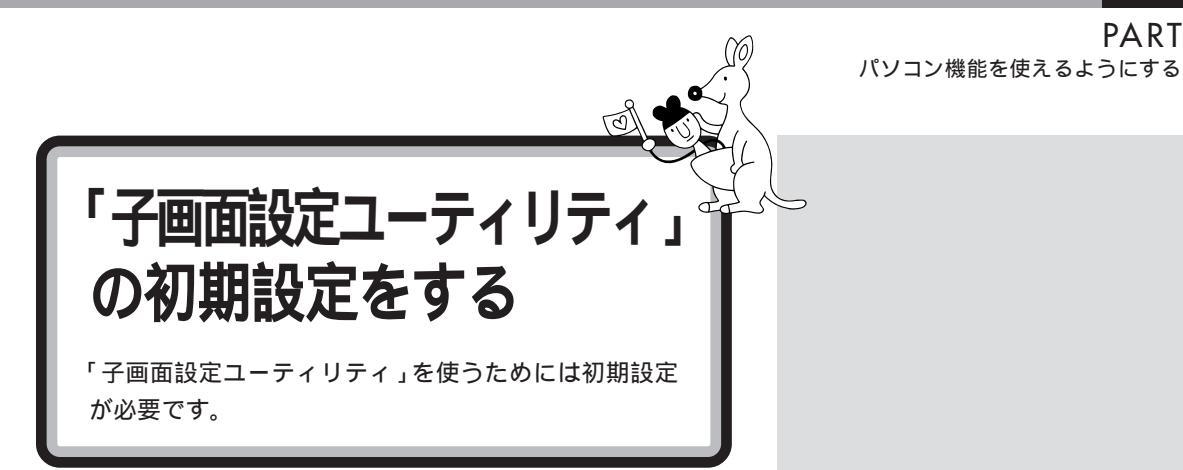

「子画面設定ユーティリティ」を使うための準備をします。

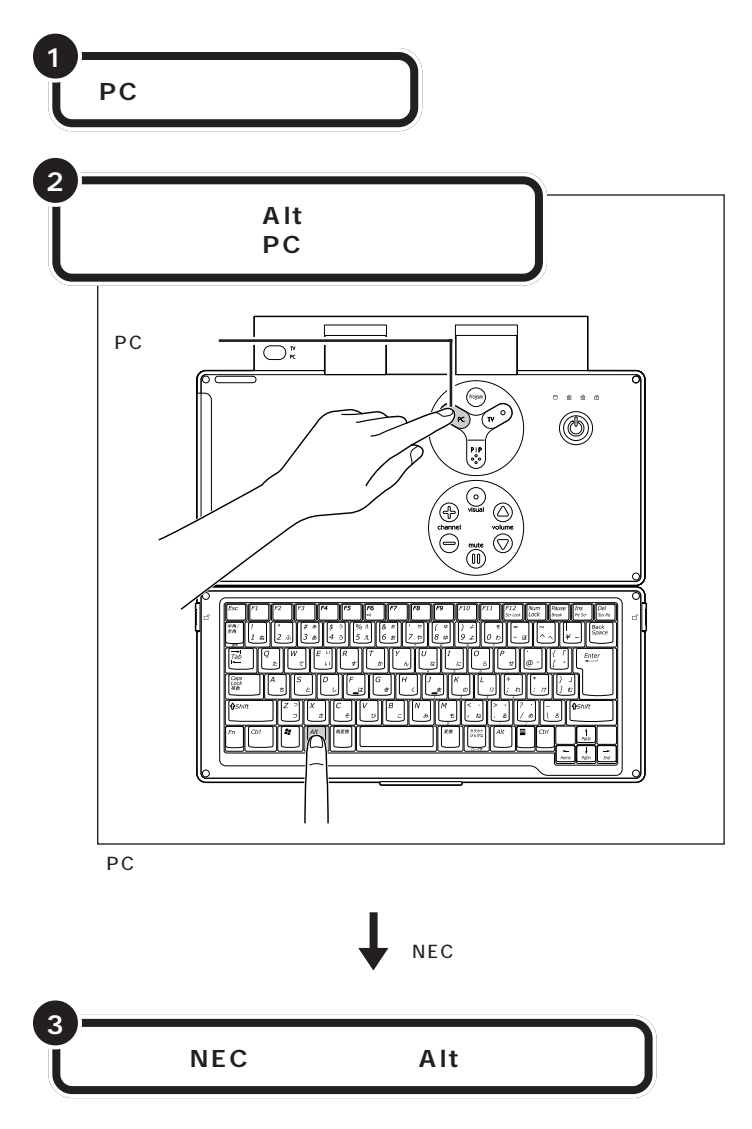

ダチェック!

画面に「NEC」と表示されている間 は【Alt】キーを押し続けてください。

PART

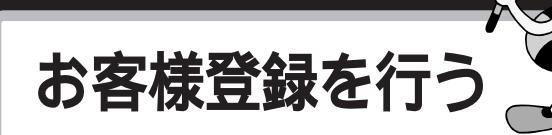

NECでは、NECパーソナル商品をご購入いただいたお 客様へ、サービス・サポートでの「121(ワン・トゥ・ワ ン)=お客様一人一人に向き合う」を実現するために、 お客様登録をおすすめしております。

## お客様登録を行うと、こんなに便利!

登録料・会費無料

お客様登録をしていただきますと、以下のさまざまなサービス・サポート をご提供いたします。

電話サポート

電話で121コンタクトセンターに商品に関する技術的なお問い合わせが できるようになります。

#### インターネットサービス&サポート

NECパーソナル商品総合情報サイト「121ware.com」で「ログインID」 を取得していただきますと、ご登録商品に応じたサポート情報やサポート プログラム(ドライバ、モジュール)をいち早くご提供いたします。また、 自動アップデートサービスでパソコンを常に最新の状態でお使いいただけ ます。

メールサービス

ご利用製品のサポート情報、新商品情報(商品広告など含む)、お買い得情報、講習会やキャンペーンのご案内などをメールマガジンにてお届けいたします。

携帯電話・FAX でのメールアドレスのご登録はご遠慮ください。

#### ●チェック!!

NEC121コンタクトセンターに技 術的なお問い合わせをする際は、「お 客様登録番号」が必要になります。 「お客様登録番号」はインターネット で登録された場合、121ware.com のマイアカウントに表示されます。 「NECオンラインお客様登録」また は「FAX(お客様登録申込書)」で登 録された場合は、Eメールまたは郵送 でお知らせしています。

1 参照

インターネットに接続する方法 電子マニュアル パパパイド」-「インターネットと電子メール」-「イ ンターネットに接続する」

## お客様登録の方法について

「インターネット」による登録をおすすめします。

お客様登録をしながら、NEC パーソナル商品総合情報サイト 「121ware.com」でさまざまなサービス&サポートをご利用する ための「ログイン ID」も同時に取得できます。

下記の方法からいずれかひとつをお選びください。

## 1. インターネットで登録する

インターネットに接続して、NECのパーソナル商品総合情報サイト 「121ware.com」のマイアカウントから登録していただく方法です。 <u>http://121ware.com/my/</u> ヘアクセス 詳しくは「お客様登録ガイド」をご覧ください。

## 2.「NEC オンラインお客様登録」で登録する

[ご注意] ISDN・ADSL・CATV・光ファイバー等の回線および携帯 電話・PHSの接続では、オンライン登録できませんので、他の方法 でご登録ください。

専用のソフトウェア「NECオンラインお客様登録」を使って登録する方法 です。登録はパソコン本体に内蔵のモデムと電話回線を使用してフリー コールで行われますので、インターネット接続環境をまだお持ちでない方 もご利用できます。

詳しくは「お客様登録ガイド」をご覧ください。

### 3.「FAX(お客様登録申込書)」で登録する

商品に添付されている専用FAX用紙を使って登録する方法です。 詳しくは「お客様登録申込書」をご覧ください。

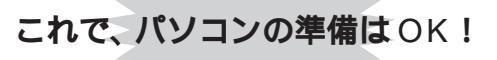

## **ジ**チェック!!

- 「NEC オンラインお客様登録」または「FAX」で登録された方が121ware.comのサービスをご利用するには、Eメールまたは郵送でご連絡いたします「お客様登録番号」が届き次第、インターネットにてログインIDを取得していただくことになりますので、あらかじめご了承ください。
- ・パソコンにはじめて触れる方や文 字入力に自信がない方は、このパ ソコンに入っている学習ソフト 「パソコンのいろは」で文字入力 を練習してから、登録することを おすすめします。

#### 口参照

- 「121ware.com」について
   『121wareガイドブック』
- 「パソコンのいろは」の使い方
   『パソコン機能ガイド』PART1の
   「パソコンの基本操作を学ぶ」
- インターネットに接続する方法
   電子マニュアル
   ぱそガイド」 「インターネットと電子メール」 「インターネットに接続する」

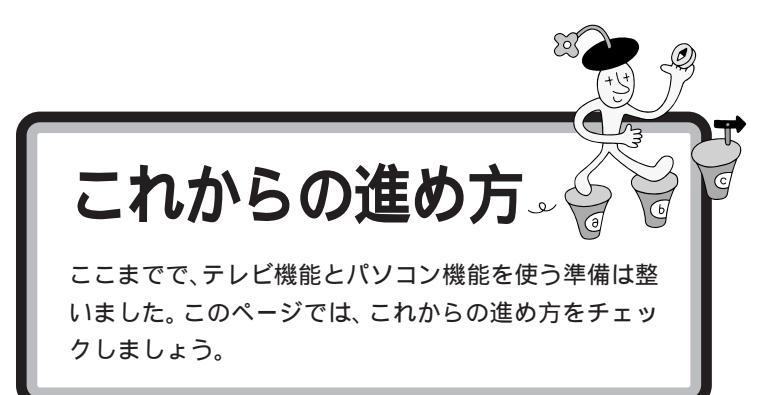

## VALUESTAR H 独自の機能について知りたい

『テレビ+PC使いこなしガイド』では、本体をテレビとして使うときの詳し い操作方法や操作パネルとリモコンの操作一覧表などを記載しています。 またキーボードと操作パネルを折りたたんで使ったり、テレビとパソコンを 同時に画面に表示することができます。そのようなVALUESTAR Hの詳し い機能についてはこちらをご覧ください。

## パソコンの使い方について知りたい

『パソコン機能ガイド』では、パソコンの基本的な操作方法からプリンタやデジカメをつなげるときのヒントまで、パソコン機能を使う際に必要なことを 説明しています。

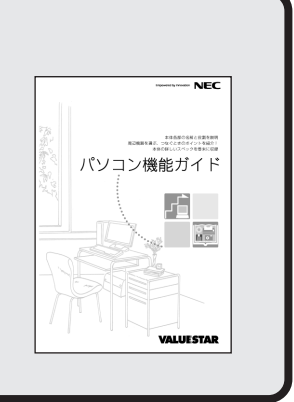

- NEC

ΤV

テレビの優多ならこのまで パンコンと教師に楽しむ方法もくたしく取得

Visual

VALUESTAR

テレビ+PC使いこなしガイド

## パソコンの基本操作を練習したい

このパソコンには、ソフトを操作しながらパソコンやインターネット、 メールの基本的な使い方を学習するソフト「パソコンのいろは」があ ります。

口参照

「パソコンのいろは」の使いかた 『パソコン機能ガイド』PART1の「パソコンの基本操作を学ぶ」

## インターネットをはじめたい

「付録 ここからはじめるインターネット&メール」(p.53) では、インターネットをはじめる前に必要な準備やインター ネットが利用できるまでの流れを分かりやすく説明しています。 これからインターネットをはじめたいかたも、すでにインター ネット利用していてブロードバンドをはじめたいかたも、まず はこちらをご覧ください。

## 買い換えたパソコンを快適に使いたい

「付録 パソコン引っ越しガイド」(p.69)では、パソコンを 買い換えたかたが、新しいパソコンを今までのパソコンと同 じように使いはじめられるようにする方法を説明しています。 「インターネットの「お気に入り」やメールの設定をそのまま 使いたい」、「新しいパソコンでも周辺機器を使い続けた い!」そんなかたは、こちらをご覧ください。

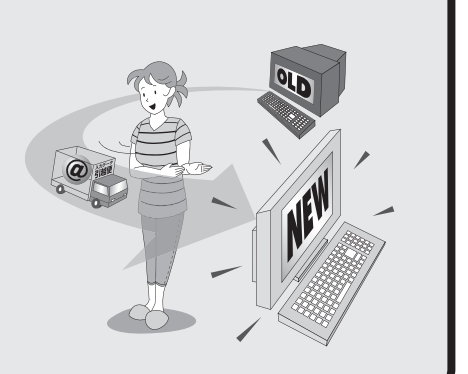

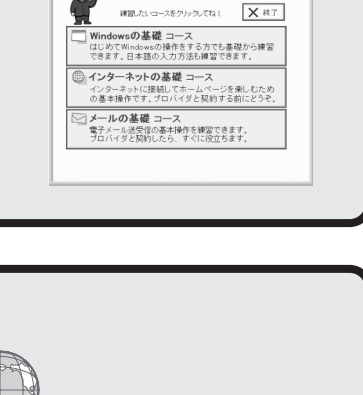

🚳 パソコンのいろは I

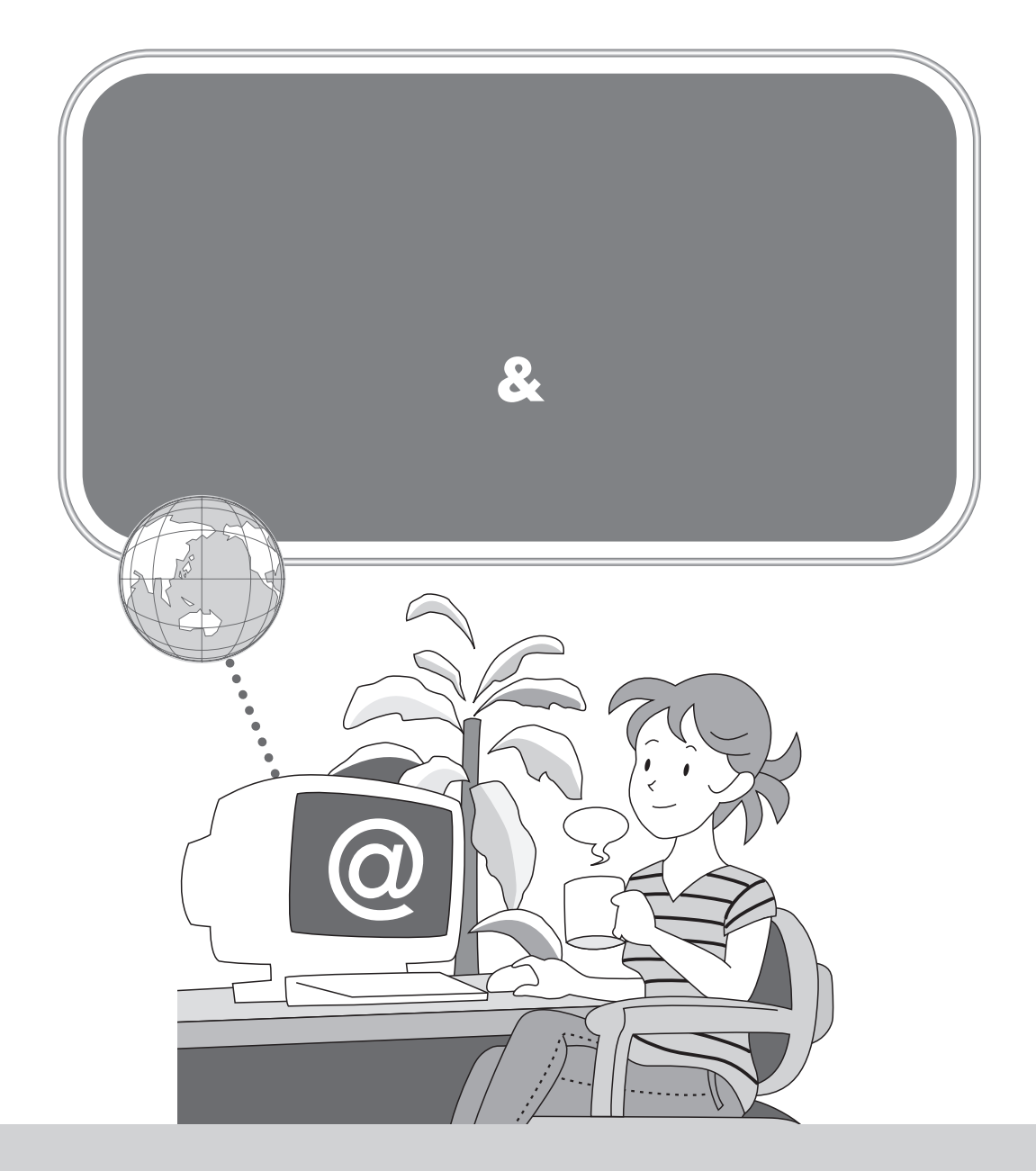

これからインターネットをはじめたい、すでにインターネットを利用している、ブロー ドバンドを楽しみたい・・など、インターネットの利用状況や目的はさまざまで、「イン ターネットをはじめたいけれど、何をすればいいのかわからない」、「どんなインター ネット接続サービスがあるのか知りたい」、「インターネットにうまくつながらない」 など、インターネットについて「知りたいこと」や「困ったこと」も人それぞれです。 ここでは、インターネットをはじめる前に必要な準備やインターネットが利用でき るまでの流れをわかりやすく説明しています。

## インターネットにはどうやってつながるの?

インターネットでは、インターネット回線を通してホームページを見たりメールをやりとりすることで、世界 中の情報に接続できます。

ご家庭のパソコンをインターネットにつなぐためには、インターネットにつないでくれる会社 プロバイダ )に 加入する必要があります。

また、ホームページを見たり電子メールをやりとりするときは、このパソコンに入っている専用のソフトが必 要です。

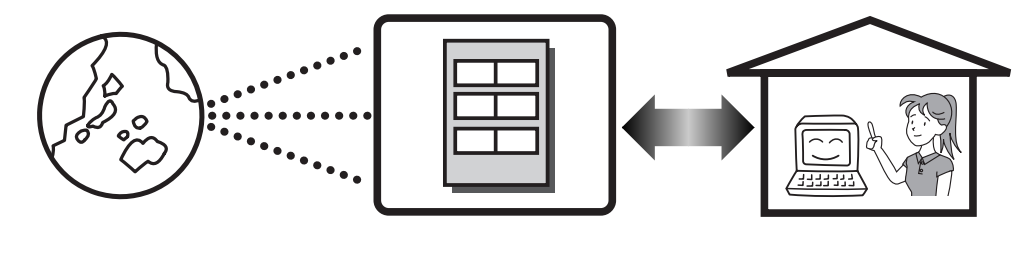

#### インターネット回線

パソコンとインターネットをつなぐ回線のことで、一般の電話回線のほか、ケーブルテレビのケーブルや光 ファイバーなどを使います。回線の種類によっては、インターネットにつなぐために別売の装置(ADSLモ デムやターミナルアダプタなど)が必要です。

#### プロバイダ

パソコンをインターネットにつないでくれる会社のことです。プロバイダに加入すると、サービスに応じた 接続料金がかかります。また、契約条件によっては接続料金とは別に電話回線の通話料がかかることがあり ます。

プロバイダでは、インターネットを使う目的や利用時間に合わせて、さまざまなサービス内容や料金体系を 設定しています。

#### ソフト

インターネットにつないでホームページを見たり、電子メールのやりとりをするには、専用のソフトが必要 です。

このパソコンには次のソフトが添付されています。

Internet Explorer
 インターネットでホームページを見るためのソフトです。
 ウェブブラウザとも呼ばれています。

・Outlook Express 電子メールのやりとりをするソフトです。

# 

このパソコンには、画面上で見るマニュアル「ぱそガイド」が入っています。「ぱそガイド」ではインター ネットやメールに関して、次のようなことを説明しています。あわせてご覧ください。 デスクトップにある (ご)(ぱそガイド)をダブルクリックすると表示されます。

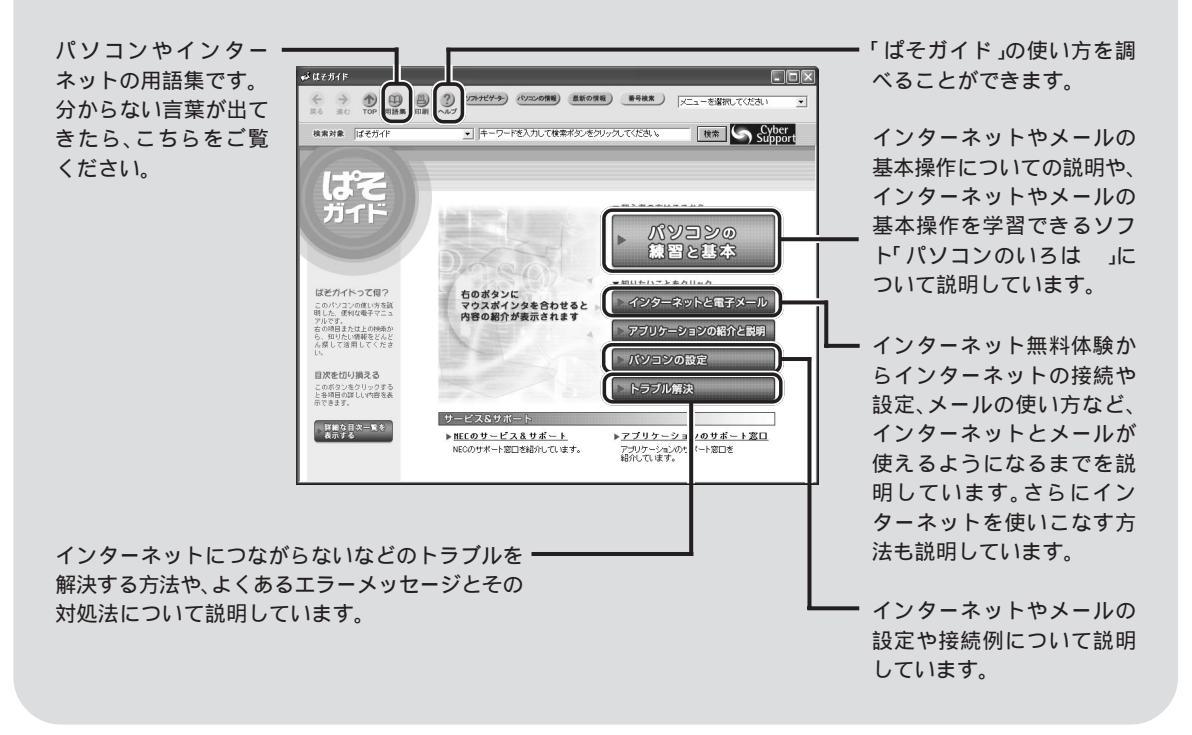

## インターネットが利用できるまでのステップ

パソコンでインターネットが利用できるまでのステップは、おおよそ次の通りです。インターネット回線の種 類は何か、プロバイダに加入しているかどうかなどにより、この後の手続きや設定は異なります。ここから先 は、インターネットの利用状況に合わせて読み進めてください。

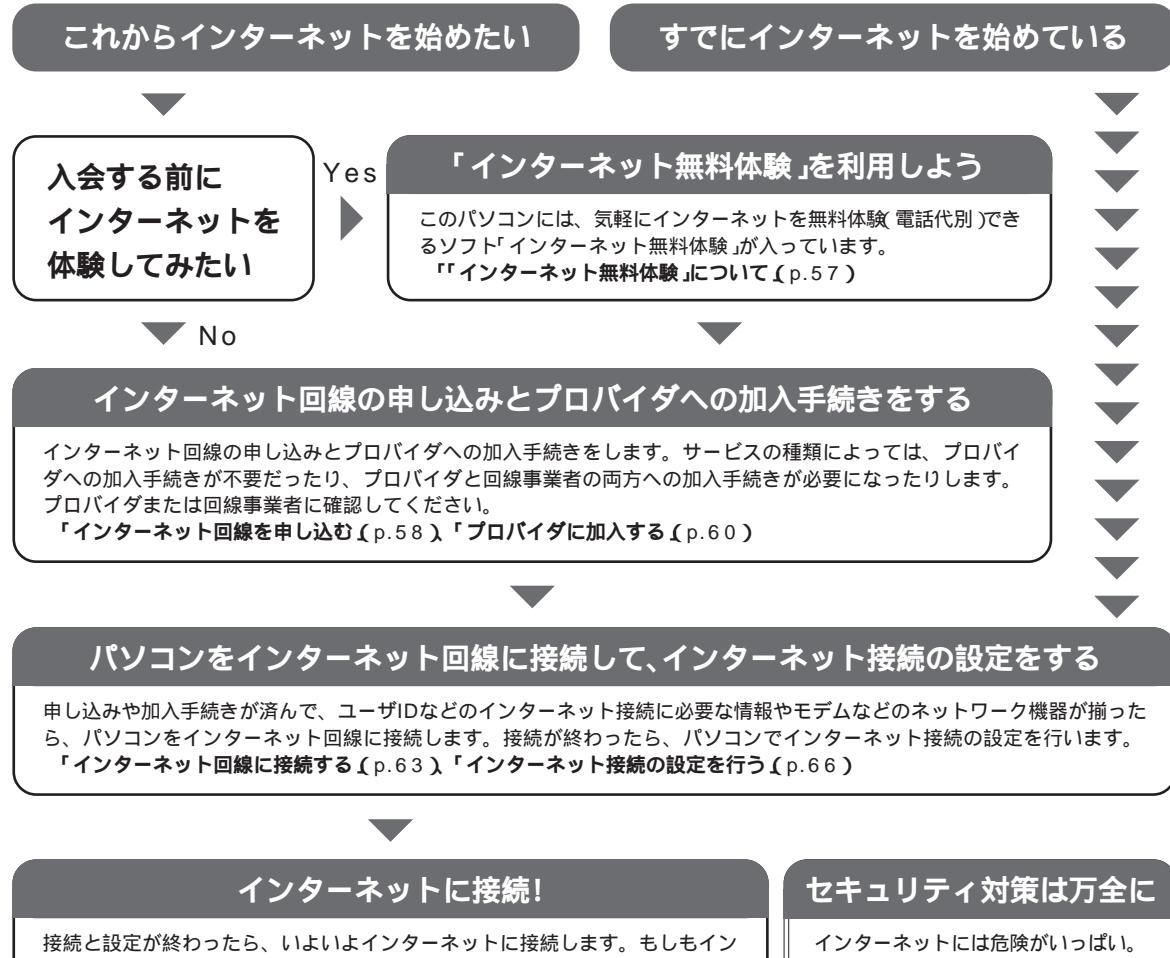

ターネットにうまくつながらないときは、接続や設定が行われているかどうか をもう1度確認してください。 「インターネットに接続する(p.67)「インターネットこんなトラブル」

(p.67)

#### インターネットには危険がいっぱい。 コンピュータウイルスに感染したり、 不正侵入されたりしないようにしっか りセキュリティ対策をしましょう。

「セキュリティについて(p.68)

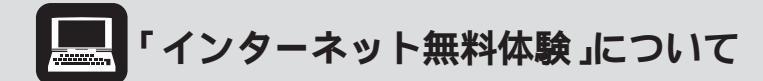

このパソコンには、気軽にインターネットを無料体験 <sup>1</sup>で きるソフト「インターネット無料体験」が入っています。体 験を開始した日から14日間無料 <sup>2</sup>で体験できるため、こ れからインターネットをはじめたい方や楽しみたい方にお すすめです。デスクトップにあるが インターネット無料 体験)をダブルクリックすると、専用ソフトが起動しま す。

また、インターネット無料体験を始めるには、添付のモジュラーケーブルを使ってパソコンを電話回線に接続する 必要があります。詳しくは、「インターネット回線に接続 する(p.63)をご覧ください。

- 1 電話料金は別途かかります。
- 2 有効期限は2006年3月31日までです。

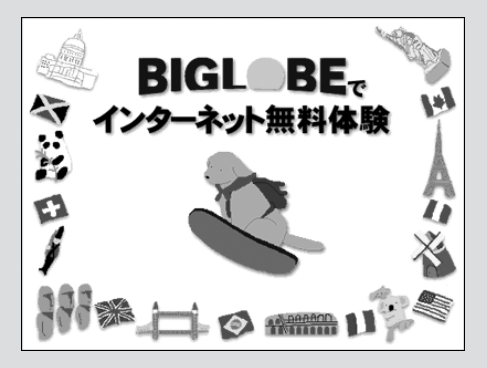

## インターネット回線を申し込む

#### インターネット回線にはどんなものがあるの?

おもなインターネット回線には次のものがあります。回線の種類によって、インターネットにつながる速度 や利用できるサービスはさまざまです。

#### アナログ回線

一般の電話回線(アナログ回線)を使ったインターネット回線のこと。パソコン本体内蔵のモデムを使います。

- ・パソコンを電話回線につなぐだけで利用できる
- ・すぐにインターネットが利用できる(オンラインサインアップの場合)
- × ・インターネットにつないでいるときには、電話をかけられない
  - ・インターネットにつながる速度が遅い(またはつながりにくい)

ISDN回線 (アイ・エス・ディー・エヌ)

一般の電話回線 アナログ回線 )をデジタル化したインターネット回線のこと。

- ・インターネットと電話が同時に利用できる
- × ・TA(ターミナルアダプタ)などのISDN対応機器が必要
  - ・現在アナログ回線を使っている場合は、ISDN回線への切り替え工事が必要

ADSL (エー・ディー・エス・エル)

一般の電話回線(アナログ回線)を使った高速なインターネット回線のこと。

- ・一般の電話回線をADSL用に切り替えるだけで利用できる
- ・サービスを提供している会社が多く、サービス内容など選択肢が多い
- × ・一部利用できない地域がある、また、建物の状況などにより利用できないことがある
  - ・利用できるまでに時間がかかることがある(約1週間~1カ月)

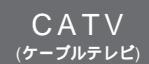

ケーブルテレビの、ケーブルを使った高速なインターネット回線のこと。

- ・ケーブルテレビにすでに加入している場合は、比較的安く、簡単に利用できる
- × ・ケーブルテレビのサービスが提供されていない地域では利用できない。また、サービスが提供されていても、建物の状況などにより利用できないことがある。

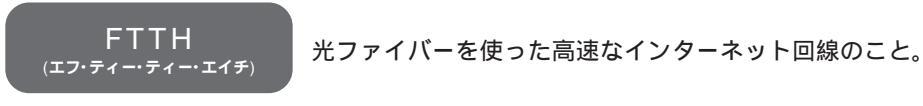

- ・現在提供されているインターネット回線の中では、スピードは1番
- × ・サービスが提供されていない地域では利用できない。プロバイダが対応している必要がある。 ・料金が比較的高い

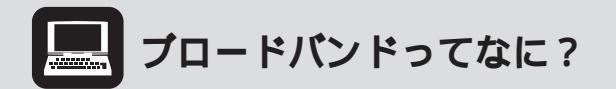

ブロードバンドとば「広帯域」の意味で、これまで主流だったアナログモデムにくらべて、10~1,000 倍以上の速さでインターネットに接続できるサービスのこと。サイズの大きなファイルをダウンロー ドしたり、画像がいっぱいのホームページを表示するのに時間が短くてすむほか、ほとんどが常時接 続(定額料金でインターネットを24時間使い放題)のため、いつでも好きなだけインターネットを楽し めます。今もっとも注目されているのは、ADSLやCATV、FTTHの3種類のサービスです。

## プロバイダに加入する

#### プロバイダに加入するには?

プロバイダに加入するには、主に次のような方法があります。

- 1. パソコンを電話回線につないで、このパソコンに入っている専用の登録ソフトを使って申し込む
- 2. パソコンショップや電器店、書店などに置いてあったり、パソコン雑誌に付いている、加入用CD-ROMを使って申し込む
- 3. 申し込み用紙を店頭でもらったり、プロバイダから取り寄せて、電話窓口や郵送、FAXで申し込む

1~2の電話回線を使ってパソコンからプロバイダに加入する方法をオンラインサインアップといい、ほとん どの場合この方法でプロバイダに加入します。

このパソコンには、1の方法でプロバイダに加入するためのソフトがいくつか用意されています。加入できる プロバイダの種類が多く、インターネットが利用できるまでの期間が短くて済むため、これからプロバイダに 加入する場合は、次に紹介する方法で申し込むことをおすすめします。

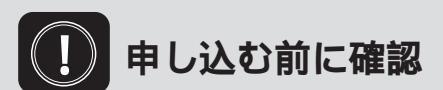

「利用したいサービスが見つかったので、すぐに申し込みたい」でもちょっと待って!インターネットを 利用する場所や建物の状況、パソコンの設置場所などによっては、利用できないサービスがあります。 申し込む前に、自分の住んでいる地域でサービスが利用できるかどうかをプロバイダや事業者などに 問い合わせてください。また、集合住宅の場合はオーナーまたは管理組合の承諾が必要となることが ありますので、こちらも確認してください。
### NECおすすめのプロバイダ BIGLOBE(ビッグローブ)」に加入する

ク』をご覧ください。

とくにプロバイダを決めていない方は、NECおすすめのプロバイダ「BIGLOBE(ビッグローブ)」に加入することを検討してみては?

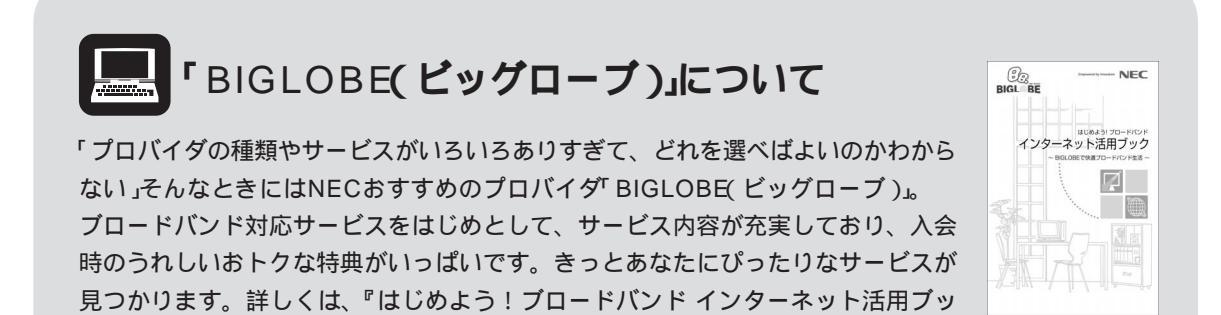

デスクトップにある**()**(BIGLOBEでインターネット)をダブルクリックして表示される画面で加入手続きが行えます。

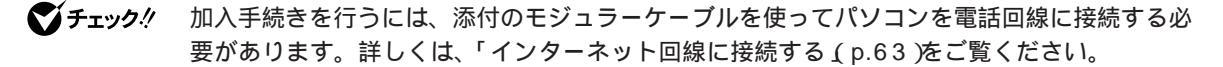

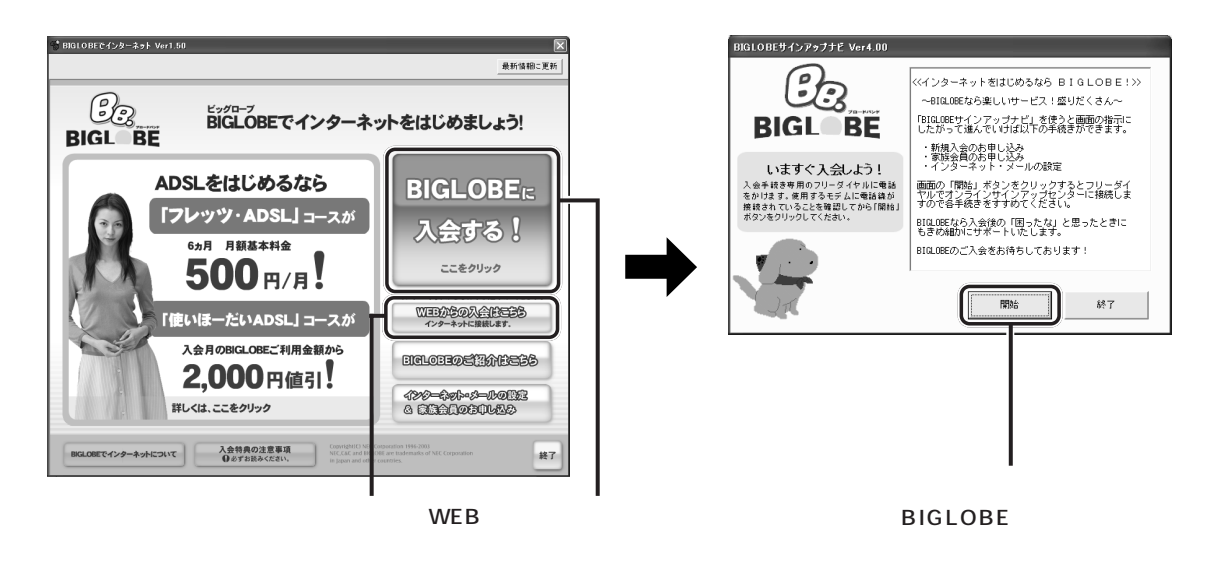

### BIGLOBE以外のプロバイダに入会する

デスクトップにある(デ)(インターネットを始めよう)をダブルクリックして表示される画面で加入手続きが行 えます。

✓ チェック!! 加入手続きを行うには、添付のモジュラーケーブルを使ってパソコンを電話回線に接続する必要があります。詳しくは、「インターネット回線に接続する(p.63)をご覧ください。

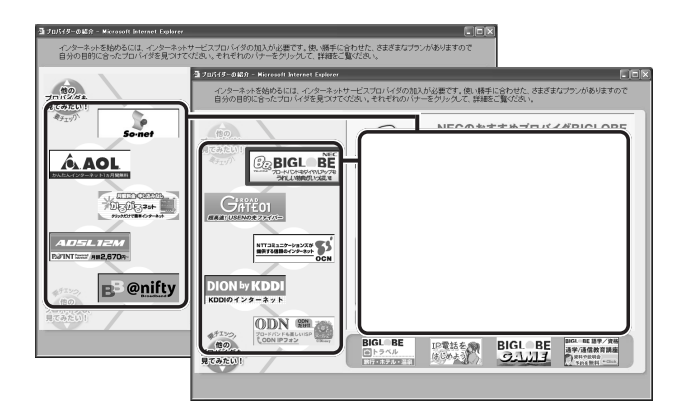

- **加入できるプロバイダは、次の通りです。**(ここからBIGLOBEに加入することもできます)〜 BIGLOBE、AOL、usen(有線ブロードネットワークス) DION、OCN、ODN、 POINT、So-net、@nifty、かるがるネット

## インターネット回線に接続する

プロバイダへの加入手続きが済んだら、パソコンをインターネット回線につなぎます。回線の種類によって、 つなぎ方や必要な機器はさまざまです。詳しくは、ネットワーク機器のマニュアルやプロバイダのホームペー ジなどをご覧ください。アナログ回線に接続する場合は、添付のモジュラーケーブルを使って接続します。

#### ISDN回線やブロードバンドの場合

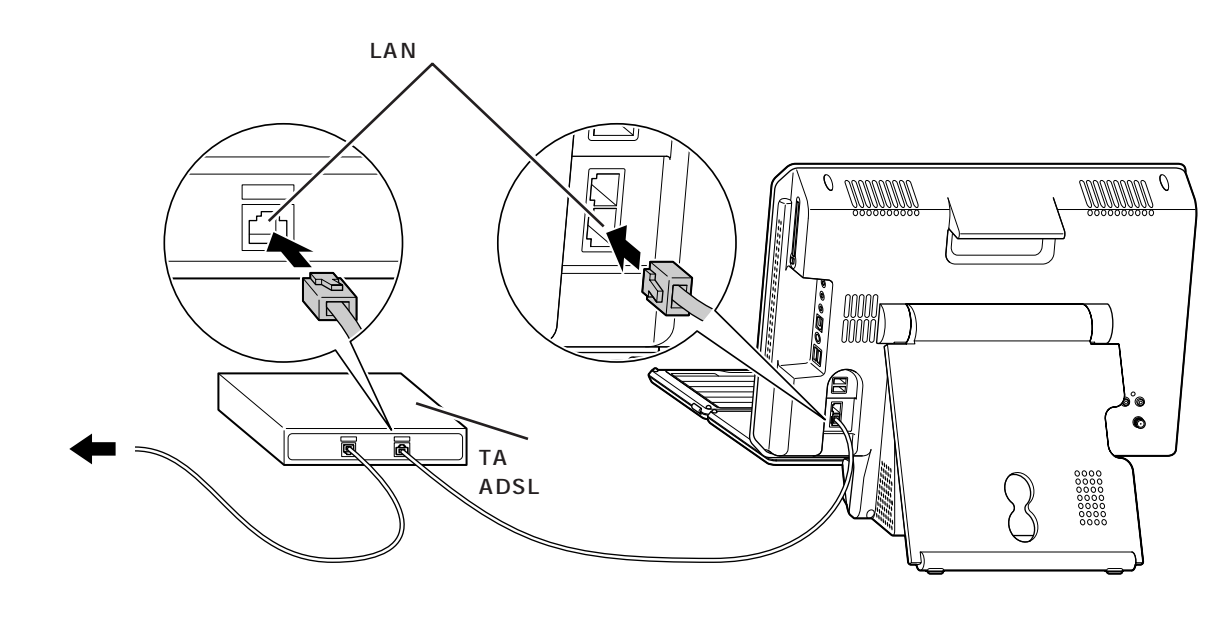

\_\_\_参照 LANコネクタにつなぐ 『パソコン機能ガイド』PART3の「LANコネクタ」

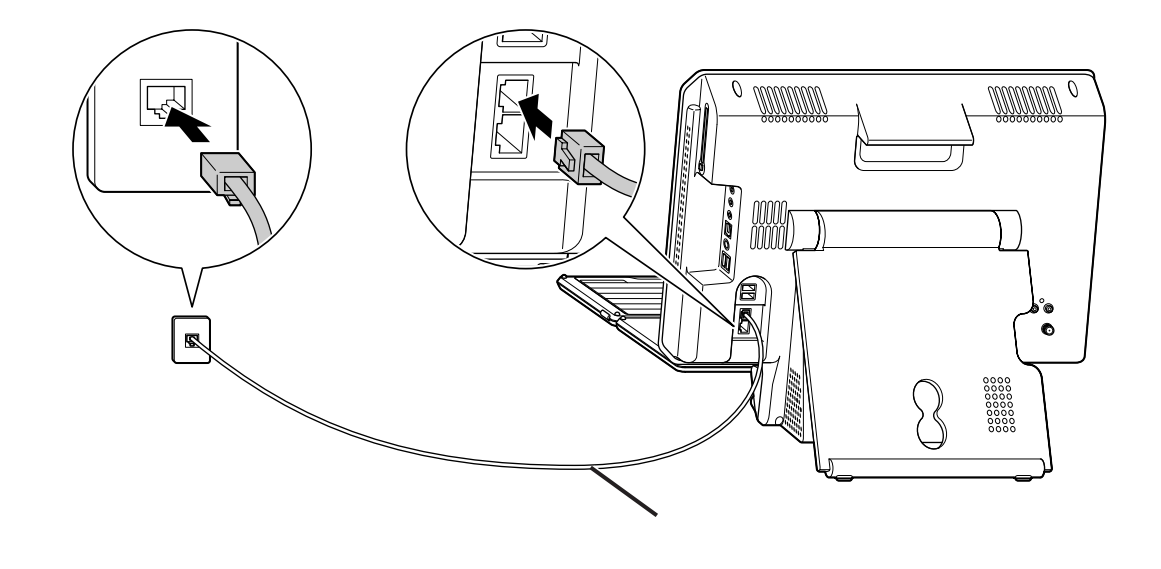

□□参照 モジュラーコネクタにつなぐ 『パソコン機能ガイド』PART3の「モジュラーコネクタ」

# インターネットやメールについてばばそガイド」

「ぱそガイド」の「インターネットと電子メール」には、イ ンターネットや電子メールの接続や設定方法はもちろん、さ らに使いこなすためのポイントなども記載されています。 インターネットを使ったことがない方や前のパソコンの設定 を移したい方には、「インターネットと電子メール」の内容を 読み進める順番もガイドされますので、状況に合わせて 「ぱそガイド」を活用してください。

| 48718                                 | <u></u>  +-9            | ードを入力して検索ボタンを少し        | Instruction []             | Support                                                      |
|---------------------------------------|-------------------------|------------------------|----------------------------|--------------------------------------------------------------|
| 129-                                  | ネットと電子メー                | 16                     |                            |                                                              |
|                                       |                         |                        |                            |                                                              |
| $\square$                             |                         |                        |                            |                                                              |
| ()(7, 7, 1)                           | ()0.5.3.1.0             | 000 0015               | #7.4 I #                   | ALD 7-17                                                     |
| 開料体験                                  | 設定をする                   | 1 ノターネットに<br>接続する      | 使う                         | 使いこなす                                                        |
|                                       |                         |                        |                            |                                                              |
| 電話料金のみで、無料<br>で気軽にインターネットを<br>体験できます。 | -1ンターネットの設定方法<br>の説明です。 | インターネットの掲載方法<br>の説明です。 | 電子メールのはこめ方に<br>ついて説明しています。 | <ul> <li>インターネットや電子メールをおりに使いてなすた</li> <li>めの説明です。</li> </ul> |
|                                       |                         |                        |                            |                                                              |
| ▶「インターネットと電子メー                        | ル」の見かた                  |                        |                            |                                                              |
| ご知ったい項目の利                             | えをクリックしてください。           |                        | • 12                       | ヨーネットを使ったことがない                                               |

## インターネット接続の設定を行う

プロバイダへの加入手続きが完了してインターネットに接続するために必要な情報や機器がすべて揃っている 場合や、すでにインターネットを利用していてこのパソコンでも同じ設定でインターネットを利用したい場合 は、パソコンやネットワーク機器をインターネットに接続できるように設定します。

## BIGLOBE(ビッグローブ)」に入会した場合

NECおすすめのプロバイダ BIGLOBE(ビッグローブ)」に BIGLOBEでインターネット(デスクトッ プの (BIGLOBEでインターネット)をダブルクリックして表示される画面)で入会した場合は、申 し込み時にインターネット接続の設定が完了しています。次の「インターネットに接続する(p.67)、 進んでください。また、すでにBIGLOBEサービス会員の方は、デスクトップの (BIGLOBEでイ ンターネット)をダブルクリックして表示される画面で「インターネット・メールの設定&家族会員のお 申し込み」「インターネット・メールの設定をする」から設定を行えるようになっています。

#### ADSLでインターネットに接続する場合

↓
「ぱそガイド」「インターネットと電子メール」「インターネットの設定をする」「ADSL接続の場合の設定」またはADSLモデムなどネットワーク機器のマニュアルをご覧になり、パソコンとADSLモデムなどのネットワーク機器にインターネット接続の設定を行ってください。

#### ダイヤルアップ接続(アナログ回線やISDN回線)でインターネットに接続する場合

✓「ぱそガイド」「インターネットと電子メール」「インターネットの設定をする」「ダイヤルアップIP接続の場合の設定」またはネットワーク機器のマニュアルをご覧になり、パソコンやネットワーク機器にインターネット接続の設定を行ってください。

#### その他の方法(CATVやFTTHなど)でインターネットに接続する場合

ネットワーク機器のマニュアルやプロバイダ(または事業者)の資料やホームページなどを参考にして、パソ コンやネットワーク機器にインターネット接続の設定を行ってください。

## 見慣れない用語が出てきたら

プロバイダや事業者から送られてくる資料やマニュアルだけを読んで接続や設定をしようとすると、 見慣れない用語や説明が出てきてとまどうことがあります。パソコンの接続や設定を行うときは、必 ずこのパソコンに添付のマニュアルも合わせてご覧ください。 ごばそガイド」「用語集」にもヒント があります。

## インターネットに接続する

インターネット接続の設定が完了したら、いよいよインターネットに接続します。

#### ADSLでインターネットに接続する場合

ぱそガイド」「インターネットと電子メール」「インターネットに接続する」「ADSLでインターネット
 に接続する」をご覧ください。

#### ダイヤルアップ回線(アナログ回線やISDN回線)でインターネットに接続する場合

ぱそガイド」「インターネットと電子メール」「インターネットに接続する」「ダイヤルアップでインターネットに接続する」をご覧ください。

#### その他の回線(CATVやFTTHなど)でインターネットに接続する場合

ネットワーク機器のマニュアル、プロバイダ(または事業者)から送られてきた書類などでインターネットに 接続する方法を確認してください。

### メールの設定を行う

インターネット接続の設定が終わったら、メールの設定を行います。 🧬 ぱそガイド デインターネットと電 子メール デ電子メールを使う jでは、このパソコンに入っているメールソフト「Outlook Express( アウトルッ クエクスプレス )」の設定のしかたを説明しています。

## インターネットこんなトラブル

うまくインターネットにつながらない...

「ぱそガイド」「インターネットと電子メール」「インターネットに接続する」「インターネットQ&A」には、インターネットに関する初歩的なQ&Aが、「ぱそガイド」「トラブル解決」「Step2カテゴリー別 Q&A」「インターネット/通信」では、さらに詳しいQ&Aや、よくあるエラーメッセージとその解決方法の 説明があります。「インターネットに接続できない(モデムを確認する)」には、ダイヤルアップ接続でイン ターネットにつながらない場合に、内蔵モデムに関する問題を確認できるモデム診断ツールが用意されてい ます。

また、 C はそガイド J インターネットと電子メール J インターネットを使いこなす 」には、インターネット接続に必要な設定例やさらに使いこなすための情報などの説明があります。

「PCGATE Personal ネットワーク セキュリティ ウィザード」画面が表示されたら

インターネット接続の設定やネットワークの設定を行うと、右の 「PCGATE Personal ネットワーク セキュリティ ウィザード」が表示 されることがあります。

「PCGATE Personal」は、パソコンへのインターネットを経由した不正 アクセスを防ぐことができるソフトです。インターネットやネットワーク に接続したときに、この画面が表示されることがあります。この画面で は、ネットワークのセキュリティレベルを設定できます。

設定のしかたについては、 2 ぱそガイド」 インターネットと電子メール」 インターネットを使いこなす」 不正アクセスからパソコンを守るには」をご覧ください。

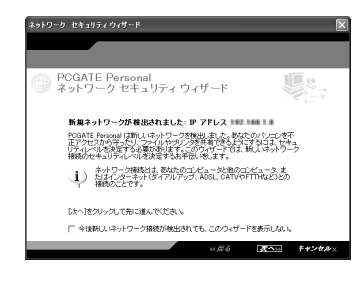

## セキュリティについて

インターネットにつながるようになったら、必ず行ってほしいのがセキュリティ対策。このパソコンには、コ ンピュータウイルスや不正侵入からパソコンを守るソフトが入っています。

詳しくは、 「「ぱそガイド」「インターネットと電子メール」「インターネットを使いこなす」「ウイルスとトラブルの予防」をご覧ください。

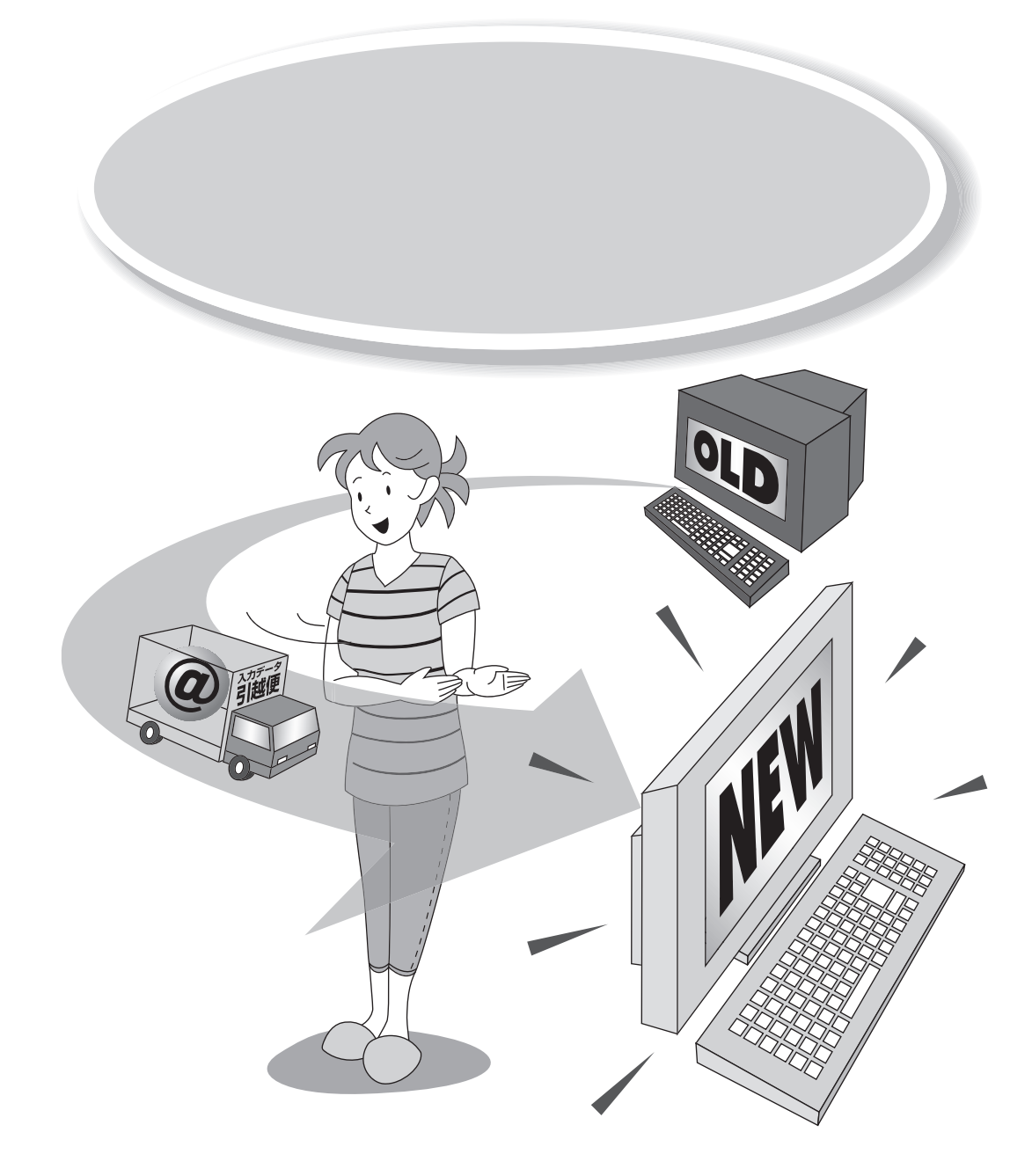

新しく買ってきたパソコンには、インターネットの「お気に入り」や大事なメールアドレス、自 分で作ったデータなど、これまで使っていたパソコンにある大切なデータがありません。また、 周辺機器やソフトも、できることなら新しいパソコンでも使いたいものです。 ここでは、パソコンを買い換えたかたが、これまで使っていたパソコンと同じように新しいパ ソコンを使いはじめられるようにする方法を説明しています。

## 「パソコンの引っ越し」をしよう!

新しく買ってきたパソコンには、インターネットの「お気に入り」や大事なメールアドレス、自分で作ったデー タなど、パソコンを使いはじめてからのデータがありません。これまでお使いのパソコンからこれらのデータ を移行させれば、このパソコンをこれまでお使いのパソコンと同じように使いはじめることができます。 また、ソフトや周辺機器もこのパソコンに対応していれば、「引っ越し」して使い続けることができます。

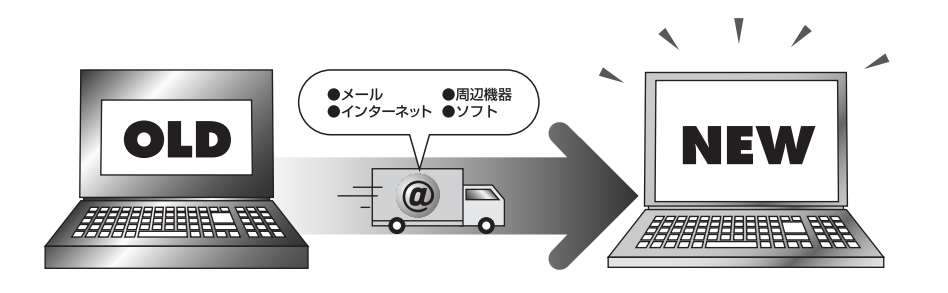

これまでお使いのパソコンからこのパソコンへの「引っ越し」とは、次の作業をさします。

- ・メールの設定や作成したファイルなどのデータを移行する
- ・周辺機器を新しいパソコンで使えるように移行する
- ・ソフトを新しいパソコンで使えるように移行する

## データを移行するには

ここでは、これまでお使いのパソコンからデータを移行する方法について説明します。 データの移行は、このパソコンに入っている「バックアップ-NX」の乗り換え機能を使います。

## どんなデータを移行するの?

#### 次のようなデータはバックアップ-NXで移行できます。

- ・「Internet Explorer」のお気に入り
- ・電子メールソフト「Outlook Express」のアドレス帳や送受信のデータ
- ・デスクトップに置かれているデータ
- ・マイドキュメントに保存されているデータ
- ・お客様が指定したフォルダに保存されているデータ
- ・「筆王」のデータ(アドレス帳、はがきレイアウトなど)

#### お客様のお持ちのデータと、バックアップ-NXでの対応は次のとおりです。

| データの種類                                      | <i>バッ</i> クアップ-NX<br>の対応 | 適している<br>転送手段 / メディア |
|---------------------------------------------|--------------------------|----------------------|
| 「Internet Explorer」の「お気に入り」                 |                          | LAN, FD              |
| 「Outlook Express」のアドレス帳や送受信データ              |                          | LAN、CD-R/DVD-R       |
| デスクトップに置いてあるデータ                             |                          | LAN、CD-R             |
| マイドキュメントに保存してあるデータ                          |                          | LAN、CD-R/DVD-R       |
| 「筆王」のデータ                                    |                          | LAN、CD-R             |
| 「Outlook Express」以外のメールソフトのアドレス帳<br>や送受信データ |                          | LAN、CD-R/DVD-R       |
| ソフトで作成したデータ                                 |                          | LAN、CD-R             |
| 映像や音楽データ                                    |                          | LAN、CD-R/DVD-R       |
| フリーウェアやシェアウェア                               | ×                        | -                    |
| 「Internet Explorer」の設定情報                    | ×                        | -                    |
| Windowsの設定情報                                | ×                        | -                    |
| ソフトの設定情報                                    | ×                        | -                    |

:移行可能 :データを格納したフォルダを指定することで移行可能 ×:移行不可

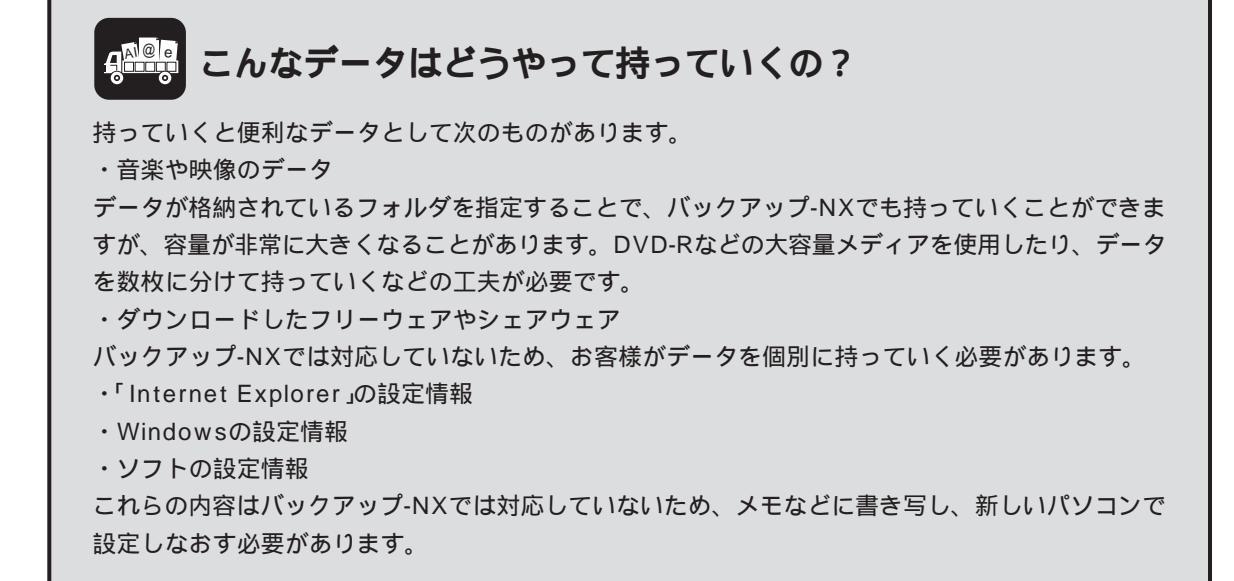

## どんな方法で移行するの?

バックアップ-NXで使用できるデータの移行方法には次のものがあります。移行するデータの容量やお使いの 環境に合わせて選びましょう。

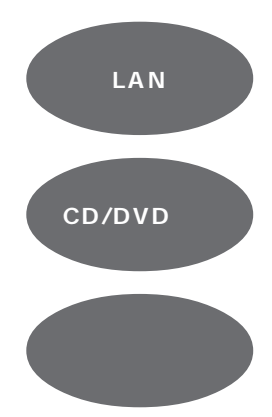

大きな容量のデータも高速で移行できるが、これまでお使いのパソコ ンとこのパソコンが含まれるLAN環境があり、どちらかのパソコン の共有フォルダが利用できることが必要。

容量の大きなデータを移行できるが、これまでお使いのパソコンに CD-RドライブやDVD-Rドライブなど書き込み可能なドライブが必 要。

ちょっとしたデータを移行するには適しているが、大きな容量のデー タを移行するには多くのフロッピーディスクが必要。また、フロッ ピーディスクが内蔵されていないパソコンでは、外付けのフロッピー ディスクドライブが必要。

お使いのパソコンがLANでつながっていれば、ネットワーク経由でデータを移行するのがおすすめです。移 行速度が一番速いので、大きな容量のデータも簡単に移行できます。また、CD-Rやフロッピーディスクなど の媒体も必要ありません。

## 移行する前に確認すること

これまでお使いのパソコンで使用していたOSを確認してください。 バックアップ-NXが対応しているOSのバージョンは次のとおりです。

- Windows XP Professional
- Windows XP Home Edition
- · Windows 2000 Professional
- Windows Millennium Edition
- Windows 98
- Windows 98 Second Edition
- ・Windows 95 OSR2 + Internet Explorer 4.0以上

これまでお使いのパソコンのOSが上記以外の場合は、バックアップ-NXを使ってのデータの移行はできません。

また、PC-9800シリーズのパソコンでも、バックアップ-NXは使えません。

## データを移行する

バックアップ-NXを使ったデータの移行の流れは、次のようになります。

- 1. 新しいパソコンで移行ユーティリティを作成する
- 2. 作成した移行ユーティリティを使って、古いパソコンで移行データを作成する
- 3. 新しいパソコンに移行データを持っていく

移行ユーティリティとは、これまでお使いのパソコンで移行データを作成するためのツールです。バックアップ-NXを使って、これまでお使いのパソコンで読み込めるメディアにて作成します。

・バックアップ-NXの起動方法

「ソフトナビゲーター」「名前で選ぶ」「設定・サポート」「トラブル防止・回避」「バックアップ-NX」「このソ フトを使う」をクリック

### 新しいパソコンで移行ユーティリティを作成する

NEW

これまでお使いのパソコンで使用する移行ユーティリティを作成します。このパソコンでバックアップ-NXを 起動し、画面の指示にしたがって操作してください。

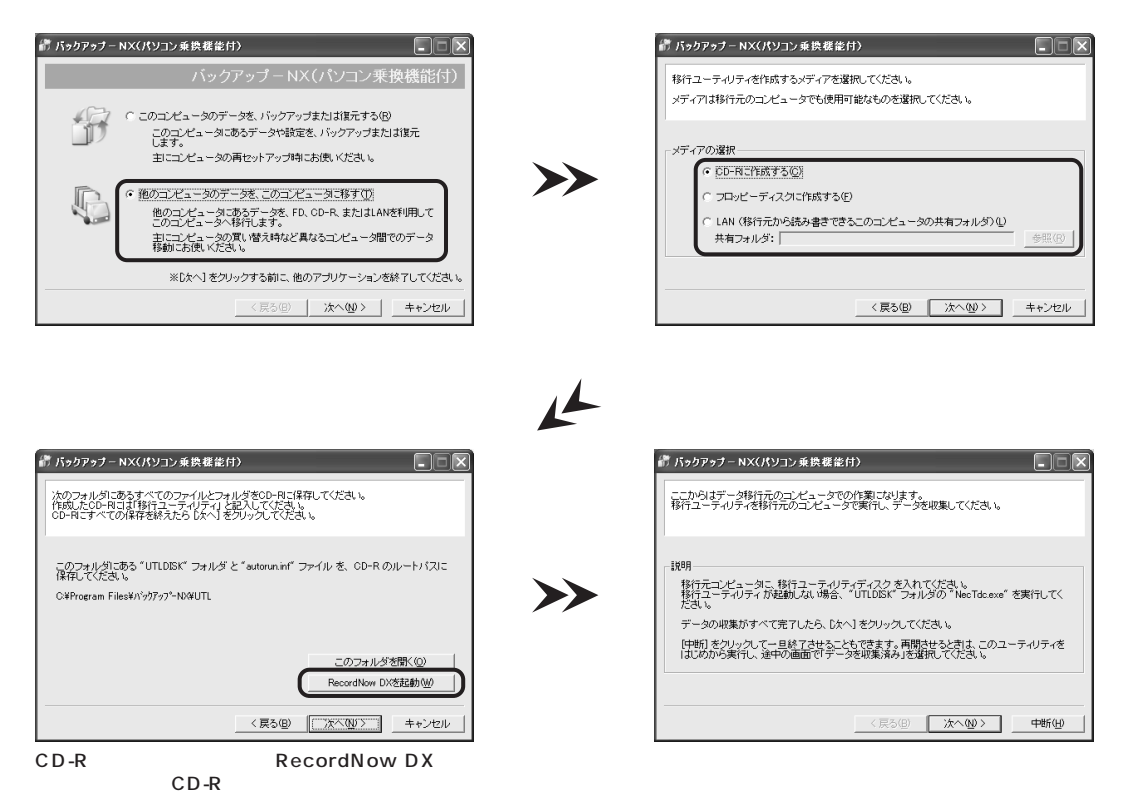

## チェック

RecordNow DXを削除した場合は、「RecordNow DXを起動」ボタンは表示されません。 RecordNow DXの詳しい使い方については、電子マニュアル ジロ ぱそガイド」「アプリケーションの 紹介と説明」「50音別目次」をご覧ください。

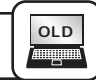

### 古いパソコンで移行データを作成する

移行ユーティリティをこれまでお使いのパソコンで実行し、移行データを作成します。 画面の指示にしたがって操作してください。

>>

>>

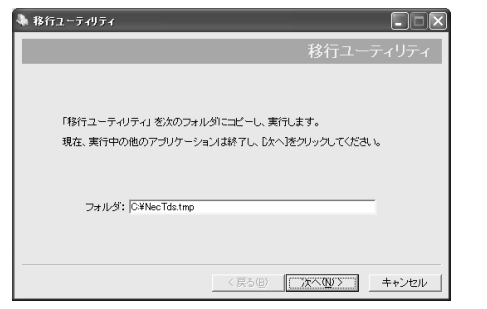

画面の指示にしたがい「次へ」をクリック

| <u>[f8/i72aル∕5</u> | <b>) (月) (月) (月)</b><br>(月) (月)<br>(月) (月) |
|--------------------|--------------------------------------------|
| (原5句) 次へゆ)>        | キャンセル                                      |

ほかに移行するデータがある場合は「追加」をクリックしてフォルダを選択します

| 🗣 移行ユーティリティ                                             |                   |
|---------------------------------------------------------|-------------------|
| データの収集がすべて完了しました。                                       |                   |
| 說明                                                      |                   |
| ここからは移行先のコンピュータでの作業になります。<br>移行先のコンピュータに戻って、作業を両職してびときし |                   |
|                                                         | [終了] をクリックしてください。 |
| [                                                       | <b>林7</b> 図       |

この画面が表示されたら、移行データの作成作業は 完了です。

| ▶ 移行ユーテ・<br>収集したデー: | りティ  ・ ・ ・ ・ ・ ・ ・ ・ ・ ・ ・ ・ ・ ・ ・ ・ ・ ・ ・                          |
|---------------------|---------------------------------------------------------------------|
| - 保存先               | ⑦ <u>[D=R/RW(0)]</u><br>必要な状態: 1 枚<br>① プロッピーディスク(E)<br>必要な状態: 25 枚 |
|                     | (戻る(四) 法へ処) キャンセ                                                    |

移行データを記録するメディアを選択して「次へ」を クリック

LANを使って移行する場合は、「CD-R/RW」を選択 してください

## 新しいパソコンに移行データを持っていく

これまでお使いのパソコンで作成した移行データを、このパソコンにコピーします。 このパソコンでバックアップ-NXを起動し、画面の指示にしたがって操作してください。

| バックアッ          | ナーNX(パソコン乗換機能                   | 付)                                           |               |
|----------------|---------------------------------|----------------------------------------------|---------------|
| 初めてこの<br>閉に移行が | シューティリティを利用する場合                 | iは、このまま [次へ] をクリックしてく!<br>記している場合は、「データを収集済み | ださい。<br>Jを選んで |
| 1212           | 9990 (9280)                     |                                              |               |
| データ収算          | の確認                             |                                              |               |
|                | ○ まだ、移行元のコンピュー                  | タのデータを収集していない(Y)                             |               |
|                | <ul> <li>データを収集済み(A)</li> </ul> |                                              |               |
|                |                                 |                                              |               |
|                |                                 |                                              | _             |
|                |                                 | 〈戻る(旦) 次へ(U) 〉                               | キャンセル         |

「データを移行済み」を選択して「次へ」をクリック

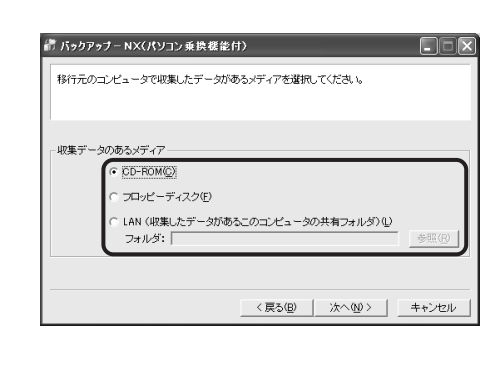

NEW

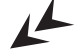

>>

| お バックアッナーNX(パソコン乗換様能付)                      |
|---------------------------------------------|
| 収集データを次の増売先フォルターに設元します。<br>じたへ」をクリックしてGEさい。 |
| - 説明<br>データを収集したときには加したフォルダを、次のフォルダに設元します。  |
| 復元先: <u>國王授命第一部</u> 新加速                     |
| < 戻る(団) 次へ(W) キャンセル                         |

移行データを復元するフォルダを指定して「次へ」を クリック

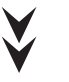

この画面が表示されたらデータの移行は完了です。

| ポパックアッナーNX(パソコン乗換機能付) ■□□      | 3 |
|--------------------------------|---|
| データの移行は完了しました。                 |   |
|                                |   |
| データを復元しました。<br>これでデータの移行は完了です。 |   |
|                                |   |
| 「終 71 太小」 パイドコン                |   |
|                                |   |

バックアップ-NXや移行ユーティリティの詳しい使い方については、 🧬 ぱそガイド 占 アプリケーションの 紹介と説明 占 50 音別目次 」をご覧ください。

そのほかにWindows XPの「ファイルと設定の転送ウィザード」を使用する方法もあります。「ファイルと設定の転送ウィザード」では、Windowsのカスタマイズ情報や指定した拡張子のファイルなどを移行することもできます。

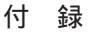

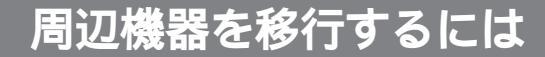

ここでは、周辺機器を移行する方法について説明します。

### 移行する前に確認すること

- ・このパソコンのOSはWindows XPです。お使いの周辺機器には、Windows XPで使用できないものもあ ります。Windows XPで使用できるかどうかを周辺機器のマニュアルやメーカーのホームページなどで確 認してください。
- ・本体に内蔵するタイプの機器(メモリや各種ボード類)も、このパソコンで使えるかを同じように確認してく ださい。また、外付けの機器でもコネクタの形状が異なるなど使えないものもあります。

## **₽**ःःः メーカーのホームページをチェック!

周辺機器のマニュアルにWindows XPへの対応について書かれていなくても、メーカーのホームページでWindows XPに対応したドライバがダウンロードできたり、Windows XPで使用するための設定方法を紹介していることがあります。メーカーのホームページをチェックしてみましょう。

### 周辺機器を移行する

周辺機器の移行の流れは、次のようになります。

- 1. これまでお使いのパソコンからの取り外し
- 2. このパソコンへの取り付け
- 3. このパソコンで使用するための設定をする

#### これまでお使いのパソコンからの取り外し

周辺機器のマニュアルや、これまでお使いのパソコンのマニュアルをご覧のうえ、これまでお使いのパソコン から周辺機器を取り外してください。

#### このパソコンへの取り付け

周辺機器のマニュアルや、このパソコンのマニュアルをご覧のうえ、このパソコンへ周辺機器を取り付けてください。

周辺機器によってはドライバやソフトウェアのインストールが必要な場合もあります。周辺機器のマニュアル やメーカーのホームページの情報を確認してください。

#### このパソコンで使用するための設定をする

周辺機器のマニュアルやメーカーのホームページをご覧のうえ、必要に応じて周辺機器の設定を行ってください。

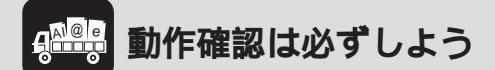

周辺機器の引っ越しが完了したら、必ず動作確認をしてみましょう。うまく動かないときは、「よくあるトラブル(p.81)をご覧ください。

## ソフトを移行するには

ここでは、ソフトを移行する方法について説明します。

## 移行する前に確認すること

このパソコンのOSはWindows XPです。お使いのソフトには、Windows XPで使用できないものもあります。Windows XPで使用できるかどうかをソフトのマニュアルやメーカーのホームページなどで確認してください。

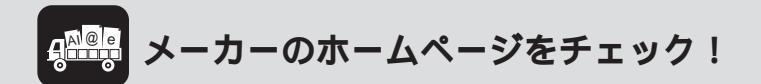

ソフトのマニュアルにWindows XPへの対応について書かれていなくても、メーカーのホームページ でWindows XPに対応するためのプログラムなどを紹介している場合があります。メーカーのホーム ページをチェックしてみましょう。

### ソフトを移行する

ソフトの移行の流れは、次のようになります。

- 1. 必要な情報を確認する
- 2. これまでお使いのパソコンからソフトをアンインストールする
- 3. このパソコンへソフトをインストールする
- 4. ソフトを使うための設定をする

#### 必要な情報を確認する

ソフトのマニュアルをご覧のうえ、インストールに必要な情報を確認してください。ユーザー名やライセンス 番号などの情報が必要な場合、それらの情報を確認し、必要に応じてメモを取っておいてください。 また、ソフトによっては、設定を移行するための機能があるものもあります。設定の移行ができるかどうかや 移行の方法については、お使いのソフトのマニュアルやメーカーのホームページで確認してください。

#### これまでお使いのパソコンからソフトをアンインストールする

ソフトのマニュアルをご覧のうえ、これまでお使いのパソコンからソフトをアンインストールしてください。

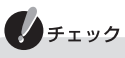

アンインストールをする前に、必要な情報がそろっているかを確認してください。

## **4** ライセンスについて

ライセンスとは、ソフトのメーカーが購入者に対して許諾する、ソフトを使用する権利のことです。 ライセンスの条件にしたがわずにソフトを使用した場合は不正使用となり、著作権の侵害になります のでご注意ください。1ライセンスでインストールできるパソコンの台数はソフトにより異なります。 ライセンスの内容をご確認のうえ不正使用にならないようにソフトのインストールやアンインストー ルを行ってください。

#### このパソコンへソフトをインストールする

ソフトのマニュアルをご覧のうえ、このパソコンへソフトをインストールしてください。必要に応じて「必要な情報を確認する」でメモした情報を入力してください。

#### ソフトを使うための設定をする

ソフトのマニュアルをご覧のうえ、設定を行ってください。必要に応じて「必要な情報を確認する」でメモした 情報を入力してください。 設定を移行するための機能があるソフトの場合は、ここで設定を移行してください。

## よくあるトラブル

#### ここでは、移行の際によくあるトラブルと、その対処方法について説明しています。

移行データを記録したCD/DVD媒体が新しいパソコンで読み込めない

#### CD/DVD媒体への書き込みが失敗している

移行データを記録したCD/DVD媒体をこれまでお使いのパソコンで読み込めるかどうかを確認してください。 これまでお使いのパソコンでも読み込めない場合は、記録に失敗した可能性がありますので、もう一度記録し なおしてください。

#### このパソコンで読み込めない形式で記録している

CD/DVD媒体の記録形式を確認してください。記録形式によっては、このパソコンで読み込めない場合があります。

お使いのソフトのマニュアルや、このパソコンのマニュアルをご覧になり、読み込み可能な形式で記録してください。

移行したデータが開けない

#### データに対応しているソフトがインストールされていない

このパソコンに、対応しているソフトが入っているか確認してください。対応したソフトが入っていない場合 は、ソフトをインストールしてください。

#### ソフトが新しいパソコンに対応していない

ソフトのバージョンを確認してください。このパソコンに対応していないバージョンの場合は、ソフトのバー ジョンアップが必要になる場合があります。詳しくはメーカーのホームページをご覧ください。ソフトによっ ては有償の場合や、プログラムのダウンロードが必要な場合もあります。

#### 移行したソフトのデータが見つからない

#### 違う場所に保存されている

ソフトでデータを読み込む際に、最初に開く場所に保存されていない可能性があります。移行の際にどの場所 に保存したのかを確認し、その場所を指定してデータを読み込むか、ソフトが使用する場所にデータを移動し てください。

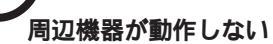

周辺機器のマニュアルをご覧のうえ、接続やドライバ、添付ソフトをもう一度確認してください。 周辺機器によっては、ホームページ上で最新のドライバが入手できる場合がありますので、周辺機器のメー カーのホームページもご覧ください。

A

『困ったときのQ&A』や、 🔗 ぱそガイド」「トラブル解決」「Step 2 カテゴリー別Q&A」「周辺 機器」をご覧のうえ、記載の内容を確認してください。

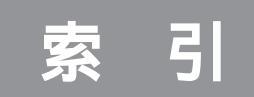

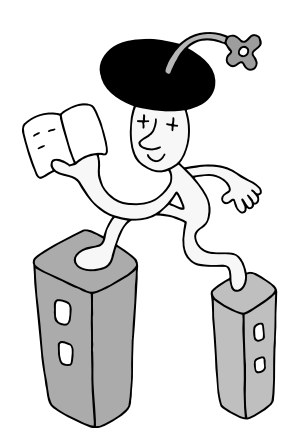

#### 英数字

| 121ware.com 48, | 49 |
|-----------------|----|
| 121ポップリンク       | 43 |
| ADSL            | 58 |
| BIGLOBE 61, 62, | 66 |
| CATV            | 58 |
| F型コネクタプラグ13,    | 16 |
| FTTH            | 58 |
| GR(ゴースト リダクション) | 27 |
| ISDN回線          | 58 |
| LANコネクタ         | 63 |
| NECオンラインお客様登録   | 49 |
| 【PC】ボタン 32, 46, | 47 |
| PCモード           | 32 |
| 【TV】ボタン 24,     | 30 |
| TVモード           | 24 |

#### あ行

| アース線         | 12  |
|--------------|-----|
| アース端子        | 6   |
| アースの接続       | 12  |
| アナログ回線       | 58  |
| アンテナ線の接続     | 13  |
| インターネット回線    | 58  |
| インターネット接続の設定 | 66  |
| インターネット無料体験  | 57  |
| 置き場所3        | ~ 5 |
| お客様登録48,     | 49  |

#### か行

| キーボード 1        | 0 |
|----------------|---|
| クリック 3         | 5 |
| 結露             | 3 |
| 子画面設定ユーティリティ 4 | 7 |
| ゴースト リダクション 2  | 7 |
| コンセント          | 6 |

#### さ行

| 周辺機器の移行    | 77 |
|------------|----|
| 受光部        | 23 |
| 使用許諾契約 35, | 36 |
| スクロール      | 35 |

| スタンド   | 9  |
|--------|----|
| セキュリティ | 68 |
| 接続 8 ~ | 19 |
| セットアップ | 32 |
| 操作パネル  | 10 |
| ソフトの移行 | 79 |

#### た行

| チャンネル設定 24  |
|-------------|
| データの移行7 ′   |
| 電源ケーブルの接続18 |
| 電源の取り方      |
| 電源を入れる24,32 |
| 電源を切る30,46  |
| 電池の廃棄       |
| トラブル        |

#### は行

| ぱそガイド      | 55 |
|------------|----|
| バックアップ     | 45 |
| ブロードバンド    | 59 |
| プロバイダ      | 60 |
| 保証書        | 2  |
| ボタン型リチウム電池 | 23 |

#### ま行

| マウスの接続    | 11 |
|-----------|----|
| メールの設定    | 67 |
| モジュラーケーブル | 64 |

### 6行

| 22 |
|----|
| 23 |
| 23 |
| 80 |
|    |

# MEMO

# MEMO

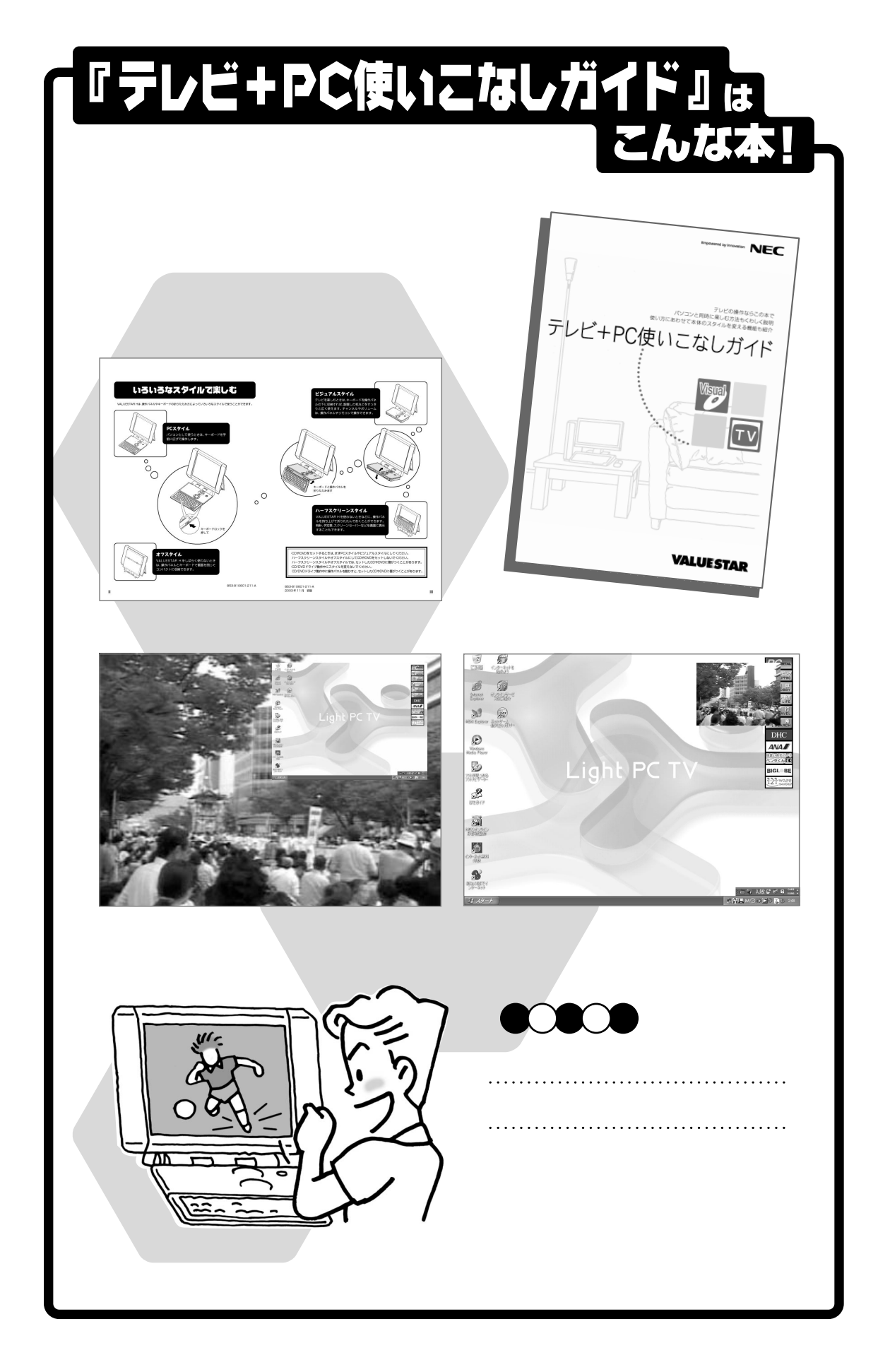

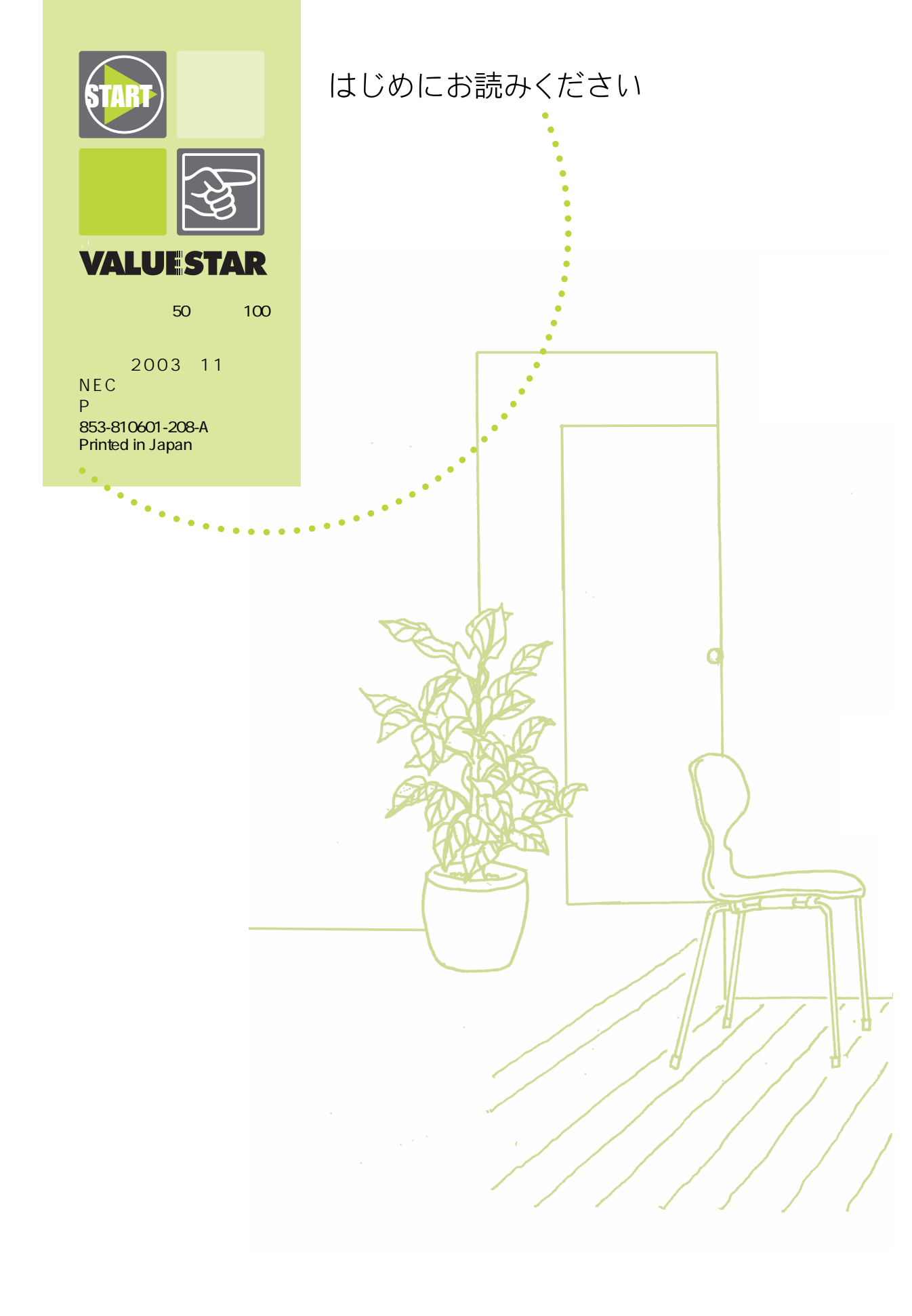